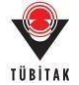

# **UİDB Destek Programları**

## Elektronik İmza Süreci Yardım Dokümanı

NOT: Lütfen, projenize ait e-imza sürecini başlatmadan önce; kendinizin, proje ekibinde araştırmacı/danışman olarak yer alan kişilerin, proje ekibinde yer almadığı halde proje önerisi üzerinde ortak/paylı hak sahipliği olan kişilerin, sistem tarafında oluşturulan proje dosyalarında imzası beklenen kişiler olarak ismi geçen kişilerin ve proje ekibinde yürütücü/araştırmacı/danışman olarak görev alan kişilerin çalıştıkları kurum/kuruluşların en üst düzey yetkililerinin nitelikli elektronik imza sertifikasına sahip olduklarından emin olunuz. Nitelikli elektronik imza sertifikası; kurumlar aracılığıyla Kamu Sertifikasyon Merkezi (SM)'nden, bireysel olarak ise Bilgi Teknolojileri ve İletişim Kurumu Başkanlığı (BTK) onaylı diğer firmalardan temin edilebilir. Başvuru sürecinde; kişinin kendi adına tanımlı, aktif ve kullanım süresi dolmamış e-imza sertifikaları kullanılabilir.

# İçindekiler

| Α. | Java Ayarlarının Yapılması                                                     | 2  |
|----|--------------------------------------------------------------------------------|----|
| в. | E-imza Sürecini Başlatma ve Proje Önerisinin Yürütücü Tarafından İmzalanması   | 4  |
| C. | Proje Ekibi ve Yürütücü/Katılımcı Kurum/Kuruluş Yetkilileri için E-İmza Süreci | 12 |
| D. | Kurum / Kuruluş Yetkilisi Tanımlama Süreci                                     | 15 |
| Ε. | Yetki Devri Tanımlama Süreci                                                   | 21 |
| F. | MacOS kullanıcıları için İmza Süreci                                           | 26 |
| G. | Sıkça Sorulan Sorular                                                          | 32 |

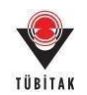

#### A. Java Ayarlarının Yapılması

UİDB destek programları kapsamında Kurumumuza sunulacak olan proje önerilerinin elektronikimza ile imzalanabilmesi için bilgisayarınızda Java' nın güncel versiyonunun (JAVA 8) yüklü olması gerekmektedir.

Java'nın güncel versiyonunu bilgisayarınıza yüklendikten sonra Java'da güvenlik ayarlarından https://e-imza.tubitak.gov.tr adresine izin verilmelidir. Bunun için aşağıdaki adımları uygulayınız.

 Denetim Masası → Programlar → Java açınız. (Veya arama çubuğuna Java yazarak 'Configure Java' seçiniz.)

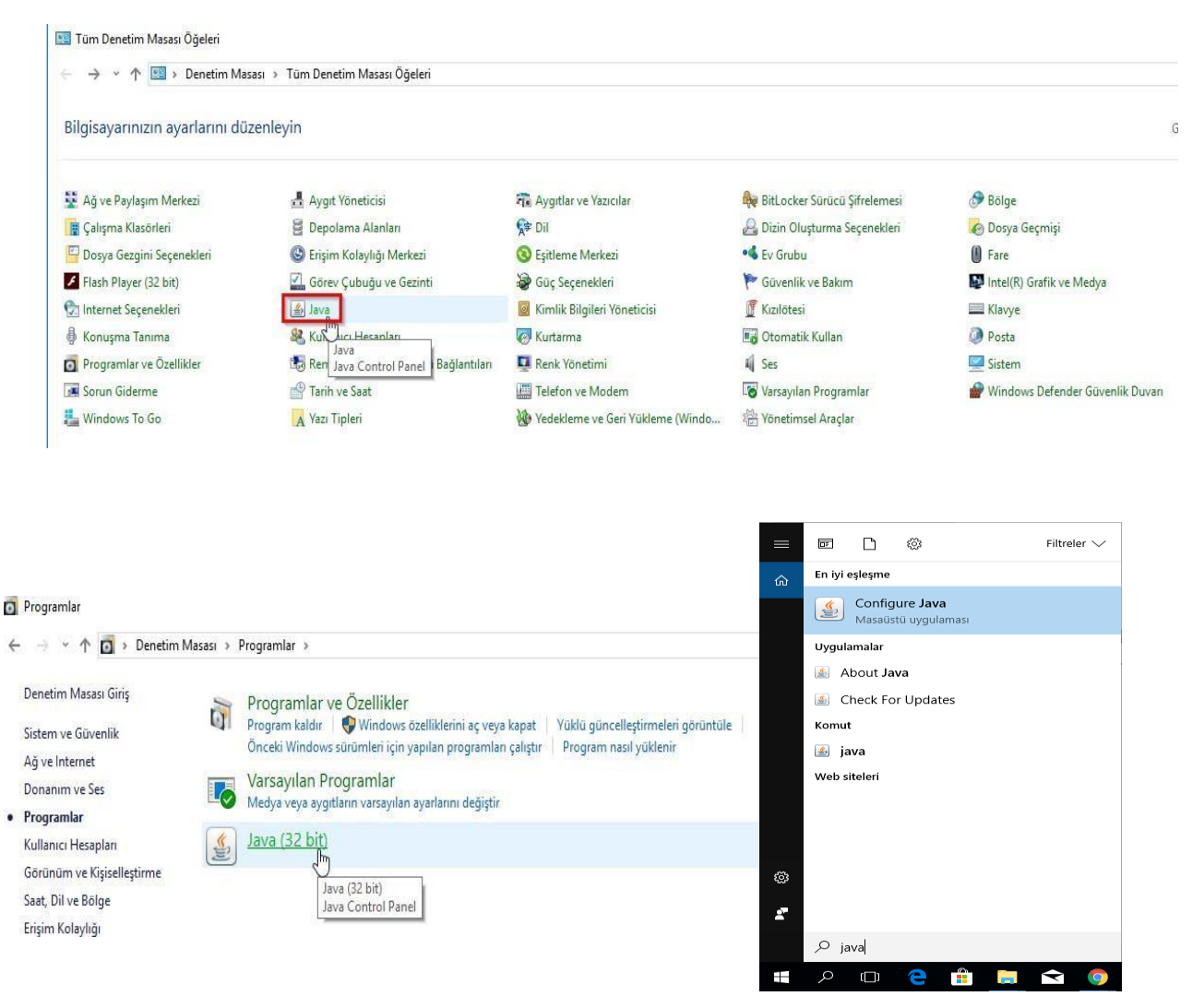

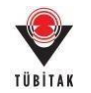

#### 2- Kontrol Panelde 'Security' sekmesi üzerinden 'Edit Site List' butonuna basınız ve https://eimza.tubitak.gov.tr adresini ekleyerek "tamam"a basınız.

| <pre>Greef Use in the Second to the boose and Web Start applications</pre>                                                                                                    | 🛓 Java Control Panel 🛛 🚺                                                                                 | - 🗆 ×                                                                                                |                                                                      |                                                      |
|----------------------------------------------------------------------------------------------------|----------------------------------------------------------------------------------------------------|----------------------------------------------------------------------------------------------------|----------------------------------------------------------------------|------------------------------------------------------|
| Chickle Laws content for browser and Web Start applications          C were that       Image: Content that and the other is the start applications and the other is the start applications and the other is the start applications is the start applications is the start is the appropriate security in the resonance is the start applications is the start applications is the                                                                                                    | General Update Java Security Advanced                                                                    |                                                                                                    |                                                                      |                                                      |
| Secure years are produced as a contract or the incorporate and out only one allowed to num after the appropriate security. I we produced to a contract of the security deviced as a contract of the security deviced from the set to be about do num after the appropriate security. I we produced to a contract of the security deviced as a contract of the security deviced from the set to be about do num after the appropriate security. I we produced to a contract of the security deviced as a contract of the security deviced from the security deviced from the security                                                                                                    | Enable Java content for browser and Web Start ap                                                         | pplications                                                                                          |                                                                      |                                                      |
| <pre>scutty ket dra sockadators not on the Exception Site kit</pre>                                                                                                    |                                                                                                    |                                                                                                    |                                                                      |                                                      |
| <ul> <li></li></ul>                                                                                                    | Security level for applications not on the Exception S                                                   | ite list                                                                                             |                                                                      |                                                      |
| Divergenciators dentified by a certificate from a burded authority are allowed to run, even if the certificate cancel below will be allowed to run after the appropriate security.<br>Composition is the left of the certificate from a burded authority are allowed to run, even if the certificate cancel below will be allowed to run after the appropriate security.<br>Composition is the left of the certificate from a burded authority are allowed to run, even if the recommend using HTTPS states where a available.<br>Composition is the left of the certificate from a burded authority are allowed to run after the appropriate security.<br>Composition is the left of the certificate cancel below will be allowed to run after the appropriate security.<br>Composition is the left of the certificate cancel below will be allowed to run after the appropriate security.<br>Composition is the left of the certificate cancel below will be allowed to run after the appropriate security.<br>Composition is the left of the certificate cancel below will be allowed to run after the appropriate security.<br>Composition is the left of the certificate cancel below will be allowed to run after the appropriate security.<br>Composition is the left of the certificate cancel below will be allowed to run after the appropriate security.<br>Composition is the left of the certificate cancel below will be allowed to run after the appropriate security.<br>Composition is the left of the certificate cancel below will be allowed to run after the appropriate security.<br>Composition is the left of the certificate cancel be writted authority or a allowed to run, even if the restricts cancel from the state later will be advected to run after the appropriate security.<br>Composition is the left of the state later later later later later later later later later later later later later later later later later later later later later later later later later later later later later later later later later later later later later later later later later later later later later later later late                                                      | 🔿 Very High                                                                                              |                                                                                                    |                                                                      |                                                      |
| • hot Applications identified by a certificate from a trusted authority are allowed to run, effer the appropriate security register. • becomes Not INI Applications identified from the states lated below will be allowed to run after the appropriate security. • Center So Kuit Applications identified from the states lated below will be allowed to run after the appropriate security. • Center So Kuit • Center Society Prompti • Menage Certificates • Ext Society Prompti • Menage Certificates • FLE and HTTP protocols are considered a security reduction of the run after the appropriate security. • FLE and HTTP protocols are considered a security reduction. • FLE and HTTP protocols are considered a security reduction. • FLE and HTTP protocols are considered a security reduction. • FLE and HTTP protocols are considered a security reduction. • FLE and HTTP protocols are considered a security reduction. • FLE and HTTP protocols are considered a security reduction. • FLE and HTTP protocols are considered a security reduction. • FLE and HTTP protocols are considered a security reduction. • FLE and HTTP protocols are considered a security reduction. • Protocols are considered a security reduction. • Protocols are considered a security reduction. • Protocols are considered a security reduction. • Protocols are considered a security reduction. • Protocols are considered a security reduction. • Protocols are considered a security reduction. • Protocols are considered a security reduction. • Protocols are considered a security reduction. • Protocols are considered a security reduction. • Protocols are considered a security reduction. • Protocols are considered a security reduction. • Protocols are considered a security reduction. • Protocols are considered a security reduction. • Protocol                                                                                                    | Only Java applications identified by a certificate<br>and only if the certificate can be verified as not | from a trusted authority are allowed to run, revoked.                                                | 🛃 Exception Site List                                                | ×                                                    |
| <pre>two explositions identified by a certificate cannot be verified.</pre>                                                                                                    | High                                                                                                    |                                                                                                    | Applications launched from the sites listed below wi<br>prompts.     | ill be allowed to run after the appropriate security |
| <pre>Subsequence was not and a service security<br/>Exception Site Litt<br/>Mension Exception Ties lists listed below will be allowed to run offer the appropriate security<br/>in definition to the sites listed below will be allowed to run offer the appropriate security<br/>in the site listed below will be allowed to run offer the appropriate security<br/>in the site listed below will be allowed to run offer the appropriate security<br/>in the site listed below will be allowed to run offer the appropriate security<br/>in the site listed below will be allowed to run offer the appropriate security<br/>in the site listed below will be allowed to run offer the appropriate security<br/>in the site listed below will be allowed to run offer the appropriate security<br/>in the site listed below will be allowed to run offer the appropriate security<br/>in the content first be used a security first and will be allowed to run offer the appropriate security<br/>in the content seture listed below will be allowed to run offer the appropriate security<br/>in the content seture listed below will be allowed to run offer the appropriate security<br/>in the content seture listed below will be allowed to run offer the appropriate security<br/>in the content seture listed below will be allowed to run offer the appropriate security<br/>in the content seture listed below will be allowed to run offer the appropriate security<br/>in the content seture listed below will be allowed to run offer the appropriate security<br/>in the content seture listed below will be allowed to run offer the appropriate security<br/>in the content seture listed below will be allowed to run offer the appropriate security<br/>in the content seture listed below will be allowed to run offer the appropriate security<br/>in the content seture listed below will be allowed to run offer the appropriate security<br/>in the content seture listed below will be allowed to run offer the appropriate security<br/>in the content seture listed below will be allowed to run offer the appropriate security<br/>in the content seture listed below will</pre> | Java applications identified by a certificate from<br>the revocation status of the certificate cannot b  | a trusted authority are allowed to run, even if                                                      | P                                                                    |                                                      |
| Exception Site Lift<br>Applications landed from the sites lated below will be allowed to run after the appropriate security<br>Col: Col: Col: Col: Col: Col: Col: Col:                                                                                                    |                                                                                                    |                                                                                                    | Location                                                             |                                                      |
| Exceptions Site List<br>Applications standards for the sites Sited Below will be allowed to run after the appropriate security<br>build dist Site List<br>Restores Security Prompts Manage Certificates<br>Restores Security Prompts Manage Certificates<br>Restores Control Panel<br>General Lights Java Security Advanced<br>General Lights Java Security Advanced<br>General Lights Java Security Advanced<br>Security level for applications not on the Exception Site List.<br>Security level for applications not on the Exception Site List.<br>Security level for applications not on the Exception Site List.<br>Security level for applications not on the Exception Site List.<br>Security level for applications not on the Exception Site List.<br>Security level for applications not on the Exception Site List.<br>Security level for applications not on the Exception Site List.<br>Security level for applications not on the Exception Site List.<br>Security level for applications not on the Exception Site List.<br>Security level for applications not on the Exception Site List.<br>Security level for the sites listed below will be allowed to run, even if<br>the revocation status of the certificate cannot be verified.<br>Security Prompts Beinger Certificate:<br>Security Prompts Beinger Certificate:<br>Security Prompts Beinger Cerificate:<br>Security P  |                                                                                                    |                                                                                                    | https://e-imza.tubitak.gov.tr                                        |                                                      |
| Applications launched fom the sites lated below will be allowed to run after the appropriate security<br>promotes.<br>The data Steel List<br>The data Steel List<br>Restore Security Promotes<br>Manage Certificates<br>Restore Security Promotes<br>Manage Certificates<br>Restore Security Promotes<br>Manage Certificates<br>The data Steel List<br>The data Steel List<br>The                                                                                                    | Exception Site List                                                                                      |                                                                                                    |                                                                      |                                                      |
| Cited Ster Lat   Be add items to this lat.   Restore Security Prompts Manage Certificates PLE and HTTP protocols are considered a security risk. We recommend using HTTPS sites where available. OK Cencel Acply The control Panel Implies a control Panel Implies a control for browser and Web Start applications Implies a control for browser and Web Start applications Implies a control for the start and the control authority are allowed to run, even if the eventicate anote be verified. Implies a control for the start start and below where allowed to run even if the eventicate anote be verified. Implies a control for the start start and authority are allowed to run even if the eventicate control be verified. Implies a control for the start start and a                                                                                                    | Applications launched from the sites listed below v<br>prompts.                                          | vill be allowed to run after the appropriate security                                                |                                                                      |                                                      |
| Restore Security Prompts     Manage Cettificates                                                                                                    | Click Edit Site List<br>to add items to this list.                                                       |                                                                                                    |                                                                      |                                                      |
| Restore Security Prompts       Manage Certificates                                                                                                    |                                                                                                    | Edit Site List                                                                                       |                                                                      |                                                      |
| Concerner and a security ratio     Place and HTTP protocols are considered a security ratio     We recommend using HTTPs sites where available.      CK Cancel      Add Remove      FILE and HTTP protocols are considered a security ratio     The and the construction of the construction of the construct                                                                                    | Pestore 0                                                                                                | Security Promote Manage Certificates                                                                 |                                                                      |                                                      |
| OK       Cancel         OK       Cancel             Image: Control Panel       Image: Control Panel         Image: Control Panel       Image: Control Panel         Image: Control Panel       Image: Co                                                                                                    | include a                                                                                                | Hanage eer aneatest.                                                                                 | L FILE and HTTP protocols are considered a sec                       | Add Remove                                           |
| OK       Cancel       Apply/       5       OK       Cancel                                                                                                    |                                                                                                    |                                                                                                    | We recommend using HTTPS sites where avai                            | lable.                                               |
| CK       Cancel       Approv       C       Cancel             Image: Control Panel       -       ×         General Update Java Security Advanced       -       ×         Image: Control Panel       -       ×         Image: Control Panel       -       -       ×         Image: Control Panel       -                                                                                                    |                                                                                                    |                                                                                                    |                                                                      |                                                      |
| Java Control Panel          —          —          X                                                                                                    | No remember                                                                                              | OK Cancel Apply                                                                                      |                                                                      | OK Cancel                                            |
| General Update Java Security Advanced  General Update Java content for browser and Web Start applications  Security level for applications not on the Exception Site list  General Update Java applications identified by a certificate from a trusted authority are allowed to run, and only if the certificate can be verified as not revoked.  (e) Ligh  Java applications identified by a certificate from a trusted authority are allowed to run, even if the revocation status of the certificate cannot be verified.  Exception Site List  Applications Isended from the sites listed below will be allowed to run after the appropriate security  promets.  It is://e.ima.tubtaic.gov.tr  Edit Site List  Bestore Security Prompts Manage Certificates   S CK Cancel Apply                                                                                                    |                                                                                                    | 🔊 Java Control Panel                                                                                 | – – ×                                                                |                                                      |
| Enable Java content for browser and Web Start applications   Security level for applications not on the Exception Site list      Very High      Only Java applications identified by a certificate from a trusted authority are allowed to run,     and only if the certificate can be verified as not revoked.      Using      Jush      Jush      Security Event for a trusted authority are allowed to run, even if     the revocation status of the certificate cannot be verified.  Exception Site List      Applications launched from the sites listed below will be allowed to run after the appropriate security     promots.      Restore Security Prompts      Manage Certificates      G      Cance      Apply                                                                                                    |                                                                                                    | General Update Java Security Advanced                                                                |                                                                      |                                                      |
| Security level for applications not on the Exception Site list          Usery High         Only Java applications identified by a certificate from a trusted authority are allowed to run, and only if the certificate can be verified as not revoked.         Image: Description Site List         Applications Islandhed from the sites listed below will be allowed to run after the appropriate security composite.         Image: https://e-imaa.tubitaic.gov.tr         Image: https://e-imaa.tubitaic.gov.tr         Image: Certificates         Image: Certificates                                                                                                    |                                                                                                    | Enable Java content for browser and Web Start                                                        | applications                                                         |                                                      |
| Security level for applications not on the Exception Site list<br>Very High<br>Only Java applications identified by a certificate from a trusted authority are allowed to run,<br>and only if the certificate can be verified as not revoked.<br>(P) High<br>Java applications identified by a certificate from a trusted authority are allowed to run, even if<br>the revocation site List<br>Applications launched from the sites listed below will be allowed to run after the appropriate security<br>prompts.<br>https://e-imza.tubitak.gov.tr<br>                                                                                                    |                                                                                                    |                                                                                                    |                                                                      |                                                      |
| <ul> <li>Yery High</li> <li>Only Java applications identified by a certificate from a trusted authority are allowed to run, and only if the certificate can be verified as not revoked.</li> <li>Isya applications identified by a certificate from a trusted authority are allowed to run, even if the revocation status of the certificate cannot be verified.</li> <li>Exception Site List         Applications launched from the sites listed below will be allowed to run after the appropriate security promots.     <li>https://e-imza.tubitak.gov.tr</li> <li>Edit gite List</li> <li>Restore Security Prompts</li> <li>Manage Certificates</li> </li></ul>                                                                                                    |                                                                                                    | Security level for applications not on the Exception                                                 | Site list                                                            |                                                      |
| Only Java applications identified by a certificate from a trusted authority are allowed to run,<br>and only if the certificate can be verified as not revoked.<br>Igh Java applications identified by a certificate from a trusted authority are allowed to run, even if<br>the revocation status of the certificate cannot be verified. Exception Site List Applications launched from the sites listed below will be allowed to run after the appropriate security<br>provide. Inttps://e-imza.tubitak.gov.tr Edit Site List Restore Security Prompts Manage Certificates On Cancel Apply                                                                                                    |                                                                                                    | ○ <u>V</u> ery High                                                                                  |                                                                      |                                                      |
| <ul> <li>Eligh         Java applications identified by a certificate from a trusted authority are allowed to run, even if the revocation status of the certificate cannot be verified.     </li> <li>Exception Site List         Applications launched from the sites listed below will be allowed to run after the appropriate security compts.     </li> <li>         https://e-imza.tubitak.gov.tr         Edit Site List     </li> <li>         Restore Security Prompts         Manage Certificates     </li> </ul>                                                                                                    |                                                                                                    | Only Java applications identified by a certifica<br>and only if the certificate can be verified as n | ate from a trusted authority are allowed to run, ot revoked.         |                                                      |
| Java applications identified by a certificate from a trusted authority are allowed to run, even if<br>the revocation status of the certificate cannot be verified.<br>Exception Site List<br>Applications launched from the sites listed below will be allowed to run after the appropriate security<br>promots.<br>https://e-imza.tubitak.gov.tr<br>                                                                                                    |                                                                                                    | ● High                                                                                               |                                                                      |                                                      |
| Exception Site List<br>Applications launched from the sites listed below will be allowed to run after the appropriate security<br>promots.<br>https://e-imza.tubitak.gov.tr<br>Bestore Security Prompts Manage Certificates<br>0 OK Cancel Apply                                                                                                    |                                                                                                    | Java applications identified by a certificate fr<br>the revocation status of the certificate canno   | om a trusted authority are allowed to run, even if<br>t be verified. |                                                      |
| Exception Site List<br>Applications launched from the sites listed below will be allowed to run after the appropriate security<br>prompts.<br>https://e-imza.tubitak.gov.tr<br>Restore Security Prompts Manage Certificates<br>6 OK Cancel Apply                                                                                                    |                                                                                                    |                                                                                                    |                                                                      |                                                      |
| Applications launched from the sites listed below will be allowed to run after the appropriate security promots.  https://e-imza.tubitak.gov.tr Edit Site List Bestore Security Prompts Manage Certificates OK Cancel Apply                                                                                                    |                                                                                                    | Exception Site List                                                                                  |                                                                      |                                                      |
| Edit Site List       Bestore Security Prompts       Manage Certificates       OK     Cancel                                                                                                    |                                                                                                    | Applications launched from the sites listed belov<br>prompts.                                        | v will be allowed to run after the appropriate security              |                                                      |
| Restore Security Prompts     Manage Certificates       Image Certificates     Image Certificates       Image Certificates     Image Certif                                                                                                    |                                                                                                    | nttps://e-imza.tubitak.gov.tr                                                                        | Edit Site List                                                       |                                                      |
| 6 OK Cancel Apply                                                                                                    |                                                                                                    | Restor                                                                                               | e Security Prompts <u>M</u> anage Certificates                       |                                                      |
| 6 OK Cancel Apply                                                                                                    |                                                                                                    |                                                                                                    |                                                                      |                                                      |
|                                                                                                    |                                                                                                    |                                                                                                    | 6 OK Cancel Apply                                                    |                                                      |

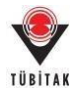

# B. E-imza Sürecini Başlatma ve Proje Önerisinin Yürütücü Tarafından İmzalanması

E-imza sürecini başlatmak ve projeyi imzalamak için, proje yürütücüsünün aşağıdaki adımları uygulaması gerekmektedir. Başvuru sürecinin tamamlanabilmesi için proje yürütücüsünün süreci başlatması ve projeyi imzalamasının ardından imzası gereken diğer kişilerin de C bölümünde verilen adımları takip

ederek imza sürecini tamamlaması gerekmektedir.

1- UİDB Proje Başvuru Sistemi'ne (<u>http://uidb-pbs.tubitak.gov.tr</u>) merkezi kimlik doğrulama servisi üzerinden **ARBİS kullanıcı adı ve şifresi ile ya da e-devlet ile giriş menüsünün kullanarak e-devlet şifreniz ile** giriş yapınız. (Lütfen, e-imza veya mobil imza ile giriş menülerini kullanmayınız.)

|                           |                 |            | See 18 |
|---------------------------|-----------------|------------|--------|
| ar Çağınlı Başvuru Progra | ramlan          |            |        |
| Başvuru Pr                | rogramına Giriş | illeyiniz. |        |
|                           |                 |            |        |

| ÜBİTAK                                                           | Me                                                                     | rkezi Kimlik Doğrul<br>Servisi                                                                                                    | alma 🟮 luetişimiyardım<br>English ( Turkçe                                                                                      |
|------------------------------------------------------------------|------------------------------------------------------------------------|----------------------------------------------------------------------------------------------------|----------------------------------------------------------------------------------------------------|
| Kullan                                                           | ıcı Adı v                                                              | e Parola İle Giriş                                                                                                    |                                                                                                    |
| Merkezi Giriş<br>TEYDEB PRO<br>kullandığınız ş<br>yapınız. TÜBİT | Servisine ilk d<br>DDS parolanız<br>barolayı giriniz<br>AK Başkanlık ( | efa giriyorsanız ve daha önce TEYDEB PROD<br>ti giriniz. TEYDEB PRODIS hesabiniz yoksa<br>. Kaydınız yoksa 'Yeni Kullanıcı Kaydı' bağla<br>palışanları kurum hesaplarıyla giriş yapmalıdırlar | DİS hesabı almışsanız parola bölümüne<br>, ARBİS' e giriş yaparken daha önce<br>ntısını tıklayarak "Yeni Kullanıcı Kaydı"<br>," |
| Elektronik İmz<br>Mobil İmza İ<br>E-Devlet İle                   | a İle Giriş<br>le Giriş<br>e Giriş                                     | TC Kimlik / Pasaport No                                                                                                    | Giris                                                                                                    |
| Yeni Kullanı                                                     | cı Kaydı                                                               | Parolamı Unuttum<br>Kayıtlı E-postamı Değiştirmek İstin                                                                                                    | yorum                                                                                                    |
| ÜBİTAK Merkezi Giriş                                             | Servisi                                                                |                                                                                                    | TÜBİTAK Bilgi İşlem Daire Başkanlığı 20'                                                                                        |

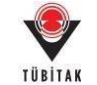

2- **"Başvurularım"** menüsünden imza sürecini elektronik olarak yürütmek istediğiniz proje için **'Elektronik İmza Sürecini Başlat'** butonuna basınız.

| Başvurularım (0)       Yeni Destek Başvurusu       E-İmza Süreci       ARDEB Proje Görevlerim       Değerlendirme Sistemi       Kuruluş Yetkilisi         Aktif Başvurularım       Image: Comparison of the syname state state st | TÜBİTAK                                                                                                    | UIDB PBS<br>Proje Başvuru Sistemi        |                                   |                           | Î                     | Ana Sayfa 🚺<br>Admin Panel 👸 Kota Sorgula 着<br>Önline Kullanıcılar On | Çıkış 🤠 🕌<br>Başvuru Sorgula<br>Iine Kullanıcı: 133 |
|----------------------------------------------------------------------------------------------------|----------------------------------------------------------------------------------------------------|------------------------------------------|-----------------------------------|---------------------------|-----------------------|-----------------------------------------------------------------------|-----------------------------------------------------|
| Aktif Başvurularım  Proje başvuru kaydı bulunmamaktadır.  Önceki Başvurularım  Proje Id: Projeram Adı: Çağın Adı: Çağın Adı: Proje Başlığı: Proje Başlığı: Proje Voneticisi/Vürütücüsünün Adı Soyadı ve Ünvanı: Başvuru Tarihi: Başvuru Tamamlanıma Tarihi: Proje Dosyaları Dosyaları Göster Başvuru Onayını Kaldır Elektronik İmza Sürecini Başlat                                                                                                    | Başvurularım (O)                                                                                                    | Yeni Destek Başvurusu                    | E-İmza Süreci A                   | RDEB Proje Görevlerim     | Değerlendirme Sistemi | Kuruluş Yetkilisi                                                     |                                                     |
| Proje başvuru kaydı bulunmamaktadır.         Önceki Başvurularım         Proje Id:         Program Adı:         Çağın Adı :         Çağın Adı :         Proje Yöneticisi/Yürütücüsünün Adı Soyadı ve Ünvanı:         Başvuru Tarihi:         Başvuru Tamamlanma Tarihi:         Proje Dosyaları:         Dosyaları Göster         Başvuru Onayını Kaldır         Elektronik İmza Sürecini Başlat                                                                                                    | Aktif Başvurularım                                                                                                    |                                          |                                   |                           |                       |                                                                       |                                                     |
| Önceki Başvurularım          Proje Id:         Program Adı:         Çağrı Adı :         Proje Başlığı:         Proje Yöneticisi/Yürütücüsünün Adı Soyadı ve Ünvanı:         Başvuru Tarihi:         Başvuru Tarihi:         Başvuru Tamamlanma Tarihi:         Proje Dosyaları:         Dosyaları Göster         Başvuru Onayını Kaldır         Elektronik İmza Şürecini Başlat                                                                                                    | O Proje başvuru kaydı                                                                                                    | bulunmamaktadır.                         |                                   |                           |                       |                                                                       |                                                     |
| Proje Id:<br>Program Adı:<br>Çağın Adı :<br>Proje Başlığı:<br>Proje Yöneticisi/Yürütücüsünün Adı Soyadı ve Ünvanı:<br>Başvuru Tarihi:<br>Başvuru Tamamlanma Tarihi:<br>Proje Dosyaları:<br>Dosyaları Göster<br>Başvuru Onayını Kaldır<br>Elektronik İmza Şürecini Başlat                                                                                                    | Önceki Başvurularım                                                                                                    |                                          |                                   |                           |                       |                                                                       |                                                     |
|                                                                                                    | Proje Id:<br>Program Adı:<br>Çağın Adı :<br>Proje Başlığı:<br>Proje Yöneticisi/Yürütü<br>Başvuru Tarihi:<br>Başvuru Tarihi:<br>Başvuru Tamamlanma T<br>Proje Dosyaları: | icüsünün Adı Soyadı ve Ünvanı:<br>arihi: | Dosyaları Göster<br>Başvuru Onayı | ını Kaldır 🛛 Elektronik I | İmza Sürecini Başlat  |                                                                       |                                                     |

3- Kurum / Kuruluş Yetkilisi adımında söz konusu bilgilerinin ekranda doğru ve tam bir şekilde listelendiğinden emin olduktan sonra (Kuruluş yetkilisi bilgilerinde hata varsa lütfen imza işlemine devam etmeyiniz ve <u>uidb.e-imza@tubitak.gov.tr</u> adresine bilgi veriniz.) '**İleri**' butonuna basınız.

NOT: Herhangi bir kurum/kuruluş için yetkili tanımlı değil ise, ilgili kurum/kuruluş yetkilisinin D bölümündeki adımları takip ederek "Kurum/Kuruluş Yetkilisi Tanımlama" talebi oluşturması gerekmektedir. (**Üniversiteler için** yetki tanımı tarafımızca yapılmakta olup, kurum/kuruluş yetkilisinin tanımlı olmadığı durumlarda uidb.e-imza@tubitak.gov.tr adresine e-posta gönderilmesi yeterlidir. Özel kuruluşlar ve kamu kurumları için kuruluş yetkilisi tanımı ise kuruluş yetkilisinin kendisi tarafından aşağıda belirtilen adımlar takip edilerek yapılmalıdır.) Söz konusu talepler ARDEB/UİDB Uzmanları tarafından incelenmekte ve ilgili mevzuata uygun olmaları durumunda onaylanarak yürürlüğe kurum/kuruluşlara girmektedir. Tüm ait yetkililer tanımlı olamadan e-imza süreci

| Bagwunularım (1)                                            | Yenii Destek Bayvurusu                                                 | E-İmza Süreci                                   | ARDEB Proje Görevlerim                                                                                 | Yetki Devri           | Kurul          | lug Yetkilisi                                                                                            |                                                                                                    |                                                                                                    |     |
|-------------------------------------------------------------|------------------------------------------------------------------------|-------------------------------------------------|----------------------------------------------------------------------------------------------------|-----------------------|----------------|----------------------------------------------------------------------------------------------------|----------------------------------------------------------------------------------------------------|----------------------------------------------------------------------------------------------------|-----|
| lektronik Îmza Sărecîni                                     | i Başlat                                                               |                                                 |                                                                                                    |                       |                |                                                                                                    |                                                                                                    |                                                                                                    |     |
| D Karan Karaba                                              | Vertailist =                                                           |                                                 | enzalamatak Belgeler, +                                                                                |                       | Ó              | R -longe Serv                                                                                            | w                                                                                                    |                                                                                                    |     |
| Projede givev alan                                          | araştırmacıların çalıştığı kurum                                       | Nuruluş yetkilileri i                           | ile projenin yürütüleceği kurum/k                                                                      | analog yetkillilerini | n tarismil     | olinasi gerekris                                                                                         | rktedir. Bayvaru fo                                                                                                    | ormu elektronik im                                                                                                    |     |
| Projeđe glivev alan<br>ile imzalanacaji içi                 | araştırmeciların çeliştiği kurunı<br>n, tüm kurunn/kuruluş yetkilileri | 'kurulug yetkilileri i<br>Inin elektronik Inus  | lle projenin yürütüleceği kurumı'k<br>s sahibi olmaları gerekmelitedir.                                | aruluş yetkililərini  | n taramil      | olması gerekesi                                                                                          | rkterdir. Başmaru fo                                                                                                    | orma elektronik in                                                                                                    |     |
| Projede girev alan<br>Be instalanacaji içi<br>landuş Adı    | araştırmacıların çabştağı karum<br>n. tüm kurum/kuruluş yetkilileri    | 'kurulug yetkilileri i<br>Inin elektronik inas  | ile projenin yürütüleceği kuruns'k<br>a sahibi olmaları gerekmektedir.<br>"Kuruns/Kuruluş Yetidibil    | aruluş yetkililərini  | n taremil      | Gorevi                                                                                                   | ristendir. Başınuru fo<br>Ç. Başlama Tarih                                                                                    | ormu elektronik in<br>N <sub>O</sub> Bitip Tarihi                                                                                                |     |
| Projeđe glovov alan<br>Be instalanacejo igli<br>lurulus Adi | anaştırmacıların çalıştağı kurum,<br>n. tüm kurum/kuruluş yetkillileri | 'kurufug yetkililleri i<br>Inin elektronik inus | de projenin yli-kitileceği kurum'le<br>s sahibi olmaları gerekmektedir.                                | arulug petkilileriki  | n tanımlı<br>O | Goreel<br>Genet Müdür                                                                                    | ektedir. Başvuru fo<br>G. Başlama Tarih<br>03.09.2009                                                                         | nmu elektronik im<br>N <sub>O</sub> Eiziş Tarihi                                                                                                 |     |
| Projeđe girev alan     Be ingalenacaji kji     Innales Adv  | araqtırmacıların çalıştağı kurum<br>n. tüm ikurum/kuruluş yetkililəri  | 'kurulug yetkilileri i<br>Inin elektronik inuz  | lle projenin yli-kitileceği kurum'ı<br>a sahibi olmalara gerekmeliktedir.<br>                          | eruluş yetişililerini | n tanenil      | Gareel<br>Gareel<br>Janust Müdür<br>Janust Müdür<br>Janust Müdür                                         | <ul> <li>Beglano. Telli</li> <li>02.09.2009</li> <li>05.04.2018</li> <li>10.04.2018</li> </ul>                                | ormu elektronik im<br>0 0 Sizig Tarihi<br>23. 04. 2018                                                                                           | 0.4 |
| Projede girev alan<br>Be Ingalanacab içi<br>landaş Ab       | araştırmacıların çelişteği kurum<br>n. tüm ikurum/kuruluş yetkililleri | 'kurulug yetkilileri i<br>Inin elektronik inuu  | lle projenin yürülüleceği kurunn'ı<br>s sahibi olmaları gerekmeliktedir.<br>Kurunn' Yuruluş Yeticilisi | arulug yetkillilarini | o tanemil      | Goreri<br>Geret Nüdür<br>Jirkat Nüdür<br>Geret Nüdür<br>Geret Nüdür                                      | <ul> <li>Beglama Terih</li> <li>0.09,2009</li> <li>05.04,2018</li> <li>09.04,2018</li> </ul>                                  | ermu elektronišk im<br>0 0 Elitip Tarihi<br>21. 04.2018<br>10. 04.2018<br>10. 04.2018                                                            |     |
| Projede girev alan<br>Be ingalanacab kö<br>forslag Ad-      | anaştırmacıların çelişteği kurum<br>n. tüm ikurum/kuruluş yetkilileri  | 'Aurufug yetkiliferti<br>İsin elektronik isas   | lle projenin yli-ühileceği kurum'r<br>a sahibi olmuları gerekmektedir.<br>Kurum'Yurubuş Yetilisi<br>u  | arulug yetkililarini  | o tanenil      | Goreri<br>Goreri<br>Genet Müdür<br>Jahat Hüdür<br>Jahat Hüdür<br>Jahat Müdür<br>Yardıncus<br>Genet Müdür | <ul> <li>Bagiano Tel<sup>(h)</sup></li> <li>03.09.2009</li> <li>05.04.2018</li> <li>04.09.2018</li> <li>04.09.2017</li> </ul> | <ul> <li>Bittig Tarihi</li> <li>Bittig Tarihi</li> <li>23, 04, 2018</li> <li>10, 04, 2018</li> <li>10, 04, 2018</li> <li>11, 10, 2017</li> </ul> |     |

başlatılamamaktadır.

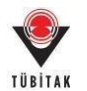

İmzalanacak Belgeler adımında, hem elektronik başvuru sistemine yüklenmiş olan belgeler hemde elektronik başvuru çıktısı yer almaktadır. Bu sayfada, söz konusu belgeleri imzalayacak kişilerimzalama sırasına göre (1-Proje Yürütücüsü, 2- Proje Ekibinde yer alan Diğer Kişiler, 3- Proje Ekibi Dışındaki Hak Sahipleri ile sistem tarafında oluşturulan proje dosyalarında imzası beklenen kişiler olarak ismi geçen kişiler 4- Katılımcı Kurum/Kuruluş Yetkilileri, 5- Öneren/Proje Yürütücüsü Kurum/Kuruluş Yetkilisi) listelenecektir. E-imza sürecini başlatmakiçin 'Elektronik İmza Sürecini Başlat' butonuna tıklayınız.

**NOT:** Proje ekibi dışındaki hak sahiplerinde adı geçmeyen bursiyerler ve yardımcı personeller ile yurt dışı araştırmacı ve yurt dışı danışmanlardan imza talep edilmemektedir.

| İmza Sürecini Başlat                                                                                                    |                                                                                                    |                                                                                                    |                                                                                                    |                                                                                                    |                                                                                                    |                                                                   |
|----------------------------------------------------------------------------------------------------|----------------------------------------------------------------------------------------------------|----------------------------------------------------------------------------------------------------|----------------------------------------------------------------------------------------------------|----------------------------------------------------------------------------------------------------|----------------------------------------------------------------------------------------------------|-------------------------------------------------------------------|
| arum/Karaloş Yetkilisi +                                                                                                    |                                                                                                    | maalanacak Belgeler >                                                                                                    | đ                                                                                                    | Z-louas Servisi                                                                                                    |                                                                                                    |                                                                   |
| bepvuru formunu imzalayacak tiim ki<br>lama Surati" alamndaki değere göre ya<br>n önceki tiim kişilerin imza atmış olm<br>r alan tiim kişilerin başvuru formunu i | jiler ve Imzalanması gereke<br>gılabilecektir. Tinzalama Sı<br>ası gerekmektedir. Örneğin<br>inzalamış obnası gerekmek                                                                                                    | n belgeler aşağıda listelerimişti<br>rası" ayrıs olan kişiler ayrıs birbi<br>3. sıradakli Öneren/Proje Yürü<br>tedir.                                                                                                    | ir. Proje başıvuru belgelerini im<br>rlerini beklemeden imza atabil<br>tücüsü Kurum/Kuruluş Yetkilisi                                                                                                    | zələmə işləvri, "İmzələyə<br>İrlər: Bir Gət sıradaki kişi<br>nin bəşvuru formunu imi                                                                                                    | icak Kişiler'<br>İnin İmza at<br>zələyəbilme                                                                                                    | listesinde yer alan<br>tabilmesi için<br>si için, 1. ve 2.        |
| _ Intralanatak Belgeler                                                                                                    |                                                                                                    |                                                                                                    |                                                                                                    |                                                                                                    |                                                                                                    | 0                                                                 |
| BASYURU_FORHU_CIKTESI_<br>.ele                                                                                                    | N                                                                                                    |                                                                                                    |                                                                                                    |                                                                                                    |                                                                                                    |                                                                   |
| ak Kiyilor                                                                                                    |                                                                                                    |                                                                                                    |                                                                                                    |                                                                                                    |                                                                                                    |                                                                   |
| Adi Soyadi                                                                                                    | © Gorevi                                                                                                    |                                                                                                    | Karulaş Adı                                                                                                    | 0                                                                                                    | Incalana<br>Sirasi 0                                                                                                    | Imzalame Son Tarihi<br>O                                          |
|                                                                                                    | YURDTOCU                                                                                                    |                                                                                                    |                                                                                                    |                                                                                                    | 3                                                                                                    | 21.04.2018 17:30:00                                               |
|                                                                                                    | ARAŞTIRMACLUZMAN<br>ARAŞTIRMACLUZMAN<br>ARAŞTIRMACLUZMAN                                                                                                    |                                                                                                    |                                                                                                    |                                                                                                    | 2<br>2<br>2                                                                                                    | 21.04.2018 17:30:00<br>21.04.2018 17:30:00<br>21.04.2018 17:30:00 |
|                                                                                                    | ARAŞTIRMACI/UZMAN                                                                                                    |                                                                                                    |                                                                                                    | 1                                                                                                    | 12                                                                                                    | 21.04.2018 17:30:00                                               |
|                                                                                                    | ARASTIRKACI/UZMAN<br>DANISMAN<br>DANISMAN                                                                                                    |                                                                                                    |                                                                                                    |                                                                                                    | 2 2 2 2                                                                                                    | 21.04.2018 17:30:00<br>21.04.2018 17:30:00<br>21.04.2018 17:30:00 |
|                                                                                                    | Kablimci Kurum/Kuru<br>ANKARA)                                                                                                    | lug Yetkilisi (                                                                                                    |                                                                                                    |                                                                                                    | 4                                                                                                    | 21.04.2018 17:30:00                                               |
|                                                                                                    | Katilinci Kurum/Kun<br>VETIC A. S.)                                                                                                    | hus Netkikal.jt                                                                                                    |                                                                                                    |                                                                                                    | 4                                                                                                    | 21.04.2018 17:30:00                                               |
|                                                                                                    | Kabilimci Kurum/Kuru                                                                                                    | Aug Vetkikul ([                                                                                                    |                                                                                                    |                                                                                                    | 4                                                                                                    | 21.04.2018 17:30:00                                               |
|                                                                                                    |                                                                                                    | and deriver (                                                                                                    |                                                                                                    | 1                                                                                                    | Pa .                                                                                                    | 21.04.2018 17:30:00                                               |
|                                                                                                    | Kabilanca Kurum/Kura                                                                                                    | Jug Yetkilisi (                                                                                                    |                                                                                                    |                                                                                                    | 4                                                                                                    | 21.04.2018 17:30:00                                               |
|                                                                                                    |                                                                                                    |                                                                                                    |                                                                                                    |                                                                                                    |                                                                                                    |                                                                   |
|                                                                                                    | imza Suirecini Raglat<br>rumi/Kurulog Yetkilliol -<br>begvaru formano Inzalayacak tilm ki<br>inna Sirasa" atamadala degere gibe yu<br>atan tilm kigiterin bagvuru formanu i<br>atan tilm kigiterin bagvuru formanu i<br>atan tilm kigiterin<br>BASYURU FORMU CHTIS,<br>Sibi<br>A Kigiter | Imza Sulrecini Raglat  rumu/Karulog Yerkillid -  begvaru formanna Inzalayacak tilin kigiler ve imzalannska gerekn<br>nina Suras" alamndala degreg gire yapitabilocektir. "Imzalanna Su<br>jocesi tilin kigilerin inza atmo ginasa gereknekted<br>alam tilin kigilerin bagvuru formans imzalanny dinasa gereknekted<br>kigiler  Ads Soyadi  Ads Soyadi  Ada Stilinaci izi beigeler  Ads Soyadi  Ada Stilinaci izi beigeler  Ada Stilinaci izi beigeler  Ada Stilinaci izi b | Imza Skinecini Bagiat<br>rumi/Kuruling Yetkilitui =<br>begvarus formanus imzalayacak tilim kijilier ve imzalannasa pereken beigeler apabda listelennitji<br>ama Saras" alamndala degere gire yapafabilecektic. "muzalanna Sirasi" ayna olan kijilier ayna birbi<br>nina Sirasi" alamndala degere gire yapafabilecektic. "muzalanna Sirasi" ayna olan kijilier ayna birbi<br>alam tilm kijilierin bagvuru formunu imzalamng olmasa gerekinektedic.<br>Instalanasak Brigeler<br>BASVURU / ORNU / CKITSJ vif<br>Ab Soyndi <u>c</u> Goreel <u>vijilierin vijilijilierin vijilijilijilijilijilijilijilijilijiliji</u> | Iniza Skinecini Ragiat<br>rumi/Kuruling Yerkilityi =<br>begviaru formanou Imzalangacak tilim kipiler ve Imzalangaza gerirken belgeler apağlıda lintelenmiştir. Proje başvuru belgelerini im<br>mana Sırası" alamındaki değere gile yaşıfabilecettir. "muzalanga Sırası" aynı olan kipiler aynı birbirlerini bekismeden imza artabil<br>nöceki tilim kipilerin başvuru formunu imzalamış olması gerekmektede.<br>Intzalanacak Belgeler<br>BASYURU FORMU CONTIS, per<br>Ab Soyadı o Ginreri<br>Ab Soyadı o Ginreri<br>Ad Soyadı o Ginreri<br>AAŞTIRIMACI (UZNAN)<br>AAŞTIRIMACI (UZNAN)<br>AAŞŞTIRIMACI (UZNAN)<br>AAŞTIRIMACI (UZNAN)<br>AAŞTIRIMA | Intra Sürecini Başlat<br>rum Kunduş Yerkilini -<br>Deşvaru formunu inszelayacak tüm kişiler ve inszelannası gereken belgeler aşağıda listelenmiştir. Proje başvuru belgelerini inszelana işteni, "inszelana işteni, "inszelana işteni inszelana işteni, "inszelana işteni inszelana işteni işteri inszelana işteni işteri inszelana işteni işteri işteri işt | Intera Surecini Bagait :                                          |

 E-imza süreci başladıktan sonra e-imza servisine bağlanmak için "Belgeleri imzalamak için tıklayınız" butonuna basınız.

| TUBITAK                                      | UIDB PBS<br>Proje Basvuru Sistemi                                 |                                            |                                                            |                            |                           | 🏫 Ana Sa                           | fa                  |                                                    | 0                   | Canal 🚾            | -        |
|----------------------------------------------|-------------------------------------------------------------------|--------------------------------------------|------------------------------------------------------------|----------------------------|---------------------------|------------------------------------|---------------------|----------------------------------------------------|---------------------|--------------------|----------|
| Başvurularım (1)                             | Yeni Destek Başvurusu                                             | E-İmza Süreci                              | ARDEB Proje Görevi                                         | erim                       | Yetki Dev                 | ri Kurulu                          | ş Yetk              | fisi                                               |                     |                    |          |
| Dektronik İmza Sürecini                      | Beplat                                                            |                                            |                                                            |                            |                           |                                    |                     |                                                    |                     |                    |          |
| (D) Karum Karuluş                            | VetkiSini >                                                       |                                            | nzalanacak Belgeler -                                      |                            |                           | đ                                  | E-len               | za Servisi                                         |                     |                    |          |
| Elektronik imza sün<br>listesinde yer alan t | ecini "Elektronik İmza Sürecind<br>üm kişilerin başvara formana i | eki Başvurularım" li<br>mzalaması gerekmel | nkinden takip edebiliminia<br>ktedir. Belirtilen taribe ka | . Elektroni<br>dar tüm kiş | k imza sür<br>fler imzəla | eci için belirtil<br>mazsa proje b | en "lina<br>asvurut | alama Son Tarth" ten ön:<br>u değerlendirmeye abın | e, finzi<br>Wyacaki | elayacek I<br>teri | klyller" |
| Proje M _ Proje B                            | ada                                                               |                                            | 0                                                          | linax Dun                  | umu c                     | lenzalandi                         | 0                   | Inzalama Son Tarihi                                | 0                   | Işlem              | 0        |
|                                              |                                                                   |                                            |                                                            |                            |                           | Haysr                              |                     |                                                    |                     | 1                  |          |
| Belgeleri imzalama                           | ik için tıklayınız                                                |                                            |                                                            |                            |                           |                                    |                     |                                                    |                     |                    |          |

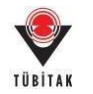

5- Yönlendirilen TÜBİTAK Elektronik Dosya İmzalama Servisi sayfasında <u>(https://e-imza.tubitak.gov.tr</u>) **'İmzanız Gerekiyor'** kısmında ilgili dokümanı seçerek **'Seçilenleri İmzala'** butonuna basınız.

| ÜBİTAK Elektronik Dosya | Inzalaria Servici |
|-------------------------|-------------------|
| stand Genekyor          | Dosya Bilgisi     |
| eçeviş Dosyalar         | 0.                |
| recet Cosystar          |                   |
|                         |                   |
|                         | Indus ve          |
|                         |                   |
|                         |                   |
|                         | Septentert Imzata |

NOT: Sisteme girişte kullanılan ARBİS kullanıcı adının 11 haneli TC Kimlik numarası (yabancı uyruklu araştırmacılar için 99 ile başlayan yabancı kimlik numarası) olmaması durumunda "İmzanız Gerekiyor" klasöründe imzalanacak proje listelenmeyecektir. Bu durumda; ARBİS kullanıcı adının kimlik numarası ile güncellenebilmesi için <u>uidb.e-imza@tubitak.gov.tr</u> e-posta adresine bildirimde (mevcut ARBİS kullanıcı adı ve kimlik numarası ile birlikte) bulunulması gerekmektedir.

6- İndirilen dosya açılmak istendiğinde verilen java güvenlik uyarısını onaylayarak çalıştırınız.

| 8o9bzmief2esxspv0hotqnyp48g32jfxl8gz6m01jlto4m1d6.jnlp açılıyor    | X  |
|--------------------------------------------------------------------|----|
| Şunu açmayı seçtiniz:                                              |    |
| 8o9bzmief2esxspv0hotqnyp48g32jfxl8gz6m01jlto4m1d6.jnl              | р  |
| türü: JNLP dosyası (1,1 KB)<br>nereden:                            |    |
| Firefox bu dosya ile ne yapsın?                                    |    |
| Birlikte aç Java(TM) Web Start Launcher                            | •  |
| © <u>D</u> osyayı kaydet                                           |    |
| 🔲 Bu <u>t</u> ür dosyalar indirilirken hep bu işlemi gerçekleştir. |    |
|                                                                    |    |
| Tamam                                                              | eç |

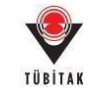

| Security | Warning 🕅                                                                                                    |
|----------|----------------------------------------------------------------------------------------------------|
| Do       | you want to run this application?                                                                                                    |
|          | Publisher: UNKNOWN                                                                                                    |
| 4        | Location:                                                                                                    |
| Runn     | ing this application may be a security risk                                                                                                    |
| Risk:    | This application will run with unrestricted access which may put your computer and personal information at risk. The information provided is unreliable or unknown so it is recommended not to run this application unless you are familiar with its source More Information |
| Select   | t the box below, then click Run to start the application                                                                                                    |
| <b>V</b> | I accept the risk and want to run this application. Run Cancel                                                                                                    |

**NOT:** "Seçilenleri İmzala" butonuna tıklandığında indirilen java dosyası otomatik olarak açılmayabilir. Bu durumda, ilgili .jnlp dosyasını açarak imza alanına erişebilmek için;

• Tarayıcı olarak Explorer kullanmanız halinde ekranın alt tarafında açılan çubukta yer alan "Aç" butonunu tıklamanız gerekmektedir.

|            | ma Servisi                                                                                                    |
|------------|----------------------------------------------------------------------------------------------------|
|            | Dosya Bilgisi                                                                                                    |
|            | notu ve - Daşlıktı protenin başvuru belgelez.<br>Doava HASVURU FORLU CIKTISI daşbiltir pir - Imza HASVURU FORMU CIKTISI pitr pra<br>Doşya zip- Imza zipipits |
|            | İmzalamanız Bekleniyor<br>İmzalama İşleminiz Bitince Sayfayı<br>Xeniden Yükleyebiliriniz                                                                     |
|            |                                                                                                    |
|            |                                                                                                    |
|            |                                                                                                    |
| yap<br>Kay | jnlp ile ne Aç Kaydet A İptal X                                                                                                    |

 Diğer tarayıcıları kullanmanız halinde bilgisayarınızın indirilen dosyalar klasörüne kaydedilmiş olan .jnlp uzantılı dosyayı çalıştırmanız gerekmektedir. ("Bu türden bir dosya bilgisayarınıza zarar verebilir. Dosyayı yine de saklamak istiyor musunuz?" şeklinde bir uyarı çıkması halinde öncelikle "Sakla" butonuna tıklayarak dosyanın indirilmesini sağlamalısınız.)

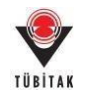

7- Uygulama açıldığında e-imza ara yüzünden e-imza parolanızı girerek 'Sign' butonuna basarak imzanızı atınız. İlgili kutucuğun sol alt köşesinde "signing process is ended" veya "imzalama işlemi tamamlandı" notu çıktığında söz konusu kutucuğu kapatabilirsiniz.

| es To Be Signed | Step 1 : Your Certificate                                                 |
|-----------------|---------------------------------------------------------------------------|
| j pdf<br>.zip   | Valid From Details Step 2 : Smart Card PIN Code 1 2 3 4 5 6 Shuffle 7 8 9 |
|                 | 7 8 9<br>0 < Del                                                          |

**NOT:** e-imza PIN Kodunuzu yanlış girmeniz halinde imza kutusunun sol alt köşesinde **"oturum açılamadı" veya "could not open session"** hataları görülmektedir. Eğer doğru PIN kodu girmenize rağmen bu hatayı alıyorsanız E-imzanızın PIN'i kilitlenmiş olabilir. Lütfen, **e-imza servis sağlayıcınızla** irtibata geçiniz.

#### E-imza sertifikanızı KAMU-SM' den aldıysanız,

• <u>https://nesbireysel.kamusm.gov.tr</u> adresinden giriş yaparak e-imzanız için yeni PIN kodu girebilirsiniz.

• E-imza PIN kodunu çözmek/yenilemek için aşağıdaki adresteki adımları uygulayınız. (Bilgisayarınızda java 32 bit sürümü olduğundan emin olunuz.) http://www.kamusm.gov.tr/dokumanlar/yonergeler/nes/nes\_kilit\_cozme

NOT: "Sertifikanız" alanında "akıllı karta erişilemedi" "smart card is not accessible" vb. hatalar almanız halinde ilk olarak imzalanacak dosyalar alanındaki dosyaların sorunsuz bir şekilde açılıp açılmadığının kontrol ediniz. Dosyaların açılmaması durumunda e-imza sürecinin iptal edip başvurunuzda gerekli düzenlemeleri yapmanızın ardından imza sürecini (bknz. sayfa 31) yeniden başlatınız. Dosyalarda bir problem olmaması halinde;

- Öncelikle, sertifikanın kart okuyucuya, kart okuyucunun da bilgisayara doğru takıldığından ve bilgisayarda yüklü imza sürüsünün doğru çalıştığından emin olunuz. (e-devlet kapısına turkiye.gov.tr üzerinden e-imza ile sorunsuz giriş yapılması bu adımı doğrular.)
- İlk öneri ile sorunu çözememeniz halinde ise aşağıdaki yönergeyi izleyerek Java Console'da yazan detay bilgilerin yer aldığı bir dosya hazırlayınız ve <u>uidb.e-imza@tubitak.gov.tr</u>adresine iletiniz.
  - Java Control Panel' i açınız.
     (Denetim Masası -> Programlar -> Java diyerek açabilirsiniz.
     Ya da Windows arama simgesine java yazarak 'Configure Java' diyerek açabilirsiniz.
     Ya da Windows komut istemine javacpl.exe diyerek açabilirsiniz.)

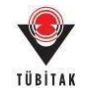

- Java Control Panel'de Advanced tabına geliniz Java Console başlığının altında 'Show Console' seçeneğini işaretleyiniz. 'Apply' ve ardından 'OK' diyerek ekrandan çıkınız.
- Sonrasında daha önce yaptığınız işlemin aynısını tekrarlayınız. E-imza servisine (<u>https://e-imza.tubitak.gov.tr/</u>) giriş yaparak başvuru dokümanlarınızı imzalamaya çalışınız. Burada önceki denemelerinizden farklı olarak java console açılacaktır. Bize gönderdiğiniz hatayı alıncaya kadar işleme devam ediniz. Hatayı aldıktan sonra java console ' da baştan sona yazan bütün detayları not defterine (veya word dosyasına) kopyalayınız.
- 8- İmza işlemi tamamlandıktan sonra açılan uygulama kapanacaktır. Web sayfasındaki (<u>https://e-imza.tubitak.gov.tr/</u>) uyarıda belirtildiği üzere sayfayı yenileyiniz. (Burada sayfayı beklemeyiniz, yenileyiniz.)

|    | Dosya Bilgisi                                                                                                    |  |
|----|----------------------------------------------------------------------------------------------------|--|
| 12 |                                                                                                    |  |
|    |                                                                                                    |  |
|    | İmzalamanız Bekleniyor<br>İmzalama İşleminiz Bitince<br>Sayfayı Yeniden<br>Yükleyebilirsiniz<br>Seçilenleri İmzala |  |

9- Sayfayı yeniledikten sonra 'Geçmiş Dosyalar' kısmında isminizin yeşile döndüğünü kontrol ediniz.

| TÜBİTAK Elektronik Dosya İ | t Dosya İmzalama Servisi                                                                                                    |  |  |  |
|----------------------------|----------------------------------------------------------------------------------------------------|--|--|--|
| İmzanız Gerekiyor          | Dosya Bilgisi                                                                                                    |  |  |  |
| Geçmiş Dosyalar            |                                                                                                    |  |  |  |
| Gelecek Dosyalar           | pe - dsa - başlıklı projenin başvuru belgeleri<br>Dosya: BASVURU_FORMU_CIKTISI df - İmza: BASVURU_FORMU_CIKTISI_548275.pdf.p7s<br>Dosya: 5 zip - İmza: p7s |  |  |  |
|                            | ANY AND DATE THE REAL PROPERTY AND AND AND AND AND AND AND AND AND AND                                                                                     |  |  |  |

10- E-imza sürecindeki başvurularınızı görmek ve imza sürecini takip etmek için "E-İmza Süreci" sekmesi altındaki "E-İmza Sürecindeki Başvurularım" alt sekmesine tıkladıktan sonra gelen sayfada ilgili butona basınız.

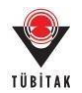

| Basyurularum (1)                                                                                                    | Yeni Destek Basyurusu                                                                                                    | E-İmza Süreci                                                                                                    | ARDE                            | B Proje Görevlerim                     | Yetki I                                                                                        | Devri Ku                                                                                                    | rulus Yet |
|----------------------------------------------------------------------------------------------------|----------------------------------------------------------------------------------------------------|----------------------------------------------------------------------------------------------------|---------------------------------|----------------------------------------|------------------------------------------------------------------------------------------------|----------------------------------------------------------------------------------------------------|-----------|
|                                                                                                    |                                                                                                    |                                                                                                    | Editoria                        |                                        |                                                                                                |                                                                                                    |           |
| Aktif Basvurularım                                                                                                    |                                                                                                    | E-Imza Surec                                                                                                    | indeki Ba                       | şvurularım                             |                                                                                                |                                                                                                    |           |
|                                                                                                    |                                                                                                    | E-İmza Süreci                                                                                                    | ndeki Sözi                      | lesmelerim                             |                                                                                                |                                                                                                    |           |
| Proje Id-                                                                                                    |                                                                                                    | 132319                                                                                                    |                                 |                                        |                                                                                                |                                                                                                    |           |
| Program Adh:                                                                                                    |                                                                                                    | 1001 - BİLİM                                                                                                    | EL VE TEK                       | NOLOJÍK ARAŞTIRMA PR                   | OJELERÍNÍ                                                                                      | DESTEKLEME P                                                                                                    | ROGRAMI   |
| TUDITAK U                                                                                                    | DB PBS<br>e Bavana Sistem                                                                                                    |                                                                                                    |                                 |                                        |                                                                                                |                                                                                                    |           |
| pvurularım (1) Yeni De                                                                                                    | stek Başvurusu 🛛 E-İmza Süreci                                                                                                    | ARDEB Proje Gör                                                                                                    | evlerim \                       | Yetki Devri Kuruluş Yet                | kilisi                                                                                         |                                                                                                    |           |
| a Sirecindeki Basurularum                                                                                                    |                                                                                                    |                                                                                                    |                                 |                                        |                                                                                                | _                                                                                                    |           |
| a sureciniterio bayrardiarini                                                                                                    |                                                                                                    |                                                                                                    |                                 |                                        |                                                                                                |                                                                                                    |           |
| elgeleri, https://e-imza.tubit/                                                                                                    | ak.gov.tr adresinden imzalayabilirsiniz                                                                                                    |                                                                                                    |                                 |                                        |                                                                                                |                                                                                                    |           |
|                                                                                                    |                                                                                                    |                                                                                                    |                                 |                                        |                                                                                                |                                                                                                    |           |
| Silveci lotal Et                                                                                                    | roje ld Proje Baslub                                                                                                    |                                                                                                    | Imzaland                        | Imza Durumu                            | İmzəlama Baş                                                                                   | langıç İmzalama 5                                                                                                    | on iste   |
|                                                                                                    | 0                                                                                                    |                                                                                                    | ° 0                             |                                        | larihi                                                                                         | 0 larini                                                                                                    | 0         |
| 1                                                                                                    | 12319 Senaryo 3                                                                                                    |                                                                                                    | Haynr                           | Elektronik imza Süreci iptal<br>Edildi | 09.04.2018<br>08:56:02                                                                         | 13.04.2018<br>17:30:00                                                                                                    |           |
| Süreci İptal Et 1                                                                                                    | 32319 Senaryo 3                                                                                                    |                                                                                                    | Evet                            | Elektronik İmza Süreci<br>Tamamlandı   | 09.04.2018 09:13:31                                                                            | 13.04.2018<br>17:30:00                                                                                                    |           |
|                                                                                                    |                                                                                                    |                                                                                                    | <i>"</i> i                      |                                        |                                                                                                | o                                                                                                    |           |
| -imza surecinin                                                                                                    | en son durumunu                                                                                                    | gormek için                                                                                                    | ımza ı                          | Jurumunu Kont                          | roi Et/                                                                                        | Juncelle                                                                                                    | buton     |
| basmayi unutma                                                                                                    | yınız.                                                                                                    |                                                                                                    |                                 |                                        |                                                                                                |                                                                                                    |           |
| -                                                                                                    | IND DDC                                                                                                    |                                                                                                    |                                 |                                        |                                                                                                |                                                                                                    |           |
|                                                                                                    |                                                                                                    |                                                                                                    |                                 |                                        |                                                                                                |                                                                                                    |           |
|                                                                                                    | e daşvara sistemi                                                                                                    |                                                                                                    |                                 |                                        |                                                                                                |                                                                                                    |           |
| FUBITAR                                                                                                    | e dayvanu sistemi                                                                                                    |                                                                                                    |                                 |                                        |                                                                                                |                                                                                                    |           |
| PUBLICAR (173)<br>or Durumlanis Kentrel Et Gunco<br>roamk degit   https://ardeb-                                                                                                    | LUB PBS<br>le Google Chrome<br>plottest tublitak gov.tr:5443/pb/mpa                                                                                                    | v basyurulmza Alm (bas                                                                                                    | nenulmataild+5                  | 0)                                     |                                                                                                |                                                                                                    | - 0       |
| PUBITAR UN<br>as Durumlanis Kentrel Scillars,<br>venk değir   Witps://ardeb                                                                                                    | e Université Assense<br>Re : Georgie Cheense<br>plus test tubitais, govitr (1413/pb/m/s)                                                                                                    | b Datrurulm ta Admilitar                                                                                                    | ovru)mtald = 5                  | 0)                                     |                                                                                                |                                                                                                    | - 0       |
| PUBLICAR UN<br>Durumlanis Kentrel (Scilone)<br>romit dégit   Mitpor/Jardeb-<br>No Am Soyadi                                                                                                    | e Dayviru Sistemu<br>de : Google Chome<br>plot test tubitak gov tr 143/ph/mm                                                                                                    | u Datiourulmita Mim Tran                                                                                                    | www.anders                      | 0                                      | frozalarra<br>Serais fe                                                                        | utant . 1                                                                                                    | O         |
| TU BITAN UN<br>us Durumların Kentrul (tr. Suno<br>rovenin değit   Hittps://ardeb-<br>No<br>Adi Soyedi                                                                                                    | e Dayvirti Astenii<br>Re Google Chrome<br>postest tubitak gov tr 5443/ph/mpp<br>g Goryel                                                                                                    | u Tastrurulmita Prim Tosr                                                                                                    | runulma ald = 5<br>uruluq Adh   | 01                                     | Serana<br>Serana<br>O                                                                          | uniaret o b                                                                                                    | 0         |
| PU DITAN UN<br>Durumlarvis Kontrol (tr'Gue,<br>reenis degit   Mitpu//ardeb-<br>No<br>Ads Sevens                                                                                                    | e Dayvirti Asstemi<br>de - Google Cheone<br>plot test tubitak gov tr 5443/ph/mmp<br>g Gilowel<br>ARASTRIACI/UZNAR                                                                                                    | s Dastvurulmita Mm 70 ar<br>0 - *                                                                                                    | ourulmtaild+5<br>urulus Alb     | 01                                     | lingularia<br>Desair<br>D<br>2 C<br>2 C                                                        | uniands o h<br>vet 0<br>inst 1                                                                                                    |           |
| PU DITAR UN<br>pa Dusumlarvis Kontrol (tr/Gunc<br>venis degel   Mitpe://ardeb-                                                                                                    | Le Corge Cheene<br>pte - Google Cheene<br>pte test tubitak gov tr 5443/pt/mmp<br>Glinwel<br>ARASTRINACI/UZNAN<br>ARASTRINACI/UZNAN                                                                                                    | s Dastvorulm za Mm 70 er<br>0 - *                                                                                                    | runulmitalidi = 5<br>unulmi Adh | 0)                                     | Seesalarva<br>Seess<br>2 C<br>2 C<br>2 C                                                       | uniands o h<br>wet 0<br>vet 1<br>vet 0                                                                                                    |           |
| NU DITAK                                                                                                    | C Lingvirtu Sistemu  Re - Google Cheene  pbs.test.tubitak.gov.tr/l-44.3/pb/www  G Glimvil  ARASTINIAACI/UZDAN  ARASTINIAACI/UZDAN  ARASTINIAACI/UZDAN                                                                                                    | s/basevuruim±a him?bar<br>¢. ≸                                                                                                    | ourulmitald = 5<br>uruling Adb  | 03                                     | Instalarna<br>Direan<br>2 E<br>2 E<br>2 E<br>2 E                                               | unidendi <sub>D</sub> i<br>vet D<br>vet 3<br>vet 3<br>vet 3<br>vet 3                                                                                                    |           |
| PUBITAR                                                                                                    | Construction     Construction     C      | e Daeveruim za Mm Toar<br>C 4                                                                                                    | neruðmitaliði - S<br>urning Adh | 03                                     | insularna<br>Dirasi<br>2 E<br>2 E<br>2 E<br>2 E                                                | unidated: 0 i<br>vet 0 j<br>vet 0 j<br>vet 0 j<br>vet 0 j                                                                                                    |           |
| NUBITAR                                                                                                    | Le Log Valla Asstance le Log Valla Asstance le Cheenee pbs.test.tubitak.gov.tr.:1443/pb/wmp                                                                                                    | e Destructurint a Prim Toer                                                                                                    | neuðmitalið «S<br>uruðing Arði  | 03                                     | Inspiration<br>Distant<br>2 C<br>2 C<br>2 C<br>2 C<br>2 C<br>2 C<br>2 C<br>2 C<br>2 C<br>2 C   | unidends o b<br>and 0<br>and 0<br>and 0<br>and 0<br>and 0<br>and 0<br>and 0<br>and 0<br>3<br>and 0<br>3<br>and 0<br>3<br>3<br>and 0<br>3<br>3<br>and 0<br>3<br>3<br>and 0<br>3<br>3<br>3<br>3<br>3<br>3<br>3<br>3<br>3<br>3<br>3<br>3<br>3<br>3<br>3<br>3<br>3<br>3<br>3                                                                                                    |           |
| PUBITAR                                                                                                    | In the second second se | e Destructurin La Primi Toer                                                                                                    | neuðmitalið « S<br>uruðing Auði | 03<br>03                               | Trapalation<br>Distant<br>2 C<br>2 C<br>2 C<br>2 C<br>2 C<br>2 C<br>2 C<br>2 C<br>2 C<br>2 C   | unidends o h<br>well 0<br>well 1<br>well 3<br>well 3<br>wel |           |
| NUBITAR                                                                                                    | Le Log Vallal Alstania<br>Re Log Vallal Alstania<br>Re - Google Cheene<br>pbs.test.tubitak.gov.tr/1443/pb/mms<br>& Gainevi<br>ARASTIRNACI/UZMAH<br>ARASTIRNACI/UZMAH<br>ARASTIRNACI/UZMAH<br>ARASTIRNACI/UZMAH<br>ARASTIRNACI/UZMAH<br>ARASTIRNACI/UZMAH<br>ARASTIRNACI/UZMAH<br>ARASTIRNACI/UZMAH<br>ARASTIRNACI/UZMAH<br>ARASTIRNACI/UZMAH                                                                                                    | e, To anti-versulment as Perform The an                                                                                                    | neuðrutalið « S<br>uruðing Aub  | 03<br>03                               | Trapalation<br>Distant<br>2 C<br>2 C<br>2 C<br>2 C<br>2 C<br>2 C<br>2 C<br>2 C<br>2 C<br>2 C   | unidends g h<br>wet 0<br>wet 1<br>wet 3<br>wet 3<br>wet 3<br>wet 3<br>wet 1<br>0<br>0<br>0<br>0<br>0<br>0<br>0<br>0<br>0<br>0<br>0<br>0<br>0<br>0<br>0<br>0<br>0<br>0<br>0                                                                                                    |           |
| NUBITAR                                                                                                    | In the second second se | e, Daetvoruim za Prim Toer<br>C 4<br>Receitor ( 1 1 1 1 1 1 1 1 1 1 1 1 1 1 1 1 1 1                                                                                                    | neuðmutalið «S                  | 03<br>03                               | Inspalation<br>Distant<br>2 C<br>2 C<br>2 C<br>2 C<br>2 C<br>2 C<br>2 C<br>2 C<br>2 C<br>2 C   | unidends of 1<br>well 0<br>well 1<br>well 0<br>well 0<br>well 0<br>well 1<br>well 0<br>well 1<br>well 0<br>well 1<br>well 0<br>well 0<br>well 0<br>well 0<br>well 0<br>well 0<br>well 0<br>0<br>0<br>0<br>0<br>0<br>0<br>0<br>0<br>0<br>0<br>0<br>0<br>0<br>0<br>0<br>0<br>0<br>0                                                                                                    |           |
| PUBITAN United Strength Strength Streng | Constrained Statement     Constrained Statement     Constrained     Constrained     Constened     Const      | e, Daetvoruim La Prim Toar<br>C 4<br>Interation 1 4<br>Recentor 1 4<br>Recentor                                                 | neubrutalde 5                   | 03                                     | Translation<br>Distant<br>2 C<br>2 C<br>2 C<br>2 C<br>2 C<br>2 C<br>2 C<br>2 C<br>2 C<br>2 C   | unidends p is<br>well 0<br>well 1<br>well 2<br>well 2<br>well 1<br>well 2<br>well 2<br>well 2<br>well 2<br>well 2<br>well 2<br>well 2<br>well 2<br>well 2<br>well 2<br>well 2<br>well 2<br>well 3<br>well 3<br>we |           |
| PUBITAN United Strength Strength Streng | Le Losse La La La La La La La La La La La La La                                                                                                    | e, Daesveruim za Prim 'Dae<br>C // // // // // // // // // // // // //                                                                                                    | neuðmutalið «S                  | 03                                     | Inspalation<br>Distant<br>2 C<br>2 C<br>2 C<br>2 C<br>2 C<br>2 C<br>2 C<br>2 C<br>2 C<br>2 C   | unidends p is<br>well 0<br>well 1<br>well 3<br>well 3<br>we |           |
| PUBITAN                                                                                                    | Constantial Statement     Constantial     Constantial          | e, Daetvoruim La Prim Toar<br>C 7<br>Recenter<br>Recenter<br>Fectore (Common) (C)<br>Recenter (Common) (C)<br>Recenter (Common) (C)<br>Recenter (Common) (C)<br>Recenter (Common) (C)<br>Recenter (Common) (C)<br>Recenter (C)<br>Recenter                                                      | neuðmutalið « S                 | 03                                     | Translation<br>Design<br>2 C<br>2 C<br>2 C<br>2 C<br>2 C<br>2 C<br>2 C<br>2 C<br>2 C<br>2 C    | unidends p i<br>well 0<br>well 0<br>well 3<br>well 3<br>wel |           |
| PUBLICAN                                                                                                    | Constant Australia     Charges     Charges     Ch      | a, Daelever ulm La Prim Toar<br>C 7<br>Anno 1<br>Recenter (<br>Recenter ( | neubrutalde 5                   |                                        | Translations<br>Security<br>2 C<br>2 C<br>2 C<br>2 C<br>2 C<br>2 C<br>2 C<br>2 C<br>2 C<br>2 C | unidenti p<br>nel 0<br>nel 0<br>nel 3<br>nel 3<br>nel                                                                                                    |           |
| TUBITAN                                                                                                    | Constant August August Angel Angel An      | a, Daeteverulmita Primi Tose<br>C. J.<br>Interation (<br>Interation (<br>Interat                                                | neubrutaldes<br>westig Adb      |                                        | Translation<br>Design<br>2 C<br>2 C<br>2 C<br>2 C<br>2 C<br>2 C<br>2 C<br>2 C<br>2 C<br>2 C    | unidendi 0<br>rest 0<br>rest 0<br>re                                                                                                    |           |

1.1

Imza Dur

ni Kontrol Et/Gi

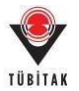

## C. Proje Ekibi ve Yürütücü/Katılımcı Kurum/Kuruluş Yetkilileri için E-İmza

#### Süreci

- E-imza süreci başlatılan bir projenin ekibinde araştırmacı/danışman iseniz,
- Proje ekibinde yer almadığınız halde proje önerisi üzerinde ortak/paylı hak sahipliğiniz var ise;
- Sistem tarafında oluşturulan proje dosyalarında imzası beklenen kişiler olarak isminiz geçmekte ise;
- Proje ekibinde yürütücü/araştırmacı/danışman olarak görev alan kişilerin çalıştıkları kurum/kuruluşların en üst düzey yetkilisi iseniz

e-imza ile başvurusu tamamlanacak **projelerin dokümanlarını e-imza dosya servisini** (<u>https://e-imza.tubitak.gov.tr</u>) **kullanarak imzalamanız gerekmektedir**. Bu süreç ile ilgili yapmanız gerekenler aşağıda belirtilmektedir:

1- TÜBİTAK Elektronik Dosya İmzalama Servisi' ne (<u>https://e-imza.tubitak.gov.tr</u>) ya ARBİS kullanıcı adınız ve şifreniz ile ya da sol taraftaki menüyü kullanarak e-devlet şifreniz ile giriş yapınız.

|                                                                                      | Merkezi Kimlik Doğru<br>Servisi                                                                                                    | Ulama 🕕 Iletişimyardım<br>English ( Türkçe                                                                                                    |
|--------------------------------------------------------------------------------------|----------------------------------------------------------------------------------------------------|----------------------------------------------------------------------------------------------------|
| Kullanıcı                                                                            | dı ve Parola İle Giriş                                                                                                    |                                                                                                    |
| Merkezi Giriş Servis<br>TEYDEB PRODİS<br>kullandığınız parola<br>yapınız. TÜBİTAK Bi | e ilk defa giriyorsanız ve daha önce TEYDEB P<br>rolanız: giriniz. TEYDEB PRODIS heabinız y<br>giriniz. Kaydınız yoksa "Yeni Kullanıcı Kaydı" b<br>sanlık çalışanları kurum hesaplarıyla giriş yapmalıc | RODIS hesabi almışsanız parola bölümüne<br>oksa, ARBİS' e giriş yaparken daha önce<br>ağlantısını tıklayarak 'Yeni Kullanıcı Kaydı'<br>dırlar." |
| Elektronik İmza İle                                                                  | riş TC Kimlik / Pasaport No                                                                                                    |                                                                                                    |
| Mobil İmza İle Gi                                                                    | Parola                                                                                                    | (S)                                                                                                    |
| E-Devlet İle Giri                                                                    |                                                                                                    | Giriş                                                                                                    |
| Yeni Kullanıcı Ka                                                                    | Parolamı Unuttum<br>Kayıtlı E-postamı Değiştirmek                                                                                                    | İstiyorum                                                                                                    |
|                                                                                      |                                                                                                    |                                                                                                    |

**NOT:** Sistemde daha önce ARBİS kaydınız yoksa '**Yeni Kullanıcı Kaydı**' butonuna basarak yeni kullanıcı kaydı oluşturabilirsiniz.

| BITAK                                                      | Me                                                                           | Servisi                                                                                                    | English   Turkçe                                                                                                    |
|------------------------------------------------------------|------------------------------------------------------------------------------|----------------------------------------------------------------------------------------------------|----------------------------------------------------------------------------------------------------|
| Kulla                                                      | nıcı Adı v                                                                   | ve Parola İle Giriş                                                                                                    |                                                                                                    |
| Merkezi Giri<br>TEYDEB Pi<br>kullandığınız<br>yapınız. TÜE | ş Servisine ilk o<br>RODİS parolanı<br>: parolayı giriniz<br>BİTAK Başkanlık | lefa giriyorsanız ve daha önce TEYDEB PRODi<br>zı giriniz. TEYDEB PRODIS hesabınız yoksa,<br>. Kaydınız yoksa 'Yeni Kullanıcı Kaydi' bağlan<br>çalışanları kurum hesaplarıyla giriş yapmalıdırlar. | IS hesabi almışsanız parola bölümün<br>ARBIS''e giriş yaparken daha önc<br>tisini tiklayarak 'Yeni Kullanıcı Kayc<br>" |
| Elektronik İn                                              | nza İle Giriş                                                                | TC Kimlik / Pasaport No                                                                                                    | 500.                                                                                                    |
| Mobil İmza                                                 | a İle Giriş                                                                  | Parola                                                                                                    | 500                                                                                                    |
| E-Devlet                                                   | İle Giriş                                                                    |                                                                                                    | Giriş                                                                                                    |
| Yeni Kullar                                                | nici Kaydı                                                                   | Parolamı Unuttum<br>Kayıtlı E-postamı Değiştirmek İstiy                                                                                                    | orum                                                                                                    |
|                                                            |                                                                              |                                                                                                    |                                                                                                    |
|                                                            |                                                                              |                                                                                                    |                                                                                                    |

2- **'İmzanız Gerekiyor'** kısmında imza sürecinde size gelen ilgili dokümanı seçerek **'Seçilenleri İmzala'** butonuna basınız.

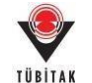

Projeleri "İmzanız Gerekiyor" klasöründe görebilmeniz için imza sırası sizden önce olan tüm kişilerin imza işleminin tamamlamış olması gerekmektedir. Aksi takdirde proje "Gelecek Dosyalar" klasöründe listelenecektir.

| niş Dosyalar     |                |                                                                                 |                                                                  |                                |
|------------------|----------------|---------------------------------------------------------------------------------|------------------------------------------------------------------|--------------------------------|
| Gelecek Dosyalar | Dosya<br>Dosya | nolu ve - SENARYO-2 - başlıklı<br>BASVURU_FORMU_CIKTISI_<br>zip - İmza: zip.p7s | projenin başvuru belgeleri<br>pdf - İmza: BASVURU_FORMU_CIKTISI_ | pdf.p7s                        |
|                  | e              |                                                                                 |                                                                  | TARASTIRMACOLIMANO             |
|                  |                | (ARASTIRMACUUZMAN)                                                              | R(DANISMAN)                                                      | (DANIŞMAN)                     |
|                  | •              | phimo: Kurum/Kuruluş Yetkilisi<br>18 (Katilanci Kurum/Kuruluş Ye                | ebilisi (                                                        | sei Kurum/Kuruluş Yetkilisi (İ |
|                  |                | Katolinici Kurum Kuruluş Yetkilisi<br>Oneren/Free Yurulucusu Kurum Ku           | C<br>rulus Yeb/Rul (                                             |                                |

NOT: Sisteme girişte kullanılan ARBİS kullanıcı adının 11 haneli TC Kimlik numarası (yabancı uyruklu araştırmacılar için 99 ile başlayan yabancı kimlik numarası) olmaması durumunda ilgili kişiler imza sırası kendisinde olmasına rağmen "İmzanız Gerekiyor" klasöründe imzalayacakları projeyi göremeyecektir. Bu durumda; ARBİS kullanıcı adının kimlik numarası ile güncellenebilmesi için <u>uidb.e-</u> imza@tubitak.gov.tr</u> e-posta adresine bildirimde (mevcut ARBİS kullanıcı adı ve kimlik numarası ile birlikte) bulunulması gerekmektedir.

3- İndirilen dosya açılmak istendiğinde verilen java güvenlik uyarısını onaylayarak çalıştırınız.

|                                                                                                    | appo116rha92v88zdlmnsm5ob2zn8wep50lkox7h0av50mzdkr.jnlp açılıyor 🛛 💽                                                                                                    |
|----------------------------------------------------------------------------------------------------|----------------------------------------------------------------------------------------------------|
|                                                                                                    | Şunu açmayı seçtiniz:                                                                                                    |
|                                                                                                    | o116rha92v88zdlmnsm5ob2zn8wep50lkox7h0av50mzdkr.jnlp                                                                                                    |
|                                                                                                    | türü: JNLP File (1,0 KB)                                                                                                    |
|                                                                                                    | nereden: https://e-imza.tubitak.gov.tr                                                                                                    |
|                                                                                                    | Firefox bu dosya ile ne yapsın?                                                                                                    |
|                                                                                                    | Birlikte aç Java(TM) Web Start Launcher (varsayılan)                                                                                                    |
|                                                                                                    | Dosyayı kaydet                                                                                                    |
|                                                                                                    | 🔲 Bu <u>t</u> ür dosyalar indirilirken hep bu işlemi gerçekleştir.                                                                                                    |
|                                                                                                    |                                                                                                    |
|                                                                                                    |                                                                                                    |
|                                                                                                    | lamam Vazgeç                                                                                                    |
|                                                                                                    |                                                                                                    |
| l                                                                                                    |                                                                                                    |
| Security Warning                                                                                                    |                                                                                                    |
| Security Warning                                                                                                    | nt to run this application?                                                                                                    |
| Security Warning<br>Do you wa                                                                                                    | nt to run this application?                                                                                                    |
| Security Warning Do you wa                                                                                                    | nt to run this application?<br>Publisher: UNKNOWN                                                                                                    |
| Security Warning Do you wa                                                                                                    | nt to run this application?<br>Publisher: UNKNOWN<br>Location: https://e-imza.tubitak.gov.tr                                                                                                    |
| Do you wa                                                                                                    | nt to run this application?<br>Publisher: UNKNOWN<br>Location: https://e-imza.tubitak.gov.tr<br>application may be a security risk                                                                                                    |
| Do you wa                                                                                                    | The second state of the second state of the s |
| Do you wa<br>Do you wa<br>Running this<br>Risk: This app<br>informat<br>run this                                                                | The formation of the source of the source o |
| Do you wa<br>Do you wa<br>Running this<br>Risk: This app<br>informat<br>run this<br>More Int                                                    | The second second seco |
| Do you wa<br>Do you wa<br>A<br>Running this<br>Risk: This app<br>informat<br>run this<br>More Int<br>Select the box                             | The formation provided is unreliable or unknown so it is recommended not to application The formation The information provided is unreliable or unknown so it is recommended not to application unless you are familiar with its source formation The information The informa |
| Do you wa<br>Do you wa<br>Antiperiod<br>Running this<br>Risk: This app<br>informat<br>run this<br>More Int<br>Select the box<br>6 \not I accept | The run this application?  Publisher: UNKNOWN  Location: https://e-imza.tubitak.gov.tr  application may be a security risk  lication will run with unrestricted access which may put your computer and personal ion at risk. The information provided is unreliable or unknown so it is recommended not to application unless you are familiar with its source formation  E below, then click Run to start the application the risk and want to run this application.  7 Run Cancel                                                                                                    |

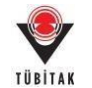

**NOT:** "Seçilenleri İmzala" butonuna tıklandığında indirilen **java dosyası otomatik olarak açılmayabilir**. Bu durumda, ilgili .jnlp dosyasını açarak imza alanına erişebilmek için **sayfa 8'de yer alan konuya ilişkin bilgi notunu** inceleyiniz.

4- Uygulama açıldığında e-imza ara yüzünden doküman üzerindeki önceki imza durumlarının geçerli olup olmadığını kontrol ediniz. Doküman üzerindeki imzalar geçerliyse e-imza parolanızı girerek 'Sign' butonuna basarak imzanızı atınız. İlgili kutucuğun sol alt köşesinde "signing process is ended" veya "imzalama işlemi tamamlandı" notu çıktığında söz konusu kutucuğu kapatabilirsiniz.

| ies i o be signed                                                              | Step 1 : Your Certificate                            |
|--------------------------------------------------------------------------------|------------------------------------------------------|
| pdf Spree<br>zip Spree                                                         | ID :<br>Valid From :<br>Step 2 : Smart Card PIN Code |
| ouble click the file name to display the file.<br>Signature Info<br>Signatures | 1 2 3<br>4 5 6 Shuffle<br>7 8 9                      |

**NOT:** e-imza PIN Kodunun girileceği yukarıdaki ekranında **sol alt köşesinde "oturum açılamadı"/ "could not open session"** hataları veya **"Sertifikanız"** alanında **"akıllı karta erişilemedi" "smart card is not accessible"** vb. hatalar almanız halinde sayfa 9'da yer alan konuya ilişkin bilgi notlarını inceleyiniz.

5- İmza işlemi tamamlandıktan sonra açılan uygulama kapanacaktır. Web sayfasındaki (<u>https://e-imza.tubitak.gov.tr/</u>) uyarıda belirtildiği üzere sayfayı yenileyiniz. (Burada sayfayı beklemeyiniz, yenileyiniz.)

|   | osya Bilgisi               |  |
|---|----------------------------|--|
| 2 |                            |  |
|   |                            |  |
|   |                            |  |
|   | İmzalamanız Bekleniyor     |  |
|   | Imzalama Işleminiz Bitince |  |
|   | Yükleyebilirsiniz          |  |
|   | Secilenieri imzala         |  |

6- Sayfayı yeniledikten sonra 'Geçmiş Dosyalar' kısmında isminizin yeşile döndüğünü kontrol ediniz.

| TÜBİTAK Elektronik Dosya İı | mzalama Servisi                                                                                            |
|-----------------------------|----------------------------------------------------------------------------------------------------|
| İmzanız Gerekiyor           | Dosya Bilgisi                                                                                              |
| Geçmiş Dosyalar             |                                                                                                    |
| Gelecek Dosyalar            | ve - dsa - başlıklı projenin başvuru belgeleri<br>Dosya: BASVURU_FORMU_CIKTISI<br>Dosya: 5 zip - İmza: p7s |
|                             |                                                                                                    |

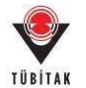

### D. Kurum / Kuruluş Yetkilisi Tanımlama Süreci

Proje ekibinden yer alan kişilerden herhangi birinin çalıştığı kurum/kuruluşun yetkilisi sistemde tanımlı değil ise ilgili kurum/kuruluşun mevzuatta belirtilen en üst düzey kurum/kuruluş yetkilisinin aşağıdaki adımları takip ederek yetki tanımında bulunması gerekmektedir. **Ekleme işleminin kuruluş yetkilisinin kendi hesabı üzerinden aşağıda belirtilen adımlar takip edilerek** yapılması gerekmektedir.

1- Sistemde daha önce kaydınız yoksa **'Yeni Kullanıcı Kaydı'** butonuna basarak yeni kullanıcı kaydı yapınız.

| BITAK                                                                                    | Servisi                                                                                                    | English ( Türkçe                                                                                    |
|------------------------------------------------------------------------------------------|----------------------------------------------------------------------------------------------------|----------------------------------------------------------------------------------------------------|
| Kullanıcı A                                                                              | dı ve Parola İle Giriş                                                                                                    |                                                                                                    |
| Merkezi Giriş Servisi<br>TEYDEB PRODİS p<br>kullandığınız parolay<br>yapınız. TÜBİTAK Ba | a ilk defa giriyorsanız ve daha önce TEYDEB PRODİS heş<br>rolanızı giriniz. TEYDEB PRODİS hesəbiniz yoksa, ARBİ<br>giriniz. Kaydınız yoksa "Yeni Kullanıcı Kaydı" bağlantışını<br>anlık çalışanları kurum hesaplarıyla giriş yapmalıdırlar." | abı almışsanız parola bölümüni<br>S' e giriş yaparken daha öncu<br>tıklayarak 'Yeni Kullanıcı Kaydı |
| Elektronik İmza İle G                                                                    | riş TC Kimlik / Pasaport No                                                                                                    |                                                                                                    |
| Mobil İmza İle Gir                                                                       | Parola                                                                                                    | 550                                                                                                 |
| E-Devlet İle Giriş                                                                       |                                                                                                    | Giriş                                                                                               |
| Yeni Kullanıcı Kay                                                                       | Parolamı Unuttum<br>Kayıtlı E-postamı Değiştirmek İstiyorum                                                                                                    |                                                                                                    |
|                                                                                          |                                                                                                    |                                                                                                    |
|                                                                                          |                                                                                                    |                                                                                                    |

2- UİDB Proje Başvuru Sistemi'ne (<u>http://uidb-pbs.tubitak.gov.tr</u>) merkezi kimlik doğrulama servisi üzerinden **ARBİS kullanıcı adı ve şifresi ile ya da e-devlet ile giriş menüsünün kullanarak e-devlet şifreniz ile** giriş yapınız. (Lütfen e-imza veya mobil imza ile giriş menülerini kullanmayınız.)

| TÜBİTAK U                                                                | <b>IDB PBS</b><br>le Başvuru Sistemi                                     |                                                                                            | <b>9</b> % |
|--------------------------------------------------------------------------|--------------------------------------------------------------------------|--------------------------------------------------------------------------------------------|------------|
| Dönemsel Başvuru Programları                                             | Sürekli Başvuruya Açık Programlar                                        | Çağınlı Başvuru Programlan                                                                 |            |
| Proje başvurunuza başlamadan önce<br>ARBİS kaydınıza erişmek veya ARBİSY | , ARBİS bilgilerinizin güncel olduğundan<br>: üye olmak için tıklayınız. | Başvuru Programına Giriş<br>emin olunuz, bilgileriniz güncel değilse lütfen güncelleyiniz. |            |
| Türkiye Bilimsel ve Teknolojik Araştırma                                 | Kurumu. Her hakkı saklıdır. © 2013                                       |                                                                                            |            |

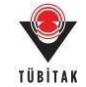

| BITAK                                                                                                    | Servisi                                                                                                    | English ( Türkçe                                                                                                    |
|----------------------------------------------------------------------------------------------------|----------------------------------------------------------------------------------------------------|----------------------------------------------------------------------------------------------------|
| Kullanıcı Adı                                                                                                    | ve Parola İle Giriş                                                                                                    |                                                                                                    |
| Merkezi Giriş Servisine ilk o<br>TEYDEB PRODİS parolanı<br>kullandığınız parolayı giriniz<br>yapınız. TÜBİTAK Başkanlık | lefa giriyorsanız ve daha önce TEYDEB PROD<br>zı giriniz. TEYDEB PRODIS headbiniz yoksa,<br>. Kaydınız yoksa 'Yeni Kullanıcı Kaydı' bağlar<br>çalışanları kurum hesaplarıyla giriş yapmalıdırlar | DS hesabi almışsanız parola bölümün<br>, ARBS' e giriş yaparken daha öno<br>nisini tiklayarak 'Yeni Kullanıcı Kayd<br>" |
| Elektronik İmza İle Giriş                                                                                               | TC Kimlik / Pasaport No                                                                                                    | 69                                                                                                    |
| Mobil İmza İle Giriş                                                                                                    | Parola                                                                                                    | 5 ia                                                                                                    |
| E-Devlet İle Giriş                                                                                                    |                                                                                                    | Girle                                                                                                    |
| Yeni Kullanıcı Kaydı                                                                                                    | Parolamı Unuttum<br>Kayıtlı E-postamı Değiştirmek İstiy                                                                                                    | yorum                                                                                                    |
|                                                                                                    |                                                                                                    |                                                                                                    |

3- Kendinizi Kurum/Kuruluş yetkilisi olarak tanımlamak için **"Kuruluş Yetkilisi"** sekmesine tıkladıktan sonra gelen sayfada **"Kuruluşu Yetkilisi Olarak Ekle"** butonuna basınız.

**NOT:** Yetki tanımı yaparken lütfen ilgili sayfada yer alan ve **farklı kurum/kuruluş türleri için kuruluş yetkilisinin kim olabileceğine dair bilgi notunu** dikkatlice okuyunuz. İlgili kurallara uygun olmayan yetki tanımları <u>kabul edilmemektedir</u>. (Sistemde her bir kurum/kuruluş için aynı anda yalnızca bir kişi aktif kuruluş yetkilisi olabilmektedir.)

| TÜBİTAK<br>Başvurularım (O)<br>stif Başvurularım                                                                                                    | Proje Başvuru Sistemi<br>Yeni Destek Başvurusu                                                                                                    | E-İmza Süreci                                                                                                    | ARDFB Proje Görevlerim                                                                                                    |                                                                                                    |                                                                                                    |                                                                                       |                                                                                             |                                                  |
|----------------------------------------------------------------------------------------------------|----------------------------------------------------------------------------------------------------|----------------------------------------------------------------------------------------------------|----------------------------------------------------------------------------------------------------|----------------------------------------------------------------------------------------------------|----------------------------------------------------------------------------------------------------|---------------------------------------------------------------------------------------|---------------------------------------------------------------------------------------------|--------------------------------------------------|
| B <mark>aşvurularım (0)</mark><br>stif Başvurularım                                                                                                    | Yeni Destek Başvurusu                                                                                                    | E-İmza Süreci                                                                                                    | ARDEB Proje Görevlerim                                                                                                    |                                                                                                    |                                                                                                    |                                                                                       |                                                                                             |                                                  |
| ktif Başvurularım                                                                                                    |                                                                                                    |                                                                                                    |                                                                                                    | Değerlen                                                                                                    | dirme Sistemi                                                                                               | Kuruluş Yet                                                                           | kilisi                                                                                      |                                                  |
|                                                                                                    |                                                                                                    |                                                                                                    |                                                                                                    |                                                                                                    |                                                                                                    | U                                                                                     |                                                                                             |                                                  |
|                                                                                                    |                                                                                                    |                                                                                                    |                                                                                                    |                                                                                                    |                                                                                                    |                                                                                       |                                                                                             |                                                  |
| TÜBİTAK                                                                                                    | UIDB PBS<br>Proje Başvuru Sistemi                                                                                                    |                                                                                                    |                                                                                                    |                                                                                                    | 1                                                                                                    | Ana Sayfa<br>Admin Panel                                                              | 🚺 🛔 Kota Sorgala 🛔                                                                          | okop 🚾 👯<br>Bapvuru Sorgula<br>dine Kutlanicilar |
| Başvurularım (0)                                                                                                    | Yeni Destek Başvurusu                                                                                                    | E-İmza Süreci                                                                                                    | ARDEB Proje Görevlerim                                                                                                    | Değerlen                                                                                                    | tirme Sistemi                                                                                               | Kuruluş Yeti                                                                          | kilisi                                                                                      |                                                  |
| aruluş Yetkilisi İşlemleri                                                                                                    |                                                                                                    |                                                                                                    |                                                                                                    |                                                                                                    |                                                                                                    |                                                                                       |                                                                                             |                                                  |
| arrum/kurulug yetkilileri<br>erekmektedir.<br>Universitelerde v<br>Universitelere A<br>Universitelere Ba<br>Universitelere Ba<br>Özel kurulugar in<br>geniş anlamda te<br>Bakanlıklarda yet<br>Belediyelerde Ba<br>Milli Eğitim Bakar<br>Kuruluş yetkilisi olarak el | i için, imza yetkisi olduğuna d<br>Re bağlı Hastane/Enstitülerde i<br>filiaryon Anlaşması Yapılan Ha<br>ağlı Olmayan Araştırma Merkez<br>ağlı Olmayan Hastanelerde; Ha<br>çin imza sirkülerinde belirtile<br>mül ve ilzam eden -hak getiri<br>ikili Bakan Yardımcısı,<br>şkan, Genel Sekreter veya yet<br>slığına bağlı devlet okullarında<br>klenebilir. | air gerekli belgeler<br>vb. Kuruluşlarda Rı<br>ıstanelerde; kadron<br>clerinde/Enstitüleri<br>estane Yöneticisi, B<br>n en geniş imza yet<br>ci ve borçlandırıcı<br>tki verdiği Genel Se<br>an yapılacak başvu | in (İmza Sirküleri, Ticaret Sicil Ga<br>ektör veya yetki verdiği Rektör Ya<br>un bulunduğu yer gözetilmeksizir<br>inde; Merkez Başkanı/Enstitü Müd<br>aşhekim veya yetki verdiği Başhe<br>kisi olan kişi veya kişiler (Özel ku<br>taahhütte bulunan belgeleri imza<br>ikreter Yardımcısı,<br>rularda okulun bulunduğu ilin II M | zetesi, Ticaret<br>Hastane Yöne<br>Jrü,<br>im Yardımcısı,<br>ruluşa ait en sı<br>amaya yetkili-<br>Ili Eğitim Müdü | Odası Sicil Kaydı,<br>ticisi, Başhekim v<br>on tarihli noter ta<br>kişi ya da kişiler)<br>rü veya yetki ver | Ticaret Sicil Yeti<br>eya yetki verdiği<br>adikli imza sirkül<br>diği İl Milli Eğitim | ki Belgesi) yüklenme<br>i Başhekim Yardımcı<br>lerinde belirtilen ve<br>n Müdür Yardımcısı, | si<br>kuruluşu en                                |
| ow 10 🗸 entries                                                                                                    |                                                                                                    |                                                                                                    | Kuruluş Yetkilin Olarak                                                                                                    | Ekle                                                                                                    |                                                                                                    |                                                                                       | Search:                                                                                     |                                                  |
| analog Adi                                                                                                    | _ TC Kimbik H                                                                                                    | io <sub>D</sub> Ad                                                                                                    | 0 Soyad 0 Góre                                                                                                    | vi o T                                                                                                    | örev Başlama (<br>arihi ()                                                                                  | Sörev Bitiş Tarihi<br>O                                                               | Durum                                                                                       | o İşlem o                                        |
|                                                                                                    |                                                                                                    |                                                                                                    | No data available in tab                                                                                                    | le                                                                                                    |                                                                                                    |                                                                                       |                                                                                             |                                                  |
| owing 0 to 0 of 0 entries                                                                                                    |                                                                                                    |                                                                                                    | 11 10 10 10 10 10 10 10 10 10 10 10 10 1                                                                                                    |                                                                                                    |                                                                                                    |                                                                                       | First, Previo                                                                               | n Next Last                                      |

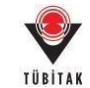

#### 4- Açılan ekrandaki alanları eksiksiz olarak doldurduktan sonra "Kaydet" butonuna basınız.

| Kuruluş Yetkilisi Ekle - Google Chror                                | ne –                                                                                                  |          | ×   |
|----------------------------------------------------------------------|----------------------------------------------------------------------------------------------------|----------|-----|
| Güvenli değil   https://ar                                           | lusYetkilisi.htm?kurulusYetkilisild=                                                                  |          |     |
| 🕈 ARDEB Proje Başvuru Sistemi - 🕴                                    | (uruluş Yetkilisi Ekle                                                                                |          |     |
| Özel kurum/kuruluş yetkililerini<br>Belgesi" dosyalarını yüklemesi g | n, "İmza Sirküleri", "Ticaret Sicil Gazetesi", "Ticaret Odası Sicil Kaydı", "Ticaret<br>erekmektedir. | Sicil Ye | tki |
| TC Kimlik Numarası / PasaportNo:                                     | attiversate                                                                                           |          |     |
| Ad:                                                                  | allo ib a strandium.                                                                                  |          |     |
| Soyad:                                                               | -olinalin.                                                                                            |          |     |
| Görevi: Önemli Bilgi Notu                                            |                                                                                                    |          |     |
| Ünvanı:                                                              | Seçiniz                                                                                               |          |     |
| Elektronik Posta Adresi:                                             |                                                                                                    | ]        |     |
| Kuruluş Adı:                                                         | 1                                                                                                    | Seç      |     |
| Görev Başlama Tarihi:                                                |                                                                                                    |          |     |
| Açıklama/Gerekçesi:                                                  |                                                                                                    | 1        |     |
|                                                                      | * Dosya Adı                                                                                           | 0.5      | iāL |
| Dosyalar:                                                            | No data available in table                                                                            |          |     |
|                                                                      | Dosya Seç Dosya seçilmedi<br>• Dosya Ekte                                                             |          |     |
|                                                                      | Kaydet Kapat                                                                                          |          |     |
| Türkiye Bilimsel ve Teknolojik Araştırma Kur                         | umu. Her hakki saklıdır. © 2013                                                                       |          | 1.0 |

**NOT:** Takip eden adımlardaki imza aşamasında problem yaşamamak için **"Dosyalar" bölümüne** yetki belirten **doküman(lar)ı eklemeyi unutmayınız**. (Özel kuruluşlar için **Ticaret Sicil Gazetesi, Oda Sicil Kaydı, İmza Sirküleri ve Yetki Belgesi** örnekleri; kamu kurumları için yetkili olunduğuna dair bir bilgi notu içeren metin dosyası, yetki devri söz konusu ise **yetki devrinin içeren imza genelgesi** örneği)

5- Tanımladığınız yetkinin yanında yer alan **"İmzala"** butonuna ve ardından e-imza servisine bağlanmak için **"Belgeleri imzalamak için tıklayınız"** butonuna basınız.

| Bayvurularım (1)                                                                                                    | Yeni Destek Bayvurusu                                                                                                    | E-lmaa Süreci                                                                                                    | ARDEB Proje Gören                                                                                                    | vierim Yeti                                                                                                    | i Devri Kun                                                                                                    | uluş Yetkilisi                                                                                                    |                                                                                                    |                                             |
|----------------------------------------------------------------------------------------------------|----------------------------------------------------------------------------------------------------|----------------------------------------------------------------------------------------------------|----------------------------------------------------------------------------------------------------|----------------------------------------------------------------------------------------------------|----------------------------------------------------------------------------------------------------|----------------------------------------------------------------------------------------------------|----------------------------------------------------------------------------------------------------|---------------------------------------------|
| aruslas, Yetikilitai İşlevniler                                                                                                    |                                                                                                    |                                                                                                    |                                                                                                    |                                                                                                    |                                                                                                    |                                                                                                    |                                                                                                    |                                             |
| Kanny veye literi kur<br>Buturnuna tolayarak<br>prekinektedir. Karulug<br>kurunktardir.     "Üniversiteterle<br>Üniversiteterle<br>Üniversiteterle<br>Üniversiteterle<br>Üniversiteterle<br>Üniversiteterle<br>Üniversiteterle<br>Üniversiteterle<br>Üniversiteterle<br>Üniversiteterle<br>Üniversiteterle<br>Üniversiteterle<br>Üniversiteterle | veni Neuruhapta tenza yetikki olian<br>gerenki belgilari giradolin, tuke<br>yetiklik talgilari giradolin, tuke<br>yetiklik talgilari<br>vi için, innas yetikli sidlağınla i<br>bağlı Olimayan Hastaneterde H<br>için innas virkilizerinde taletetti<br>annali ve ilçanı adan ıhak getir<br>rdar, Genel Nüdür veya yetikl ve | ver ARDEB proje ba<br>even Kurunur-Kurulug<br>nesi hjöt tallehin ku-<br>hair gerekli belgeler-<br>kastanve Vörsetleini, B<br>er am gerej linata yet<br>kil ver borglandirsci<br>redigi Ganad Müdlör | psonularne korum/koruhy<br>vektilstoin projeleesi kuis<br>ruliy vektilistoin tarahndan<br>in (buaa Sirkilser), Tioarer<br>mun bulandağa yer gilaet<br>aghekin veya yerki verdi<br>Kalı olan kişi veya kişilee<br>tashbilte bulanan belget<br>tardımıcın, Başkası veya y | o petkillai* olarad<br>olapabilmensi kon<br>nitelikk elektron<br>Sicil Gaaeteek, 1<br>Ilmeksizin Hastar<br>gi Baghekin Yard<br>(Öant kuruluspa e<br>ert Intaalamaya y<br>etki verdiği Başk | Impalapacak kijil<br>Karolog Yorkillad e<br>Ik serttilba kullari<br>Ikaret Odeo Sicil<br>er Vilnettichi, Bagi<br>encru,<br>It en son tarihi ng<br>erkili kiji ya da S<br>an Yardemcus ob. | ier, apağıda yer alan<br>kilenen işlenderinen y<br>Rayılı, Tüseret Sicil<br>Neklim veya şetki ve<br>oter tasıdıklı ünza si<br>tişlier) | "Kurulus Vetkillei Olarak<br>DEB Landrudan onaylanı<br>perklanskladır. Ayruca lik<br>Vetki Belgeni) yüklemmev<br>reliği Başhekim Yarılımcu<br>küleninde belirtilen ve k | Ekle"<br>uns<br>el<br>i<br>n,<br>urulugu en |
| Kuruluş yetkilişi olarak                                                                                                    | aklenebili)                                                                                                    |                                                                                                    |                                                                                                    |                                                                                                    |                                                                                                    |                                                                                                    |                                                                                                    |                                             |
| Chienen Kurufuş kaşesi ile<br>eden (hak getirici ve be                                                                                                    | y yetkillistnin proprieri trozaleya<br>eerine veya altora atsiacak yetk<br>reçlanderici taabhütte bulunan i                                                                                                    | Adiment için Karalar<br>Ali kozaların seçimi<br>belgeleri kozalamay                                                                                                    | i Yerikilisi ekleme işlemini<br>nde kurufuşa ait en son ta<br>ja yerikili kişi/kişilər anlaş                                                                                                    | n AXDEB tarəfinə<br>vihili notər təndi<br>rinəlidər) kişi ya                                                                                                    | lan onaylanınası a<br>Ul Inuta sirkişləriri<br>da İslgilər olması ş                                                                                                    | ereknektedir.<br>de belietilen ve kur<br>proklidir.                                                                                    | ulugu en genig anlanida t                                                                                                    | emall ve Kaam                               |
|                                                                                                    |                                                                                                    |                                                                                                    | Nurulug Yetkilisi                                                                                                    | Olarak Ekle                                                                                                    |                                                                                                    |                                                                                                    |                                                                                                    |                                             |
| ton 10 • antides                                                                                                    |                                                                                                    |                                                                                                    |                                                                                                    |                                                                                                    |                                                                                                    |                                                                                                    | Search                                                                                                    |                                             |
| foruling Adv                                                                                                    | . TC Manufa N                                                                                                    | a Aut                                                                                                    | 0 Second 0                                                                                                    | Gerent 0                                                                                                    | Gdrev Baplama<br>Tarihi                                                                                                    | Gibrer Bibly Tarihi<br>D                                                                                                    | Durum 0                                                                                                    | lşlem g                                     |
|                                                                                                    | 14                                                                                                    | 00.1                                                                                                    |                                                                                                    | Reisser Yrd.                                                                                                    | 17.04.2018                                                                                                    |                                                                                                    | Ruruluş Yetkilini Talebi<br>Oluşturuldu                                                                                                    | Emzala                                      |

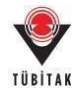

| ٠                                                                                                    |                                                                                                 | J <b>i</b> db i                                                                                                    | PBS                                                                               |                                                                                                    |                                                                                            |                                                               |                                                                                                    |                                                                                                    |                                                                                                    |                                                                                                    |                                                                                                    |                                                                                 |
|----------------------------------------------------------------------------------------------------|-------------------------------------------------------------------------------------------------|----------------------------------------------------------------------------------------------------|-----------------------------------------------------------------------------------|----------------------------------------------------------------------------------------------------|--------------------------------------------------------------------------------------------|---------------------------------------------------------------|----------------------------------------------------------------------------------------------------|----------------------------------------------------------------------------------------------------|----------------------------------------------------------------------------------------------------|----------------------------------------------------------------------------------------------------|----------------------------------------------------------------------------------------------------|---------------------------------------------------------------------------------|
| Bayvurularım (1)                                                                                                 | Yeni C                                                                                          | Destek Başvu                                                                                                    | rusu                                                                              | E-lmza S                                                                                                  | üreci                                                                                      | ARD                                                           | CB Proje Gi                                                                                                    | irevlerim                                                                                                    | Yetki Devri                                                                                                    | Kuruluş Yetkilisi                                                                                                    | 0                                                                                                    |                                                                                 |
| muluş Yetikilisi İşlemle                                                                                         | ei                                                                                              |                                                                                                    |                                                                                   |                                                                                                    |                                                                                            |                                                               |                                                                                                    |                                                                                                    |                                                                                                    |                                                                                                    |                                                                                                    |                                                                                 |
| Kanu veys lizel ku<br>butenuna taklasses<br>prekmektedir.<br>"Golversiteler!<br>Golversitelere<br>Gert kurulogia | rumikuru<br>k prekli i<br>ç yetkilid<br>eri için, ir<br>le Afillasy<br>Bağlı Ölm<br>r için ivna | lugta imza yetk<br>bilgileri girebil<br>talebinin onay<br>mza yetkisi old<br>on Anlaşması Y<br>sayan Hastaneli<br>a şirkülerinde k                                                                                                    | isi olan<br>ir. Eklen<br>Ianabile<br>uguna d<br>apilan H<br>erde: Ha<br>belirtile | ve ARDEB p<br>en Kurum/X<br>sesi için talı<br>dir gerekli b<br>astanelerde<br>ştane Yüner<br>h en geriş k | roje bapvar<br>iaruluş yeti<br>elçelerin (i<br>r; kadronun<br>tichi, Baphi<br>mza yetilisi | nuları<br>kilisin<br>g yeti<br>maa t<br>bulu<br>ekins<br>olan | n kurum/kur<br>in projelevi k<br>klisisi tarafınd<br>Sirküleri, Tici<br>nduğu yer gil<br>veya yetki ve<br>kişi veya kişi | uluş yetkilisi" o<br>mzalaşəbilmesi<br>an mitetikli elek<br>aret Sicil Gazet<br>retilmeksizin H<br>rdiği Başhekim<br>lar (Özel kurulu | lanak imzalaya<br>için Kuruluş Yu<br>drunik sertifiki<br>esi, Ticaret Od<br>lastane Yünetic<br>Yardımcısı,<br>uşa ali en son t | aik köpler, apagode ym<br>tkilist ekterne sjærnin<br>kullanderak imzalene<br>ss Sicil Køyth, Ticaret<br>Isl, Baghektim vyra ym<br>arbbi noter tandikil in<br>or de kicitart | r alan "Kurulug Yetkilini<br>in ARDEB tarafrodan or<br>masy gerekninktedir. Ay<br>Sicil Yetki Belgeui) yila<br>tki verdiği Başhekim Ya<br>uga sirkülerinde belirtli | Olarak Ekle"<br>aylarman<br>mya Garl<br>fennesi<br>edmons,<br>en ve kuruluşu en |
| Diger Kuruluşlı                                                                                                  | arda; Gen                                                                                       | et Müdür veya                                                                                                    | yetki ve                                                                          | ndiği Genel                                                                                               | Müdür Yard                                                                                 | bench                                                         | n, Başkan vey                                                                                                    | a yetki verdiği                                                                                                    | Başkan Yandım                                                                                                    | case with.                                                                                                    |                                                                                                    |                                                                                 |
| uruluş yetkilisi olarak                                                                                          | k eklenebi                                                                                      | Bir,                                                                                                    |                                                                                   |                                                                                                    |                                                                                            |                                                               |                                                                                                    |                                                                                                    |                                                                                                    |                                                                                                    |                                                                                                    |                                                                                 |
| klenen Kurum/Kurulu                                                                                              | ış yetkilisi                                                                                    | inin projeleri ir                                                                                                    | nzeleyel                                                                          | ilinesi için                                                                                              | Karulas Yet                                                                                | skille                                                        | ekleme işler                                                                                                    | sinic ARDEB tar                                                                                                    | wfinden oneyla                                                                                                    | nmara gerekmektedir.                                                                                                    |                                                                                                    |                                                                                 |
| Özel Kuruluş kaşmi ü<br>iden (hak getirici ve b                                                                  | izerine ve<br>orglandin                                                                         | rya altona atolac<br>scs taabhütte b                                                                                                    | ulunan b                                                                          | li inzaların<br>elgeleri inc                                                                              | seçininde<br>talamaya yı                                                                   | kuru<br>etkili                                                | luga alt en so<br>kigi/kigiler ar                                                                                        | n tarihili noter (<br>vlapilmalidir) ki                                                                                               | lasdikli impa si<br>ji ya da kişilər                                                                                           | külerinde belirtilen v<br>olması gereklidir.                                                                                                    | e kuruluşu en geniş ani                                                                                                    | anda tensil ve ilzan                                                            |
|                                                                                                    |                                                                                                 |                                                                                                    |                                                                                   |                                                                                                    |                                                                                            | K                                                             | mulug Yetki                                                                                                    | lisi Olarak Ek                                                                                                    | de                                                                                                    |                                                                                                    |                                                                                                    |                                                                                 |
| ov 10 • entries                                                                                                  |                                                                                                 |                                                                                                    |                                                                                   |                                                                                                    |                                                                                            |                                                               |                                                                                                    |                                                                                                    |                                                                                                    |                                                                                                    | Searchi                                                                                                    |                                                                                 |
| milug Adı                                                                                                    |                                                                                                 | TC Kimilik No                                                                                                    | e 4                                                                               | ø                                                                                                    | Soyad                                                                                      | 0                                                             | Street o                                                                                                    | Gorev<br>Başlama Tarihi<br>O                                                                                                    | Gibrev Billiy<br>Tarihi 0                                                                                                    | Dursen 0                                                                                                    | lipters                                                                                                    |                                                                                 |
|                                                                                                    |                                                                                                 |                                                                                                    |                                                                                   |                                                                                                    |                                                                                            |                                                               |                                                                                                    |                                                                                                    |                                                                                                    |                                                                                                    | Islami Istat IX                                                                                                    |                                                                                 |
|                                                                                                    |                                                                                                 | di la constante de la constante de la constant |                                                                                   |                                                                                                    | 1                                                                                          | 24                                                            |                                                                                                    | 17.04.2018                                                                                                    |                                                                                                    | Talebi E-Imza                                                                                                    | Belgeleri imzata                                                                                                    | mak için tıklayınız                                                             |

6- TÜBİTAK Elektronik Dosya İmzalama Servisi' ne (<u>https://e-imza.tubitak.gov.tr</u>) kullanıcı adınız ve şifreniz ile giriş yapınız ve **'imzanız Gerekiyor'** kısmında imza sürecinde size gelen ilgili dokümanı seçerek **'Seçilenleri İmzala'** butonuna basınız.

| TÜBİTAK Elektronik Dosya İ | mosiana Servisi                              |
|----------------------------|----------------------------------------------|
| Canal Cernitytor           | Donya Bilgisi                                |
| Gelerice Dosyster          |                                              |
|                            |                                              |
|                            |                                              |
|                            | 2259 nolu kuniky yelikilisi yeliki belgeleri |
|                            | Seçilerleri İmzata                           |

7- İndirilen dosya açılmak istendiğinde verilen java güvenlik uyarısını onaylayarak çalıştırınız.

**NOT:** "Seçilenleri İmzala" butonuna tıklandığında indirilen java dosyası otomatik olarak açılmayabilir. Bu durumda, ilgili .jnlp dosyasını açarak imza alanına erişebilmek için sayfa 8'de yer alan konuya ilişkin bilgi notunu inceleyiniz.

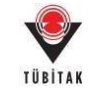

|                                  | appo116rha92v88zdlmnsm5ob2zn8wep50lkox7h0av50mzdkr.jnlp açılıyor                                                                                                    |        |  |  |  |  |  |  |
|----------------------------------|----------------------------------------------------------------------------------------------------|--------|--|--|--|--|--|--|
|                                  | Şunu açmayı seçtiniz:                                                                                                    |        |  |  |  |  |  |  |
|                                  | o116rha92v88zdlmnsm5ob2zn8wep50lkox7h0av50mzdkr.jnlp                                                                                                    |        |  |  |  |  |  |  |
|                                  | türü: JNLP File (1,0 KB)                                                                                                    |        |  |  |  |  |  |  |
|                                  | nereden: https://e-imza.tubitak.gov.tr                                                                                                    |        |  |  |  |  |  |  |
|                                  | Firefox bu dosya ile ne yapsın?                                                                                                    |        |  |  |  |  |  |  |
|                                  | Birlikte aç     Java(TM) Web Start Launcher (varsayılan)                                                                                                    |        |  |  |  |  |  |  |
|                                  | © <u>D</u> osyayı kaydet                                                                                                    |        |  |  |  |  |  |  |
|                                  | 🔲 Bu <u>t</u> ür dosyalar indirilirken hep bu işlemi gerçekleştir.                                                                                                    |        |  |  |  |  |  |  |
|                                  |                                                                                                    |        |  |  |  |  |  |  |
|                                  | C Tamam Varger                                                                                                    |        |  |  |  |  |  |  |
|                                  |                                                                                                    |        |  |  |  |  |  |  |
|                                  |                                                                                                    |        |  |  |  |  |  |  |
| Security V                       | Warning                                                                                                    |        |  |  |  |  |  |  |
|                                  |                                                                                                    |        |  |  |  |  |  |  |
| Do y                             | rou want to run this application?                                                                                                    | ~      |  |  |  |  |  |  |
| Do y                             | rou want to run this application?                                                                                                    |        |  |  |  |  |  |  |
| Do y                             | Publisher: UNKNOWN                                                                                                    |        |  |  |  |  |  |  |
| Do y                             | Publisher:       UNKNOWN         Location:       https://e-imza.tubitak.gov.tr                                                                                                    | ~      |  |  |  |  |  |  |
| Do y<br>(<br>Runni               | Publisher: UNKNOWN<br>Location: https://e-imza.tubitak.gov.tr                                                                                                    |        |  |  |  |  |  |  |
| Do y<br>Runni<br>Risk:           | Publisher: UNKNOWN Location: https://e-imza.tubitak.gov.tr  ing this application may be a security risk This application will run with unrestricted access which may put your computer and personal information at risk. The information provided is unreliable or unknown so it is recommended n run this application unless you are familiar with its source                                                                                                    | not to |  |  |  |  |  |  |
| Do y<br>(<br>Runni<br>Risk:      | rou want to run this application?         Publisher:       UNKNOWN         Location:       https://e-imza.tubitak.gov.tr         ing this application may be a security risk         This application will run with unrestricted access which may put your computer and personal information at risk. The information provided is unreliable or unknown so it is recommended no run this application unless you are familiar with its source         More Information                                                                                                    | not to |  |  |  |  |  |  |
| Do y<br>Runni<br>Risk:<br>Select | You want to run this application?         You want to run this application?         Publisher:       UNKNOWN         Location:       https://e-imza.tubitak.gov.tr         ing this application may be a security risk         This application will run with unrestricted access which may put your computer and personal information at risk. The information provided is unreliable or unknown so it is recommended in run this application unless you are familiar with its source         More Information         the box below, then click Run to start the application | not to |  |  |  |  |  |  |

8- Uygulama açıldığında e-imza ara yüzünden e-imza parolanızı girerek **'Sign'** butonuna basarak imzanızı atınız. İlgili kutucuğun sol alt köşesinde **"signing process is ended"** veya **"imzalama işlemi tamamlandı"** notu çıktığında söz konusu kutucuğu kapatabilirsiniz.

| Files To De Gloved       |                        | Charles March Cardel                                                  |           |
|--------------------------|------------------------|-----------------------------------------------------------------------|-----------|
| -iles To Be Signed       |                        | Step 1 : Your Certif                                                  | icate     |
|                          |                        | ID :<br>Valid From :<br>Step 2 : Smart Car<br>1 2 3<br>4 5 6<br>7 8 9 | Details > |
| Double click the file as | me to display the file | 0 < Dei                                                               |           |

**NOT:** e-imza PIN Kodunun girileceği yukarıdaki ekranında **sol alt köşesinde "oturum açılamadı"/ "could not open session"** hataları veya **"Sertifikanız"** alanında **"akıllı karta erişilemedi" "smart card is not accessible"** vb. hatalar almanız halinde sayfa 9'da yer alan konuya ilişkin bilgi notlarını inceleyiniz.

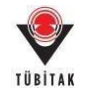

9- İmza işlemi tamamlandıktan sonra açılan uygulama kapanacaktır. Web sayfasındaki (<u>https://e-imza.tubitak.gov.tr/</u>) uyarıda belirtildiği üzere sayfayı yenileyiniz. (Burada sayfayı beklemeyiniz, yenileyiniz.)

|   | Dosya Bilgisi                                                                                |  |
|---|----------------------------------------------------------------------------------------------|--|
| 2 |                                                                                              |  |
|   |                                                                                              |  |
|   | İmzalamanız Bekleniyor<br>İmzalama İşleminiz Bitince<br>Sayfayı Yeniden<br>Yükleyebilirsiniz |  |
|   | Seçilenleri İmzala                                                                           |  |

10- Sayfayı yeniledikten sonra 'Geçmiş Dosyalar' kısmında isminizin yeşile döndüğünü kontrol ediniz.

| TÜBİTAK Elektronik Dosya İ | mzalama Servisi                                                                                           |
|----------------------------|----------------------------------------------------------------------------------------------------|
| İmzanız Gerekiyor          | Dosya Bilgisi                                                                                             |
| Geçmiş Dosyalar            |                                                                                                    |
| Gelecek Dosyalar           | e - dsa - başlıklı projenin başvuru belgeleri<br>Dosya: BASVURU_FORMU_CIKTISI<br>Dosya: 5 zip - İmza: p7s |
|                            |                                                                                                    |

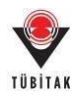

#### E. Yetki Devri Tanımlama Süreci

UİDB Proje Başvuru Sistemi'nde yetkilisi olarak göründüğünüz kurum/kuruluşlarda çalışan personelin UİDB projelerinde yürütücü/araştırmacı/danışman olarak görev alması durumunda imzalamanız gereken belgeleri imzalayamayacak olmanız durumunda yetkinizi mevzuata uygun olarak sizden sonra gelen en üst düzey kurum/kuruluş yetkililerinden birine belirli bir süre için devredebilirsiniz. Bunun için aşağıdaki adımları takip ederek yetki devri tanımında bulunmanız gerekmektedir:

1- UİDB Proje Başvuru Sistemi'ne (<u>http://uidb-pbs.tubitak.gov.tr/</u>) merkezi kimlik doğrulama servisi üzerinden ARBİS kullanıcı adı ve şifresi ile ya da e-devlet ile giriş menüsünün kullanarak e-devlet şifreniz ile giriş yapınız. (Lütfen e-imza veya mobil imza ile giriş menülerini kullanmayınız.)

| TÜBİTAK U                                                                 | <b>IDB PBS</b><br>le Başvuru Sistemi                                     |                                                                                            | <b>四</b> 米 |
|---------------------------------------------------------------------------|--------------------------------------------------------------------------|--------------------------------------------------------------------------------------------|------------|
| Dönemsel Başvuru Programları                                              | Sürekli Başvuruya Açık Programlar                                        | Çağırlı Başvuru Programları                                                                |            |
| Proje başvurunuza başlamadan önce<br>ARBİS kaydıntza erişmek veya ARBİS'e | , ARBİS bilgilerinizin güncel olduğundan<br>: üye olmak için tıklayınız. | Başvuru Programına Giriş<br>emin olunuz, bilgileriniz güncel değilse lütfen güncelleyiniz. |            |
| Türkiye Bilimsel ve Teknolojik Araştırma                                  | Kurumu. Her hakkı saklıdır. 🛛 2013                                       |                                                                                            |            |

| ÜBİTAK                                                                                          | Servisi                                                                                                    | English ( Türkçe                                                                                       |
|-------------------------------------------------------------------------------------------------|----------------------------------------------------------------------------------------------------|----------------------------------------------------------------------------------------------------|
| Kullanıcı A                                                                                     | dı ve Parola İle Giriş                                                                                                    |                                                                                                    |
| Merkezi Giriş Servisine<br>TEYDEB PRODİS par<br>kullandığınız parolayı<br>yapınız. TÜBİTAK Başk | i ilk defa giriyorsanız ve daha önce TEYDEB PRODİS he<br>olanıcı giriniz. TEYDEB PRODİS heasbunız yoksa, ARB<br>giriniz. Kaydınız yoksa 'Yeni Kullanıcı Kaydı' bağlantısını<br>anlık çalışanları kurum hesaplarıyla giriş yapmalıdırlar." | sabı almışsanız parola bölümüne<br>ilS' e giriş yaparken daha önce<br>tıklayarak 'Yeni Kullanıcı Kaydı |
| Elektronik İmza İle Gir                                                                         | iş TC Kimlik / Pasaport No                                                                                                    | 6 2                                                                                                    |
| Mobil İmza İle Giriş                                                                            | Parola                                                                                                    | 60                                                                                                    |
| E-Devlet İle Giriş                                                                              |                                                                                                    | Giriş                                                                                                  |
| Yeni Kullanıcı Kaydı                                                                            | Parolami Unuttum<br>Kayıtlı E-postami Değiştirmek İstiyorur                                                                                                    | n                                                                                                    |
|                                                                                                 |                                                                                                    |                                                                                                    |

2- Üzerinizde tanımlı imza yetkisini devretmek için için **"Yetki Devri"** sekmesine tıkladıktan sonra gelen sayfada **"Yetki Devri"** butonuna basınız.

**NOT:** Yetki devri yaparken lütfen ilgili sayfada yer alan ve **farklı kurum/kuruluş türleri için kuruluş yetkilisinin kim olabileceğine dair bilgi notunu** dikkatlice okuyunuz.

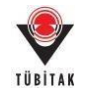

| TÜİTAK       Möle saşvuru sonu       E-İmza Süreci       ARDEB Proje Görevlerini       Yetki Devri       Yuruluş Yetkilisi         Aktif Başvurularım                                                                                                    |                                  |                                                                                                    |                                                                                                    | PBS                                                                                                    | UIDB P                                                                                                    | *                                                                                                    |
|----------------------------------------------------------------------------------------------------|----------------------------------|----------------------------------------------------------------------------------------------------|----------------------------------------------------------------------------------------------------|----------------------------------------------------------------------------------------------------|----------------------------------------------------------------------------------------------------|----------------------------------------------------------------------------------------------------|
| Added Bayeurularum     Added Bayeurularum     Parti Dezleck Bayeurulau     Parti Dezleck Bayeurulau     Parti Dezleck Bayeurula                          |                                  |                                                                                                    |                                                                                                    | SSIEM                                                                                                    | Proje Başwure Se                                                                                                    | TÜBİTAK                                                                                                    |
| Aktif Baywurdarm                                                                                                    | <u> </u>                         | Yetki Devri                                                                                                    | ARDEB Proje Gorevierin                                                                                                    | urusu E-imza Surec                                                                                                    | Yeni Destek Başvuri                                                                                                    | Başvurularım (1)                                                                                                    |
| Version     Version     V                          |                                  |                                                                                                    |                                                                                                    |                                                                                                    |                                                                                                    | Aktif Başvurularım                                                                                                    |
| Verkläherin ()  Perkläherin ()  Perkläherin (                      |                                  |                                                                                                    |                                                                                                    | South Contract of Contract                                                                                                    | UIDB PBS<br>Proje Raşwara Sistem                                                                                                    |                                                                                                    |
| Avert<br>DBTEAK ARDCE programian "proje begrunu" sjamatnoda, e-imza lie gerçekleştirilen başrunularda "Kebul ve Taabhilt Bergunian (Öneren Proje Yürikicinii KurunvK<br>salannışı verkili kişlerin, aşağıda altı çüril alaak berintin kişler e-imza lie yetki vermel durumunda tişli formun imzalannası gerekovektedir.<br>Üniversiteterde ve bağlı HastanetTostitilerinde ve. Kuruluşlarda Rektir verya <u>yetki verdiği Rektir Yardımcısı</u> .<br>Üniversiteterde Afiliasyon Anlaşmas Yaşılan Hastaneterde; kadırının bulunduğu yer gitestlineksizin Hastane Yüneticini, Başhekim verya <u>yetki verdiği Başhekim verya yetki verdiği Başhekim verya yetki verdiği Başhekim verya yetki verdiği Başhekim verya yetki verdiği Başhekim verya yetki verdiği Başhekim verya yetki verdiği Başhekim verya yetki verdiği Başhekim verdiği Başhekim verya yetki verdiği Başhekim verdiği Başhekim Verdiği Başhekim verdiği Başhekim Verdiği Başhekim Verdiği Başhekim Verdiği Başhekim Verdiği Başhekim Verdiği Başhekim verdiği Başhekim verdiği Başhekim Verdiği Başhekim Verdiği B</u> |                                  | Deviti Putrolog reación                                                                                                    | nocu Proje Garevieran Te                                                                                                    | Comea survey                                                                                                    | in Destek Bigvorusu                                                                                                    | Condition (1) Herri Co                                                                                                    |
|                                                                                                    |                                  |                                                                                                    |                                                                                                    |                                                                                                    |                                                                                                    | ent                                                                                                    |
| Diger Kunulugkanda; Genel Müdür veya yetkil zerzőkil Genel Müdür Tardminna. Bajkan veya vetkil zerzőkil leskan Tardminna virküferinde belintilen ve kunulugu en geniş i<br>hak getlenist ve borglandnos taabhlitte bulunan belgeleri inszalamnya yetkili kipi/kipiler anlapimaludr) kipi ya da kipiler olmase gerektildi.  ag Adı :  4   9 Vetkil Devri  9  9 Vetkil Devri  9 9 9 9 9 9 9 9 9 9 9 9 9 9 9 9 9 9                                                                                                    | num/Kanulug)* formana            | hit Beyanları (Öneren/Proje Yürikücünü Ku<br>rmun imzalarınası gerekmektedir.<br>Yüneticisi, Raşhekim veya <u>şetki secdili Ras</u> t<br>KIII- | legtirillen bagvurulanda "Kabul ve<br>na ile yetki vermesi durumunda il<br>evva vetbi verdibi Behlilir. Yandmici<br>bunduğu yer giliretilineksizin Hasti<br>in veya vetbi verdibi Behlehim Ya<br>an Abil verva Abilier. <sup>4</sup> | enasoda, e-imza lle gerçel<br>azək belintilen köşilere e-in<br>de vib. Kuruhışlarda Rektile<br>Hestane'erde; kadısınan b<br>Həstane Yüneticini, Bəşhət<br>lien gü gezib Jinza vetikisi J | ilars "proje bayvuru" aşamı<br>rin, aşağıda attı çüsti siana<br>bağlı HəstənerEnstHüllerde<br>esyen Anlaşması Yaşıtan Ha<br>Olmayan Həstənelerde; Ha<br>limaa sürkülərinde bebirtlər | BITAK ARDEB programilars "<br>statamays yetkill kipilerin, s<br>Universitetende ve bağlı l<br>Universitetene Aniliasyon<br>Bröversitetene Bağlı Olmu<br>Özel kuruluşlar sçin imaa |
| ig Ab L I I<br>ig Yetkillikkin Ab Soyed:<br>is<br>is Sinhet Muklini<br>if metrics<br>Soyed & TC Kinlik Pay & Rundog Adh & Gorent & Vetki Devri Betja Tarthi & Devri Bitlig Tarthi & Danuell & Netki Devri Bitlig Tarthi & Danuell & Netki Devri & Netki Devri & Netki & Netki & Netki            | ı geniş anlanıda temsil ve ilaan | <u>, Nardenson</u> v9.<br>Insta sicklikerinde belietlikes ve kuruluşu en<br>I kişiler olması gereklidir.                                       | <u>uccu.</u> Beşkan veyn <u>vetki serdibil Be</u><br>aruluşa alt en son tarihli noter tas<br>kili kişlikişiler anlaşılmahdır) kişi ş                                                                                                 | verdidi Genet Müdür Yardı<br>röklü imzaların seşiminde k<br>n belgeleri imzalamaya ye                                                                                                    | Genel Müdür veyn <u>yetki ve</u><br>e veya altına atılacak yetki<br>ndenci taabhütte bulunan b                                                                                       | Diger Kuruluşlarda; Gene<br>İ Kuruluş kaşesi üzerine vey<br>(hak getirici ve borçlandırı                                                                                          |
| ay Yerkillishin Adi Soyadi: 1<br>4: Sirket Müdlürü<br>10 • entrites                                                                                                    |                                  |                                                                                                    |                                                                                                    |                                                                                                    | 1                                                                                                    | us Adh I                                                                                                    |
| le Sirket Müßbliß<br>Vetki Devri<br>10 • entries<br>Soyad <u>5</u> TC Konlik No <u>5</u> Rurolog Adh <u>5</u> Gdevri <u>5</u> Vetki Devri Beştana Tarihi <u>6</u> Vetki Devri Bitiş Tarihi <u>6</u> Darum <u>5</u> Vetki Devri Beş                                                                                                    |                                  |                                                                                                    |                                                                                                    | NAMES OF TAXABLE PARTY.                                                                                                    | de l'                                                                                                    | g Yetkilisinin Adı Soyadı:                                                                                                    |
| Yatki Devri           10 • entrites         Search           Sopad © TC Kinsisk His © Rundos Adh © Gdrevi © Vetši Devri Beştana Tantni © Vetši Devri Bitiş Tanîni © Dunumi © Vetši Devri Beştana                                                                                                    |                                  |                                                                                                    | 112                                                                                                    | 9                                                                                                    | Sirbet Müdlirü                                                                                                    | 41.                                                                                                    |
| , Soyad 👃 TC Kinsik No 👃 Rurulus Adv 👃 Gorent 👃 Vetici Devri Baştama Tarihi 👃 Vetici Devri Bitis Tarihi 👃 Durum 👃 Vetici Devri Belg                                                                                                    | e l                              | Search                                                                                                    | Yetki Devri                                                                                                    |                                                                                                    |                                                                                                    | 10 • antries                                                                                                    |
|                                                                                                    | ut Beigesi _ hiem                | ri Bitis Tarihi 🚊 Dunum 🚊 Yetki Der                                                                                                    | Devri Baçlama Tarihi 👝 Yetki                                                                                                    | a Gorani a Vetic                                                                                                    | ER No _ Hurolus Adv                                                                                                    | Soyad - TC Kinsik No                                                                                                    |
| No data available in table                                                                                                    | 1924                             |                                                                                                    | No data available in table                                                                                                    |                                                                                                    |                                                                                                    |                                                                                                    |

3- Açılan ekrandaki alanları eksiksiz olarak doldurduktan sonra **"Kaydet"** butonuna basınız.

| 🐓 Yetki Devri - Google Chrome          |                                                           | 100     |          | ×   |
|----------------------------------------|-----------------------------------------------------------|---------|----------|-----|
| Güvenli değil                          | yetkidevri/yetkiDe                                        | vri.htm |          |     |
| 🕈 ARDEB Proje Başvuru Sister           | mi - Yetki Devri                                          |         |          |     |
| O Yetkinizi devredeceğiniz k           | tişi bilgilerini giriniz ve gerekli dosyaları yükleyiniz. |         |          |     |
| TC Kimlik Numarası:                    | Ara                                                       |         |          | _   |
| Ad:                                    |                                                           |         |          |     |
| Soyad:                                 |                                                           |         |          |     |
| Görevi: Önemli Bilgi Notu              |                                                           |         |          |     |
| Ünvanı:                                | Seçiniz                                                   |         |          |     |
| Elektronik Posta Adresi:               |                                                           |         | ]        |     |
| Yetki Devri Başlama Tarihi:            |                                                           |         |          |     |
| Yetki Devri Bitiş Tarihi:              |                                                           |         |          |     |
| Açıklama:                              |                                                           |         |          |     |
|                                        | - Dosya Adı                                               |         | Sft<br>O |     |
| Yetki Devri Belgeleri:                 | No data available in table                                |         |          |     |
|                                        | Dosya Seç<br>• Dosya Ekle                                 |         |          |     |
|                                        | Kaydet                                                    |         |          |     |
| Türkiye Bilimzel ve Teknolotik Araştır | ma Kurumu. Her hakki saklidir. © 2013                     |         |          | 1.0 |

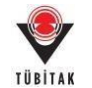

4- Tanımladığınız yetkinin yanında yer alan **"imzala"** butonuna ve ardından e-imza servisine bağlanmak için **"Belgeleri imzalamak için tıklayınız"** butonuna basınız.

|                                                                                                    | nk Bagvurusu                                                                                                    | E-İmza Süreci                                                                                                    | ARDEB Proje                                                                                                    | Görevlerim                                                                                                    | Yethi Devri Kuri                                                                                                    | uluş Yetkilisi                                                                                                    |                                                                                                    |                                                |
|----------------------------------------------------------------------------------------------------|----------------------------------------------------------------------------------------------------|----------------------------------------------------------------------------------------------------|----------------------------------------------------------------------------------------------------|----------------------------------------------------------------------------------------------------|----------------------------------------------------------------------------------------------------|----------------------------------------------------------------------------------------------------|----------------------------------------------------------------------------------------------------|------------------------------------------------|
| thi Devri                                                                                                    |                                                                                                    |                                                                                                    |                                                                                                    |                                                                                                    |                                                                                                    |                                                                                                    |                                                                                                    |                                                |
| TORITAR ANDER programmars "pro-                                                                                                    | e haginana" agam<br>da alti ciatti olar                                                                                                    | naiorida, e imaa fie g                                                                                                    | erçekleştirilen başı                                                                                                    | nanulanda "Kabul v                                                                                                    | re Taahhilt Beyarilars (Ö<br>Hatti formen imzaların                                                                                                    | heren/Proje Yürütü                                                                                                    | iciali Kanani Kanahagi* (                                                                                 | armuna .                                       |
| · Oniversitationde ve bagis Hast                                                                                                    | aner/Erstitister de                                                                                                    | vit. Kuruluşlarda Ra                                                                                                    | attir veys suthing                                                                                                    | whith Rachtler Yacobe                                                                                                    | 04.354-                                                                                                    |                                                                                                    |                                                                                                    |                                                |
| Oniversitelerie Afiliasyon Ant<br>Oniversitelere Bagii Olimayan<br>Ozet kuruluşlar için imaş sirk                                                                                                    | apmass Yapilaci H<br>Hastanelende; H<br>ülerinde belirtik                                                                                                    | Instanolonde; Andron<br>Instano Viloettolal, B<br>en astantis Jopan vas                                                                                                    | um fostanduğu yer q<br>aşhakim veya yışfili<br>kist olan kist veya k                                                                                                    | planttinsekulain H<br>.verzőlék.Baabsikára<br>dolászy"                                                                                                    | astane Yönetichi, Başh<br>Xeshmun                                                                                                    | ekin veve vetki.ooo                                                                                                    | BR. Berbehim, Yardemon                                                                                    |                                                |
| <ul> <li>Dijer Kuruluşlarda; Genel Hi</li> <li>Izel Kuruluş kayesi üzerine veya al</li> </ul>                                                                                                    | idiir veya vetki,u<br>Ivius attilacali yeth                                                                                                    | endiët Genet Müdür 1<br>bill Instalarm seçimi                                                                                                    | facilitation, Bephanis<br>Inde kurschupe alt en                                                                                                    | www.veski.cesilidi<br>son tarihil ootar (                                                                                                    | Bashan Sarahman vir.<br>Laudidi insaa sirkidarin                                                                                                    | de belirtiien ve kuri                                                                                                    | alugu en genig anlamda t                                                                                  | ensil ve ilgan                                 |
| en (hak getirk) ve bjeçlandensi ta                                                                                                    | infolte Subman                                                                                                    | betgelert maatamay                                                                                                    | a yetkili kişirkişiləri                                                                                                    | workportuge) to                                                                                                    | de lie de seleter comen à                                                                                                    | preside,                                                                                                    |                                                                                                    |                                                |
| ulug Yetkillainin Ade Soyadh                                                                                                    |                                                                                                    |                                                                                                    |                                                                                                    |                                                                                                    |                                                                                                    |                                                                                                    |                                                                                                    |                                                |
| evi                                                                                                    | ровня молаго                                                                                                    |                                                                                                    |                                                                                                    |                                                                                                    |                                                                                                    |                                                                                                    |                                                                                                    |                                                |
|                                                                                                    |                                                                                                    |                                                                                                    | .Ye                                                                                                    | eki Devri                                                                                                    |                                                                                                    |                                                                                                    |                                                                                                    |                                                |
| 10 • antries                                                                                                    |                                                                                                    | 22-71                                                                                                    | 1.1.1.1.1.1.1.1.1.1.1.1.1.1.1.1.1.1.1.1.                                                                                                    | They are                                                                                                    |                                                                                                    |                                                                                                    | Search                                                                                                    |                                                |
| a 3 No 0                                                                                                    | udi .                                                                                                    | + Govern                                                                                                    | Beglanis Tarihi C                                                                                                    | Serbid General Room                                                                                                    | Durum                                                                                                    | <ul> <li>Yetki Devri Belg</li> </ul>                                                                                                    | *** *                                                                                                    | hjierre 🚊                                      |
| a se d                                                                                                    |                                                                                                    | BASKA                                                                                                    | N 02.04.2018                                                                                                    | 23.04.2018                                                                                                    | Rundus Netistiai Netis<br>Devit Olustanuldu                                                                                                    | ALARCELIS, VETRO                                                                                                    | USL VETRE DEVIL FORM                                                                                      | Impala                                         |
|                                                                                                    |                                                                                                    |                                                                                                    |                                                                                                    |                                                                                                    |                                                                                                    |                                                                                                    |                                                                                                    |                                                |
| TUBITAK TUBI                                                                                                    | 1992A TUC 21216                                                                                                    | elli<br>Alara Sites                                                                                                    | d AROFE Dra                                                                                                    | in filmedaria                                                                                                    | Vatki Devel                                                                                                    | Yurulus Vetkilisi                                                                                                    | i.                                                                                                    |                                                |
| TUBITAK NOR<br>Sagvurularım (1) Yeni Des                                                                                                    | tek Başvurusu                                                                                                    | i E-lmza Sürei                                                                                                    | S ARDEB Pro                                                                                                    | je Görevlerim                                                                                                    | Yetki Devri I                                                                                                    | Kuruluş Yetkilisi                                                                                                    | ī                                                                                                    |                                                |
| TUBITAK 1005<br>Septemblarum (1) Yeni Des<br>Gel Devri                                                                                                    | tek Bayvurusu                                                                                                    | i E-lmza Sürev                                                                                                    | S ARDEB Pro                                                                                                    | je Görevlerim                                                                                                    | Yetki Devri I                                                                                                    | Kuruluş Yetkilisi                                                                                                    | Ī                                                                                                    |                                                |
| TÜBİTAK (1) Yeni Des<br>Departularını (1) Yeni Des<br>Del Devri<br>Diribitak ARDCB programları "pr<br>İmaalamaya yetkil kişilərin, aşa                                                                                                    | tek Bayvurusu<br>tek Bayvurusu<br>tje bayvuru" ay<br>dida alti çizlil si                                                                                                    | E-İmza Sürev<br>anasında, e-İmza İl<br>tarak belirtilen kişile                                                                                                    | s ARDEB Pro                                                                                                    | je Görevlerim<br>epuzularda "Kel                                                                                                    | Yetki Devri I<br>Ind ve Tashhili Beysela<br>nde ligil formus insta                                                                                                    | Kuruluş Yetkilisi<br>m (Öneren Proje Yi<br>Zannası gerekmekt                                                                                        | ir Ətiləc Dağı Karum Marut<br>Fəlir.                                                                      | ug)* formuna                                   |
| TÜBITAK (1) Yeni Des<br>Sid Devri<br>TÜBİTAK ARDEB programları "ge<br>İmzalamaya yetkili kişilerin, aşa<br>- Üniversitelerde ve bağlı Ha                                                                                                    | oje begveru" ep<br>gele alto cizil el<br>stare Enstitiller                                                                                                    | emasonda, e-imza îli<br>amasonda, e-imza îli<br>farak belintilen kişile<br>vie vib. Karsikşlanda                                                                                                    | i ARDEB Pro<br>e gerçekleştirilen b<br>ree e-inza ile yetik<br>Rektiir veya <u>yetiki</u>                                                                                                    | je Görevlerim<br>ogranierde "Kel<br>i versesi darama<br>verdel fieldir Ye                                                                                                    | Yetki Devri I<br>Ind ve Tashhili Beyanla<br>Inde ligili formun knazi<br>rahmcas.                                                                                                    | Kurulug Yetkilisi<br>en (Öneren/Proje Yi<br>lanmas gerekmekta                                                                                       | in Oklic Okli Kumum Mumufi<br>ndir.                                                                       | ugi" farmuna                                   |
| TÜBİTAK (1) Yeni Des<br>Sejaventilarım (1) Yeni Des<br>Bil Devri<br>TÜBİTAK ARD(8 programları "pe<br>İmzalamaya yetkili kişilerin, aşa<br>- Üniversitelerde ve bağlı Ha<br>- Üniversitelerde Afiliasyon A                                                                                                    | old y UU SME<br>tek Bagvurusv<br>oje begvuru" eg<br>gola alty çizil el<br>stane-Emstitiler<br>niepnes Yapılan                                                                                                    | E-İmza Süree<br>anasında, e-İmza li<br>larak belintilen kişile<br>Vie vib. Karsılışlarda<br>ı Hastanelerde; kad                                                                                                    | si ARDEB Pro<br>e gerçekleştirilen b<br>re e-lenza ile yetki<br>Rektilir veya <u>yetki</u> ,<br>roman balamdağa y                                                                                                    | je Görevlerim<br>vepundede "Kel<br>i vermel darum<br>verdet fielde Ye                                                                                                    | Yetki Devri I<br>Ind ve Tashhik Beyselu<br>Inde ligtli formun knaza<br>editocia.<br>n Hastane Yöneticial, I                                                                                                    | Kurulug Yetkilisi<br>m (Överen/Proje Y<br>Ianmas gerekowkis<br>Iaphekin veya ygt)                                                                   | ärötlicülü Kurum Kuruf<br>edir.<br>Lvenäkl Basheldm Yacıb                                                 | ng)" farmuna<br>19056                          |
| TÜBİTAK (1) Yeni Des<br>Sel Devri<br>TÜBİTAK ARDEB programları "şe<br>İmzalamaya yerkili kişilerin, aşı<br>Ontversitelerde ve bağlı Ha<br>Ontversitelerde Affilasyon A<br>Ontversitelere Bağlı Olmaya                                                                                                    | oje begvurusv<br>sje begvuru" eg<br>gole alto çizili ol<br>olano-Enstitüler<br>niegoses Yapılan<br>milestanelerde;                                                                                                    | amassinda, e-imza Süree<br>amassinda, e-imza li<br>larak belintilen kişile<br>de vib. Karuluşlarda<br>h Hastanelerde; kad<br>ç Hastane Yönetichi                                                                                                    | ti ARDEB Pro<br>e gerçekleştirilen b<br>ree e losza fle yetki<br>Rektifr veye y <u>etki</u><br>ronun bulundağu yı<br>Başbekim veya ya                                                                                                    | je Görevlerim<br>iepusulanda "Kat<br>i vennesi durumu<br>sendist fiektiin Ya<br>er gilartiineksisi<br>tiki sendët fiaste                                                                                                    | Yetki Devri<br>Isal ve Taabhilt Beyanla<br>Isali farman kinza<br>eshincsa.<br>n Hantane Yönetickal, I<br>kim Tachincsa.                                                                                                    | Kurulug Yetkilisi<br>m (Öneren Proje Yi<br>Janması gerekmekta<br>Laphekim vaya yıştı)                                                               | arakticala Kurum Murut<br>edir.<br>Livezaki Bashekim Yaca                                                 | ug)" formuna<br>1928:                          |
| TÜBİTAK (1) Yeni Dos<br>Saşəvərsilarını (1) Yeni Dos<br>Sal Devri<br>TÜBİTAK ARD(8 programları "pr<br>imzalamaya yerkili kişilərin, aşı<br>- Üniversitelerde ve bağlı Ha<br>- Üniversitelerde Afiliasyon A<br>- Üniversitelerde Afiliasyon A<br>- Üniversitelerde Bağlı Olmayı<br>- Özel kuruluşlar için imze ki                                                                                                    | oje begvuru" eg<br>gola alto çizili ol<br>olaner Emtitüler<br>niegnası Yapılan<br>en Hestanelerde<br>rikülerinde teliri                                                                                                    | amasinda, e-imza Süree<br>amasinda, e-imza li<br>larak belintilen kişile<br>de vð. Karuluşlanda<br>i Hastanelerde; kad<br>i Hastane Yölvetichi<br>tilen en geniş imza i                                                                                                    | i ARDEB Pro<br>e gerçekleştirilen b<br>fore e-lenza ile yetki<br>Rohtlir veya y <u>etki</u><br>ronun bulunduğu y<br>Başbetkin veya yz<br>ettikisi olan kiyi uzv                                                                                      | je Görevlerim<br>reprarularda "Kal<br>i vernesi darumu<br>verdiji fisistik Ya<br>er gilartilmeksisti<br>tiki verdiji fashe<br>sa.bbilez."                                                                                                    | Yetki Devri<br>Ind ve Taabhik Beysela<br>Inde liglii forman knaza<br>edmicas.<br>n Hastane Yöneticki, I<br>kim Tardmicas.                                                                                                    | Kurulug Yetkilisi<br>m (Öneren Proje Y<br>Januas gerekment<br>Isphekin veya ygg)                                                                    | ir ƏkləcƏnlə Kurrum Murruf<br>rəfir.<br>L verzifikli Bashekkim Yarıd                                      | ug)* formunu<br>1505                           |
| TÜBİTAK<br>Sapvurularım (1) Yeni Des<br>Bil Devri<br>TÜBİTAK ARDEB programları "pr<br>imaslamaya yetkili kişilerin, aşı<br>- Üniversitelerde ve başlı Ha<br>- Üniversitelerde Afiliasyon A<br>- Üniversitelerde Afiliasyon A<br>- Üniversitelere Başlı Olmayı<br>- Özel kuruluşlar için imze ti<br>- Diğer Kuruluşlarda; Genel J                                                                                                    | oje begvarut skie<br>tek Begvarute<br>gole alto çiell ol<br>stane-Enstitiler<br>niegnası Yapılan<br>m Hestanelende<br>rküllerinde belirt<br>Nödür veya <u>yetki</u>                                                                     | Colman Súire<br>annasinda, e-iman ili<br>Iarak belletilen kişli<br>Ve vb. Karsilışlarda<br>i Hastane'terde; kad<br>i Hastane Yönetichi<br>Ilen en şemiş imta.<br>Luendiël Genel Hüdi                                                                                                    | i ARDEB Pro<br>n gerçekleştirilen b<br>re e-inza ile yetit<br>Rektir veya y <u>etit</u> ,<br>ronun bulurduğu y<br>Başhekim veya y <u>y</u><br>ettikil olan klul ver<br>iz Yacılmıcını. Başk                                                          | je Görevlerim<br>opvarvlerde "Kel<br>i vernesi daruma<br>mediji fieldir Xe<br>er glavtilovekslat<br>tid verdiji Jashe<br>sa.bbilez."<br>an veya v <u>etki ve</u> t                                                                                             | Yetki Devri<br>Dol ve Taabhilt Beyaria<br>Inde ligti formun inazi<br>rihoscar.<br>n Hastane Yöreticki, I<br>Nim Tachmone.<br>dill.Baskan,Yachmone                                                                                                    | Kurulug Yetkilisi<br>m (Oneren/Proje Y<br>Ianmas gerekinekts<br>Iaghekin veya y <u>etk</u><br>vb.                                                   | ir Oklac Oklij Kurrum (Murruf<br>Indie<br>L verzißell, Bescheiden, Yacch                                  | ugi" formunu<br>1908:                          |
| TÜBİTAK (1) Yeni Dos<br>Saşəvəndanın (1) Yeni Dos<br>Gil Devri<br>TÜBİTAK ARD(8 programları "pr<br>imzalamaya yetkili kişilərin, aşı<br>- Üniversitelerde ve bağlı Ha<br>- Üniversitelerde Afiliasyon A<br>- Üniversitelerde Afiliasyon A<br>- Üniversitelerde Bağlı Olmayı<br>- Özet kuruluşlardıç Genel J<br>- Öğet Kuruluş kaşısı üzerine veya<br>den fuak getirki ve berçlandırını f                                                                                                    | tek Bayvurusu<br>tek Bayvurusu<br>oje bayvuru" eg<br>gola alto çisili el<br>stane-Enstitüleri<br>nispnası Yapılan<br>ın Hestanelerder<br>rküferinde beliri<br>küdür veya yıştdi<br>altona atilacak yı<br>aabhütte bulunu                | C-İmza Süree<br>anasında, e-İmza B<br>larak belirtilen kişile<br>Ve vb. Karuluşlarda<br>ı Hastanelerde; kad<br>ı Hastane Yöretichi<br>tilen <u>en semis imza</u><br>i vendiki <u>Genel Alidi</u><br>etkili imzaların seşi<br>an belgeleri imzalar                                                                                                    | si ARDEB Pro<br>e gerceklestirilen b<br>re e-imza ile yetki<br>farktiir veya <u>yetki</u><br>ronun bulunduğu y<br>Başhekim veya yg<br>etikisi olan kisi ver<br>ir Yacıbsozy, Beşk<br>minde kuruluşa alt<br>saya yetkili kişiriy                      | je Görevlerim<br>neprorularda "Kal<br>i vermesi darumu<br>merdél fiektir Xi<br>er gilavtilmeksiat<br>tiki verdél fiektir X<br>en veys y <u>etki sen</u><br>en son taréhi ne<br>iler anlapimabdu                                                                | Yethi Devri<br>Ind ve Taabhilt Beyard<br>inde ligtli formun knaa<br>edmota.<br>In Hastane Yöneticki, I<br>Nim Yacdmota.<br>SHI Bashan Yacdmotai<br>ter taadikii imaa sirkiji<br>() Niji ya da kijiler dim                                                                            | Kurulug Yetkilini<br>m (Öneren Proje Y<br>Januas gerekmekt<br>Isphekin veys ygg)<br>vb.<br>erinde belettilen ve                                     | ir Oklacibili Kurum Muruf<br>rðir.<br>Lvenskill Bashekim Yand<br>kurufugu en genig anla                   | ng)" formunu<br>1909:<br>Inda temail ve ilea   |
| TÜBİTAK<br>Aspurrilarım (1) Yeni Des<br>Aspurrilarım (1) Yeni Des<br>Bi Dewi<br>TÜBİTAK ARDEB programları "pr<br>imzələrməyə yetkili kişilərin, əşə<br>- Üniversitərlərdə və bəşh Hə<br>- Üniversitərlərdə Atliasyon A<br>- Üniversitərlərə Bağtı Olmayı<br>- Özeti kuruluşlar için imzə si<br>- Diğer Kuruluşlarda; Genel J<br>Özeti Kuruluş kaşeşi üzerine vəya<br>Fen Şukı getiridi və borçlandırını t<br>suluş Adı :                                                                                                    | oje bojovru" aj<br>gola alto cielil ol<br>stane Trastitiler<br>niepraso Yapilan<br>en Hastanelende,<br>rkillerinde belin<br>Kidlir veya <u>vejki</u><br>altona attiacak ys                                                              | amasinda, e-imza Suiree<br>amasinda, e-imza B<br>lanak belirtiten kipli<br>de vib. Karuluplanda<br>n Hestane Yänetichi<br>tilen an, attitä Jimää,<br>i vendikt Geneti Hiidi<br>etkilli imzalann serji<br>an belgelert imzalar                                                                                                    | d ARDEB Pro<br>e gerçekleştirilen b<br>re e-inaa fle yetk<br>Rektile veya y <u>etki,</u><br>ronan balandağu y<br>Başhekim veya yş<br>rethila olan kisi yet<br>iz Yacdmooy, Beşk<br>minde kurulaşa alt<br>yaya yetkilî kişirkiş                       | je Görevlerim<br>nyvarularda "Kal<br>ivernalati daruma<br>vardiji fiziktik Xa<br>er gitartilmeksiat<br>ciki verdiji fizikti<br>ciki kolder."<br>an vera vetiki no<br>ilar anlapimahdu                                                                          | Yetki Devri<br>bul ve Taabhilt Beyanla<br>nide ligti formun innas<br>nithetane Yöneticial, I<br>kim Tachmona<br>SHI Baskatı Yacıbmona<br>ter taadiki innas sirkiz<br>(r) kişi ya da kişiler olm                                                                                      | Kurulug Yetkilisi<br>m (Öneren Proje Y<br>Lanmas gereknekts<br>Laghekins veya <u>yetk</u> )<br>vb.<br>erinde belirtilen ve<br>ase gereklide.        | is Otlic Gali Kurum/Kuruf<br>rdir.<br>Lvenskil Basheidm Yand<br>kurufugu en geniş anla                    | ngi" formuna<br>19036-<br>Inda temail ve itaa  |
| TÜBITAK (1) Yeni Deci<br>Septensidnum (1) Yeni Deci<br>Bi Dewi<br>TÜBİTAK ARDEB programları "pr<br>İmzələməyə yetkili kiplinrin, əşə<br>- Üniversiterlərdə və bəşih Hə<br>- Üniversiterlərdə Afiliasyon A<br>- Üniversiterlərdə Bağtı Olmayı<br>- Özeti kuruluşlarda; Genel J<br>Dişer Kuruluşlaşda; Genel J<br>Dişer Kuruluşlaşda; Genel J<br>Dişer Kuruluşlaşda; Genel J<br>İzeti Kuruluşlaşda; Genel J<br>İzeti Kuruluşlaşda; Genel J<br>İzeti Kuruluşlaşda; Genel J<br>İzeti Kuruluşlaşda; Genel J                                                                                                    | oje bojovru" aj<br>gola alto cielil ol<br>stane-Enstitiler<br>niegoso Yapilan<br>en Hastanelende,<br>rkillerinde belin<br>Kidlir veya <u>vejki</u><br>altona attiacak ys<br>aabhilite bulano                                            | A Colman Suire<br>amassoda, e Imaa II<br>Iarak belirtien kiyli<br>de vib. Karuluplanda<br>n Hestanelender; kai<br>Hestane Yönetichi<br>tilen en, attis Jinta, i<br>i venditi Genel Alidi<br>etkili imaalann seji<br>an belgeleri imaalar                                                                                                    | s ARDEB Pro<br>e gerçekleştirilen b<br>re e-inaa ile yetik<br>Rektile veya <u>yetiki</u> ,<br>ronan balandağu y<br>Başbekim veya y <u>e</u><br>retihin (dan kibi ve<br>iz Yardımcın, Beşk<br>minde kurulaşa alt<br>saya yetikili kişirikiy           | je Görevlerim<br>verveleide "Kel<br>vervelei darum<br>verdiji fektir Xe<br>er giastiliveksis<br>tiki verveleide lashe<br>ca.kbilizz."<br>en verve vetki vet<br>en verve vetki no<br>iler enleptmabde                                                           | Yetki Devri<br>Juli ve Taabhilt Beyanla<br>nide ligtii formun innaa<br>nidencos.<br>n Hastane Yöneticial, I<br>Mim Tacdencos.<br>SHI Baskan Yacdencos<br>GHI Baskan Yacdencos<br>ter taadikii innaa sirkii<br>ter taadikii innaa sirkii<br>ter taadikii innaa sirkii                 | Kurulug Yetkilisi<br>en (Öneren Proje Y<br>Lanmas gereknekts<br>Laphekins veya ygg)<br>vå.<br>erinde belistilen ve<br>ass gereklidiv.               | is Offic Only Kurrum/Kurruf<br>edie.<br>Lveenshift Basheiden, Yacob<br>kurrufuque en gemig ania           | ugi" formuna<br>19036-<br>nda tamail ve itaa   |
| TÜBİTAK<br>Aspunnilarının (1) Yeni Des<br>Al Dewi<br>TÜBİTAK ARDEB programları "pr<br>imzalamaya yetkili kişilerin, aşı<br>- Üniversitelerde ve başlı Ha<br>- Üniversitelerde Afiliasyon A<br>- Üniversitelerde Afiliasyon A<br>- Üniversitelerde Başlı Olmayı<br>- Özet kuruluşlardar, Genel J<br>Özet Kuruluş kaşeşi üzerine veya<br>Fen Şukı getirili ve borçlandırıcı t<br>muluş Ada 1<br>muluş Yetkilidenin Ada Soyadı;<br>kevki                                                                                                    | oje begvarut skie<br>tek Bagvaruto<br>oje begvarut egi<br>de alto platil el<br>stane Enstituiler<br>niegnese Yapilan<br>en Hastaneinde,<br>skillerinde belin<br>NAGIr veja <u>vetki</u><br>eltena atilacak y<br>azhabitis bulan         | amasonda, e-lenza Súree<br>amasonda, e-lenza Ib<br>larak belirtilen kiyli<br>de vit. Kuruluşlarda<br>ı Hastane Yöneticibi<br>tilen en geniş imza,<br>i vendiş Genel Müdi<br>etkili imzaların seçi<br>an belgeleri imzaları<br>belgeleri imzaları                                                                                                    | s ARDEB Pro<br>e gerçekleştirilen b<br>re e-insa ile yetik<br>Rektir veya <u>yetiki</u><br>ronun bulundağu y<br>Başbekin veya yg<br>ertihil datı kiyi ney<br>ir Xacdancon, Başk<br>ninde kuruluşa alt<br>saya yetihil kişi/kiş                       | je Görevlerim<br>wpvarulerda "Kel<br>versnesi darum<br>verdel flektir Va<br>er glavtilneksist<br>tid verdel flektir Va<br>en jan vers vetkinen<br>en vers vetkinen<br>en satuplinabde                                                                          | Yecki Devri<br>Ind ve Taabhilt Beyanla<br>nide ligti Soneticial, B<br>echnicita<br>ni Hastane Yöneticial, B<br>kim Tachincita<br>del Baskan, Yachincita<br>del Baskan, Yachincita<br>ter Easdiki Imaa sirkiz<br>ter Easdiki Imaa sirkiz                                              | Korvelog Yetkilist<br>en (Öneren/Proje Yi<br>Janmas gerekonskis<br>laghekim veya ygt)<br>vå.<br>erinde belirtilen ve<br>as gereklidv.               | a OtlacOuil Kuruev/Kurut<br>ede.<br>Lveniðið Bashekim Yacið<br>kurufugu en genig anla                     | ugi" formuna<br>ticcili.<br>nda temail ve ilea |
| TÜBITAK (1) Yeni Des<br>Aspeursülanım (1) Yeni Des<br>Asi Devri<br>TÜBİTAK ARDEB programları "pr<br>imzalamaya yetkili kiyilerin, aşı<br>- Üniversitelerde ve bağlı Ha<br>- Üniversitelerde Afiliasyon A<br>- Üniversitelerde Afiliasyon A<br>- Üniversitelerde Bağlı Olmayı<br>- Özet kuruluşlar için imza si<br>- Diğer Kuruluşlardıç Genel 3<br>- Özet kuruluşlardıç Genel 3<br>- Özet Kuruluş kaşısıl üzerine veya<br>Sen çisak getirkit ve borçfandırını t<br>muluş Yetkilisinin Adı Soyadı;<br>irevli                                                                                                    | oje bagovarus<br>tek Bagovarus<br>gola alto çizili ol<br>olano-Enstitüleri<br>niegonasi Yapılan<br>in Hestanelerde<br>rkülerinde beliri<br>küdür veya yızlık<br>altona atsiacak yı<br>aabbütte bulunu<br>Şirket Müdür                   | Clenza Súrec<br>anasseda, e lenza lu<br>larak belietilen kişle<br>de vb. Karsiloplanda<br>i Hastane Yönetichi<br>tilen en semis imtal<br>i nordiil Genel Midi<br>en belgeleri imtaları<br>sobelgeleri imtaları                                                                                                    | s ARDES Pro<br>n gerçekkeştirilen b<br>re e İsiza ile yetki<br>Rektir veya <u>yetki</u><br>onun bulunduğu y<br>Başhekim veya y <u>ş</u><br>retiktil olan kişi ver<br>iz Yardımcaş, Beşk<br>minde kuruluşa alt<br>uşya yetkili kişi kişi              | je Görevlerim<br>wywanianda "Kat<br>i vermesi danumu<br>werdiël fieldie Ya<br>er gilaetiineksiat<br>tid verdiël fieldie<br>alabiliz."<br>en veyk y <u>stikl ver</u><br>en kon tavihil no<br>iler anlepimalode<br>Yetiki Devri                                  | Yetki Devri<br>bul ve Taabhilit Beyanla<br>nda ligti formus insa<br>edmons.<br>n Hastane Yöseticisi, I<br>kim Tacdences.<br>SHI Baskan Yacdences<br>ter tasdikil insa sirki2<br>() kiyi ya da kiyiler elm                                                                            | Kurulug Yetkiliti<br>en jÖneren/Proje Yi<br>lanmass gerekanski<br>taphekins veya yggg<br>vib.<br>erinde belistilen ve<br>ass gereklidir.            | i<br>Größlic Gelä Kumunn/Kumuf<br>dis.<br>L versißlift Bashekkim Yard<br>kumufugu en genäg anla           | ug)" formunu<br>1909:<br>Inda tennil ve itaa   |
| TUBITAK (1) Yeni Des<br>Sapeursillarum (1) Yeni Des<br>Sai Devri<br>TÜBİTAX ARDEB programları "şe<br>imzalamaya yerkili kişilerin, aşı<br>- Üniversitelerde ve bağlı Ha<br>- Üniversitelerde Affilasyon A<br>- Üniversitelerde Affilasyon A<br>- Üniversitelerde Affilasyon A<br>- Üniversitelerde Bağlı Olmayı<br>- Özet kuruluşlardış Genel J<br>Özet Kuruluş kaşesi üzerine veya<br>Sen (fuk getirki ve becçlandırıcı<br>sındış Yetkilalının Adı Soyadı<br>Ferdi                                                                                                    | tek Bagvurusv<br>tek Bagvurusv<br>gela alto çizili el<br>stane-Enstitüleri<br>nieşmesi Yapılan<br>in Hestanelerder<br>rküferinde belirt<br>ködür veya xiştit<br>altına attilacak yı<br>ashkütte buluru<br>Şirket Müdür                  | C-Imza Süree<br>amassoda, e-Imza B<br>larak belistilen kişile<br>vie vis. Karsilışlarda<br>ı Hastane Yöretichi<br>tilen ez, sezis imza<br>i verediki Senel Alidi<br>etkili imzaların seşi<br>an belgeleri imzalar                                                                                                    | si ARDEB Pro<br>e gercekkeytiriken b<br>rre e inza ile yrtki<br>farktör veya <u>yrtki</u> ,<br>ronun bolunduğu y<br>. Başhekim veya <u>yr</u><br>retiklul olan klul ur<br>ir Yacıbrocza, Brşk-<br>minde kuruluşa alt<br>siya yetkili kişirikiş       | je Görevlerim<br>neprovalanda "Kal<br>i vermesi darumu<br>nerditi fiziktik Xi<br>er gilartilineksisi<br>tisi verditi fiziktik Xi<br>en kon tarihil no<br>iler anlapimahdu<br>Yetki Devri                                                                       | Yetki Devri<br>bol ve Taabhilt Boyanla<br>nda ligtli formus inna<br>edmona.<br>n Hastane Yöneticisi, I<br>kim Tachmona.<br>SHI Bashan Yachmona<br>ter tasdikli imaa sirkiö<br>() kiyi ya da kiyiler elm                                                                              | Kurulug Yetkilisi<br>en jÖneren Proje Yi<br>lasinass gereksnekts<br>laghekins veya y <u>etj</u> g<br>vb.<br>erinde belistilen ve<br>ass gereklidir. | in Onlin Gali Kumumi Mumuli<br>rdin<br>Lixensi Mil Bashekish Yand<br>Kumulugu en geniş anla               | ng)" formuna<br>19036-<br>Inda temail ve Raa   |
| TUBITAK (1) Yeni Deci<br>Sapourstilarum (1) Yeni Deci<br>Sal Devri<br>TÜBİTAK ARDEB programları "şe<br>instalamaya yerkili kipilerin, aşı<br>- Üniversitelerde ve bağlı Ha<br>- Üniversitelerde Affilasyon A<br>- Üniversitelerde Affilasyon A<br>- Üniversitelerde A<br>- Üniversitelerde Affilasyon A<br>- Üniversi | tek Bagvurusv<br>tek Bagvurusv<br>oje bagvuru" eg<br>gola alto çizili el<br>stane-Emstitüleri<br>niegones Yapılan<br>en Hestanelerder<br>rküferinde belirt<br>ködür veya xştbi<br>altona atılacak yı<br>ashbütte buluru<br>Şirket Müdür | Consel Teth Devil                                                                                                    | si ARDES Pro<br>e gercekkeytiriken b<br>rre e inza ile yrtki<br>farktör veys y <u>ytki</u> ,<br>sonan bolunduğu y<br>Başhekim veys yg<br>ettiklul olan klul ut<br>iz Yacıbsozy, Beşk<br>minde kuruluşa alt<br>siya yetkili kişirikiş<br>Netki Devri  | je Görevlerim<br>nysonalanda "Kal<br>i vermesi darumu<br>nyerdél fieldie Ya<br>er gilartiliseksiat<br>tid sendél fieldier<br>an veya yetiki sen<br>ier anlepissahdu<br>Yetiki Devri                                                                            | Yetki Devri<br>bol ve Taabhilit Boyania<br>nda ligtli formus inna<br>edmona.<br>n Hastane Yöneticisi, f<br>kim Tachmona.<br>SHI Bashan Yachmona<br>ter tasdikili inna sirkilä<br>() kiyi ya da kiyilar elm                                                                           | Kurulug Yetkilisi<br>en jÖneren/Proje Yi<br>lasinnas gerekanski<br>laghekin veya y <u>etj</u><br>vb.<br>erinde belirtilen ve<br>ass gereklide.      | is Oklacikij Kurum (Yuruf<br>rdir.<br>Lveniški Bashekim Yaci<br>korulugu en geniş anla                    | ngi" formunu<br>19086-<br>Inda tensil ve Raa   |
| TUBITAK (1) Yeni Deo<br>Sapuurularum (1) Yeni Deo<br>Sabari<br>TÜBİTAK ARDEB programları "ye<br>İmaalamaya yetkili kişilerin, aşa<br>- Üniversitelerde ve bağlı Ha<br>- Üniversitelerde Afiliasyon A<br>- Üniversitelerde Afiliasyon A<br>- Üniversitelerde Bağlı Olmayı<br>- Özet kuruluşlardıç Genel 3<br>Özet Kuruluş başesi ülzerine veya<br>fen fuak getirici ve borşfandırıcı 1<br>aruluş Mat :<br>aruluş Mat :<br>aruluş Yetkilibinin Adı Soyadı;<br>teevl:                                                                                                    | oje begoveru" eg<br>gola alto çistil el<br>otaner Emstitiller<br>niegosen Yapılan<br>en Hestanelerder<br>rküldür veya <u>yetki</u><br>eltona atliacık y<br>azəhhitte bulunu<br>Şirket Müdür                                             | Contrast Suree  amassinda, e-imza Suree  amassinda, e-imza Su larak belintilen kipli ole vð. Kuruluglanda n Hestanelende; kad tilen en penis imzalann secia belgerlent imzalann secia belgerlent imzalann ()  Górent Techi Dovet ()                                                                                                    | s ARDEB Pro<br>e gerçekleştirilen b<br>re e-inaza ile yetik<br>Rektile veya y <u>etiki</u><br>Başhekim veya yı<br>ettihil dakı kiyi seş<br>ar Xacdancon, Başk-<br>minde kuruluşa alt<br>saya yetikili kişirikiy<br>Vatisi Devel<br>Başhekim Dur      | je Görevlerim<br>wpvarulerda "Kal<br>versonei diarum<br>versitä diarum<br>versitä diarum<br>er giarttineksiat<br>tiki versitä diarum<br>en kon tarihti nor<br>an versi späki versi<br>en kon tarihti nor<br>aler anlapimahdu<br>Yetki Devri<br>ven a           | Yetki Devri<br>Ini ve Taabhilt Beyenin<br>nide ligti Somma inna<br>enhectae<br>n Hestane Yöneticial, i<br>kim Tachencte<br>del Basken Yachnom<br>fer Lasdiki imaa sirkiz<br>fer Lasdiki imaa sirkiz<br>fer Lasdiki imaa sirkiz<br>fer Lasdiki imaa sirkiz<br>fer Lasdiki imaa sirkiz | Kurulug Yetkilisi<br>en (Öneren/Proje Yi<br>lanmas gereknekts<br>laphekins veya ygt);<br>vå.<br>erinde belistilen ve<br>ass gereklidt.              | is Offic Only Kurrum/Kurruf<br>edie.<br>Loeenshift Basheiden Yacob<br>Kurrufuquo en gemig ania<br>Searchs | ugi" formuna<br>19036                          |
| TUBITAK Province Providence Providence Provi                                                                                                    | oje begovaru" eg<br>gola alto çistil el<br>staner Enstitiler<br>niegosen Yapilan<br>en Hestanelende<br>rküllerinde belin<br>Nidür veya yold<br>altona attilacık yı<br>aabhütte bulanı<br>Şirket Müdür                                   | Corest Technica Surree  amassoda, e-imza Bu tarak belirtien kijdi vie vit. Kurstinglanda v Hustaneitende; kud tien en perio intal<br>surchild Genet Müd tien en perio intal<br>surchild Genet Müd tien en perio intal<br>surchild Genet Müd tien en perio intalan tien en perio intalan tien en perio | s ARDEB Pro<br>e gerçekleştirilen b<br>re e insaa ile yetki<br>Rektilir veya yetki<br>Rektilir veya yetki<br>Başbekkin veya ye<br>etkini olan kiyi uru<br>a Yardıbacan Beşk<br>ninde kuruluşa alı<br>saşa yetkili kişi kişi<br>Sitşi Tarihi Dur<br>0 | je Görevlerim<br>wpvarulenta "Kat<br>i verometi darum<br>verdet flektik Xa<br>er gilartilourkala<br>tiki verdet flektik Xa<br>er gilartilourkala<br>er gilartilourkala<br>en von verk vetki zet<br>en von tavtiki no<br>laer evlaptmahde<br>Yetki Devri<br>ven | Yetki Devri<br>Ind ve Tashhilt Beysela<br>nde ligti forman inna<br>ezhnezu<br>n Hastane Yöneticial, i<br>kim Tachecos<br>dill Baskan, Yachmenu<br>der tasdiki inna sirkiz<br>() kipi ya da kipiler elm                                                                               | Kuruluş Yetkilisi<br>en (Öneren/Proje Yi<br>lanmas gerekanska<br>laşhekim veya ygt)<br>vb.<br>erinde belirtilen ve<br>ası gerekildir.               | a OtlacQuQ Kuruev/Kurut<br>ede.<br>Luen344 Bashekim Yao3<br>kurulugu en genig ania<br>Search [<br>lglem.  | ugi" formuna<br>titozi.                        |

5-

6- TÜBİTAK Elektronik Dosya İmzalama Servisi' ne (<u>https://e-imza.tubitak.gov.tr</u>) kullanıcı adınız ve şifreniz ile giriş yapınız ve 'İmzanız Gerekiyor' kısmında imza sürecinde size gelen ilgili dokümanı seçerek 'Seçilenleri İmzala' butonuna basınız.

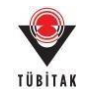

| No.    | Dosya Bilgisi                                                                                                    |
|--------|----------------------------------------------------------------------------------------------------|
| iam.   |                                                                                                    |
| synder | 22 Bit 2363 nola kuratuş yetiklini yetik deve belgeleri<br>Doşya KURRULUS, YETIKU DEVRI FORMU 2000 pdf - Invax -Invax Yek-<br>Doşya KURTE pdf - Imzar -Invan Yek-                                                                                                    |
|        | 2 post Money                                                                                                    |
|        | D At the second second |
|        |                                                                                                    |
|        |                                                                                                    |
|        |                                                                                                    |

7- İndirilen dosya açılmak istendiğinde verilen java güvenlik uyarısını onaylayarak çalıştırınız.

|                | appo116rha92v88zdlmnsm5ob2zn8wep50lkox7h0av50mzdkr.jnlp açılıyor                                                                                            |            |
|----------------|----------------------------------------------------------------------------------------------------|------------|
|                | Şunu açmayı seçtiniz:                                                                                                    |            |
|                | o116rha92v88zdlmnsm5ob2zn8wep50lkox7h0av50mzdkr.jnlp                                                                                                    |            |
|                | türü: JNLP File (1,0 KB)                                                                                                    |            |
|                | nereden: https://e-imza.tubitak.gov.tr                                                                                                    |            |
|                | Firefox bu dosya ile ne yapsın?                                                                                                    |            |
|                | Birlikte aç Java(TM) Web Start Launcher (varsayılan)                                                                                                    |            |
|                |                                                                                                    |            |
|                | 🔲 Bu <u>t</u> ür dosyalar indirilirken hep bu işlemi gerçekleştir.                                                                                          |            |
|                |                                                                                                    |            |
|                | 5 Tamam Vazuec                                                                                                    |            |
|                |                                                                                                    |            |
|                |                                                                                                    |            |
| ecurity        | Warning                                                                                                    | <b>-</b> X |
| Dov            | you want to run this application?                                                                                                    |            |
|                | · · · · · · · · · · · · · · · · · · ·                                                                                                    |            |
|                | Publisher: UNKNOWN                                                                                                    |            |
|                | Location: https://e-imza.tubitak.gov.tr                                                                                                    |            |
| Runn           | ing this application may be a security risk                                                                                                    |            |
| Diele          | This application will sup with upperticted access which may put your computer and percental                                                                 |            |
| NISK.          | information at risk. The information provided is unreliable or unknown so it is recommended n<br>un bia application unless you as familiar with its source. | not to     |
|                |                                                                                                    |            |
| Select         | t the box below, then click Run to start the application                                                                                                    |            |
| -              | · ·                                                                                                    |            |
| 6 🔽            | I accept the risk and want to run this application.                                                                                                    |            |
| <mark>6</mark> | Eaccept the risk and want to run this application.                                                                                                    | !          |

**NOT:** "Seçilenleri İmzala" butonuna tıklandığında indirilen java dosyası otomatik olarak açılmayabilir. Bu durumda, ilgili .jnlp dosyasını açarak imza alanına erişebilmek için sayfa 8'de yer alan konuya ilişkin bilgi notunu inceleyiniz.

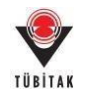

8- Uygulama açıldığında e-imza ara yüzünden e-imza parolanızı girerek 'Sign' butonuna basarak imzanızı atınız. İlgili kutucuğun sol alt köşesinde "signing process is ended" veya "imzalama işlemi tamamlandı" notu çıktığında söz konusu kutucuğu kapatabilirsiniz.

| iles To Be Signed | Step 1 : Your Certificate                               |                      |
|-------------------|---------------------------------------------------------|----------------------|
| 2 pdf             | ID :<br>Valid From                                      | ▼  Refresh Details > |
|                   | Step 2 : Smart Card PIN (<br>1 2 3<br>4 5 6 Sh<br>7 8 9 | Code                 |
|                   |                                                         |                      |

**NOT:** e-imza PIN Kodunun girileceği yukarıdaki ekranında **sol alt köşesinde "oturum açılamadı"/ "could not open session"** hataları veya **"Sertifikanız"** alanında **"akıllı karta erişilemedi" "smart card is not accessible"** vb. hatalar almanız halinde sayfa 9'da yer alan konuya ilişkin bilgi notlarını inceleyiniz.

9- İmza işlemi tamamlandıktan sonra açılan uygulama kapanacaktır. Web sayfasındaki (<u>https://e-imza.tubitak.gov.tr/</u>) uyarıda belirtildiği üzere sayfayı yenileyiniz. (Burada sayfayı beklemeyiniz, yenileyiniz.)

| Dosya Bilgisi                                 |  |
|-----------------------------------------------|--|
|                                               |  |
|                                               |  |
|                                               |  |
| İmzalamanız Bekleniyor                        |  |
| İmzalama İşleminiz Bitince<br>Savfavı Yeniden |  |
| Yükleyebilirsiniz                             |  |
| Seçitenleri İmzala                            |  |

10- Sayfayı yeniledikten sonra 'Geçmiş Dosyalar' kısmında isminizin yeşile döndüğünü kontrol ediniz.

| Imzaniz Gerekiyor | Dosya Bilgisi                                                                                                    |
|-------------------|----------------------------------------------------------------------------------------------------|
| Geçmiş Dosyalar   |                                                                                                    |
| Gelecek Dosyalar  | e - dsa - başlıklı projenin başvuru belgeleri<br>Dosya: BASVURU_FORMU_CIKTISI<br>Dosya: 5<br>5<br>5<br>5<br>5<br>7<br>5                                                                                                    |
|                   | and and a second second s |

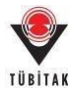

## F. MacOS kullanıcıları için İmza Süreci

Yukarıda bahsi geçen imza işlemlerinin MacOS işletim sistemi ile çalışan bir bilgisayarlardan yapılması halinde; TÜBİTAK Elektronik Dosya İmzalama Servisi sayfasında (<u>https://e-imza.tubitak.gov.tr</u>) yer alan 'İmzanız Gerekiyor' kısmındaki ilgili dokümanın seçilmesi ve 'Seçilenleri İmzala' butonuna basılmasının ardından aşağıdaki yönerge sırasıyla izlenmelidir:

- 1- Öncelikle 'Seçilenleri İmzala' butonuna tıklandığında **sistem tarafından indirilmiş olan** .jnlp uzantılı java dosyasının açılması beklenmelidir. Söz konusu dosyanın otomatik olarak açılmaması halinde;
  - Chrome tarayıcı üzerinden imza atan kullanıcıların sayfanın sol alt tarafında yer alan .jnlp dosyası için sırasıyla "Sakla ve "Çalıştır" butonlarına tıklamaları
  - Firefox tarayıcı üzerinden imza atan kullanıcıların ise aşağıdaki ekran görüntüsünde gösterildiği üzere ilgili dosya için Java programını seçerek "birlikte aç" seçeneğini seçmeleri

gerekmektedir.

| 6jslca7djgqq3138vxd6105qb455hcshi2lkq8ow9u4c2lny49.jnlp açılıyor 🛛 🗙 🗙 | : |
|------------------------------------------------------------------------|---|
| ြာ<br>Şunu açmayı seçtiniz:                                            |   |
| 📧 6jslca7djgqq3138vxd6105qb455hcshi2lkq8ow9u4c2lny49.jnlp              |   |
| türü: JNLP File (1,2 KB)                                               |   |
| nereden: https://e-imza.tubitak.gov.tr                                 |   |
| Firefox bu dosya ile ne yapsın?                                        |   |
| Birlikte aç Java(TM) Web Launcher (varsayılan)                         |   |
| ○ Dosyayı kaydet                                                       |   |
| Bu <u>t</u> ür dosyalar indirilirken hep bu işlemi gerçekleştir.       |   |
| Tamam Vazgeç                                                           |   |

2- **'Uygulama kimliği belirsiz bir geliştiriciden geldiği için açılamıyor.'** uyarısı çıkması durumunda uyarıda çıkan soru işaretine tıklayınız.

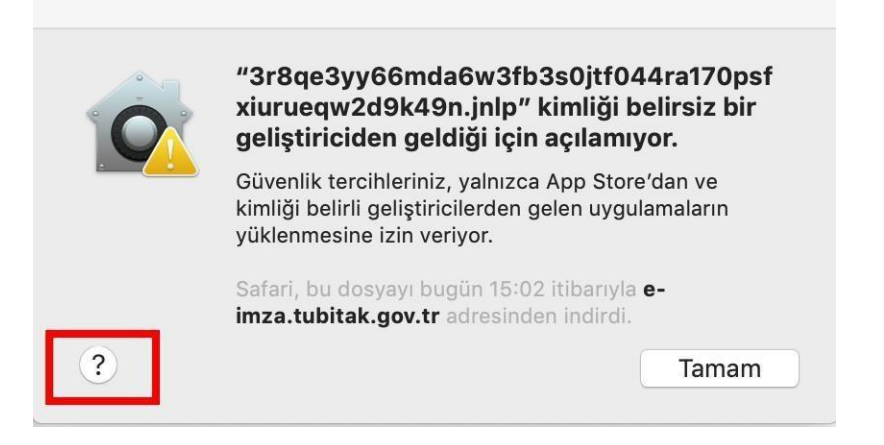

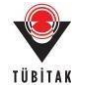

3- İlgili uyarının en altında gelen 'Genel bölümünü aç' seçeneğini tıklayınız. (Ya da belirtildiği gibi elma sekmesinden Sistem tercihlerini seçerek, Güvenlik ve Gizlilik ve ardından Geneli tıklayınız.)

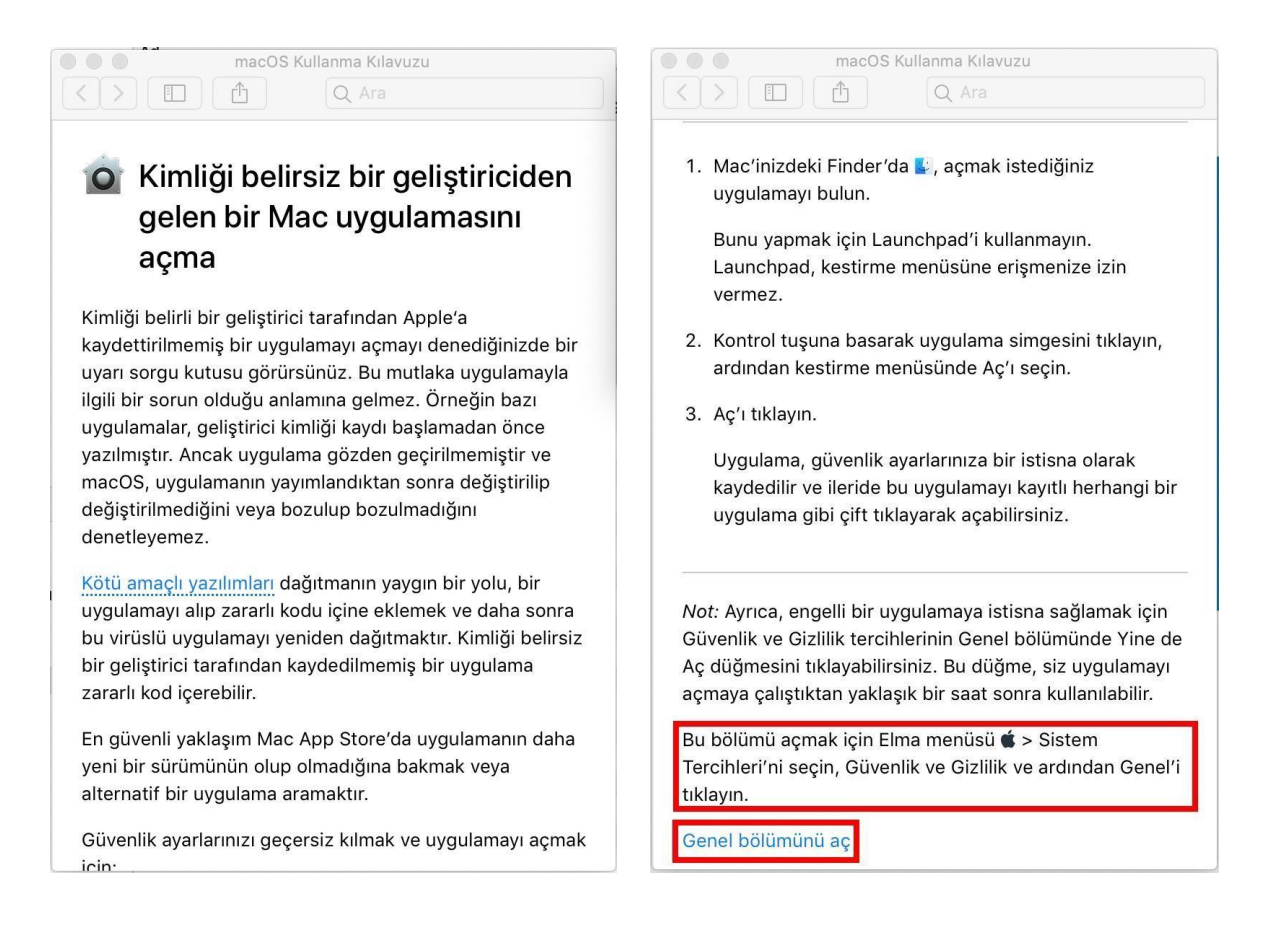

4- Güvenlik ve Gizlilik ekranında ilgili .jnlp dosyası için 'Yine de Aç' butonuna basınız.

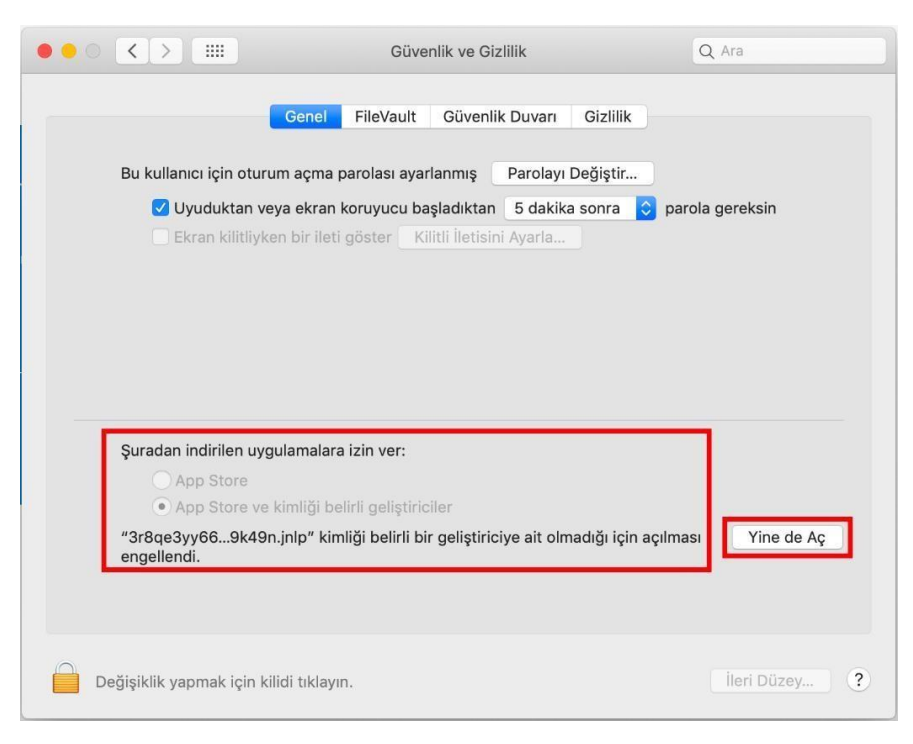

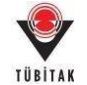

5- Gelen uyarı ekranında **'Aç'** butonuna basınız. (Uygulamaya bir kez izin verilmesi durumunda, uygulama her zaman Mac'de çalışabilecektir.)

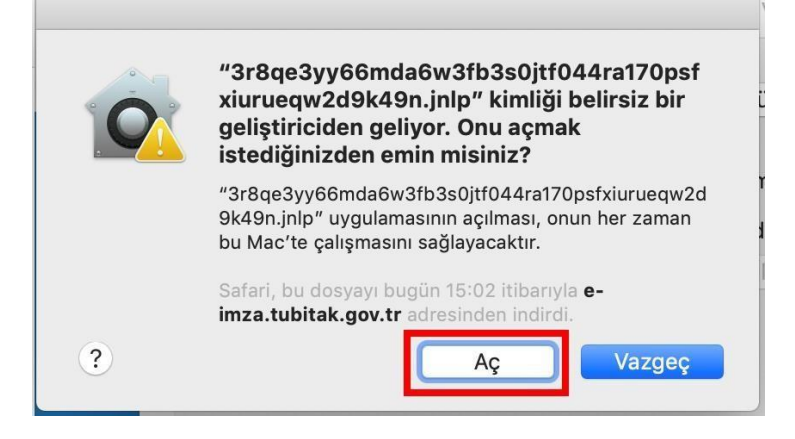

6- Bir sonraki güvenlik uyarısına 'Continue' deyiniz.

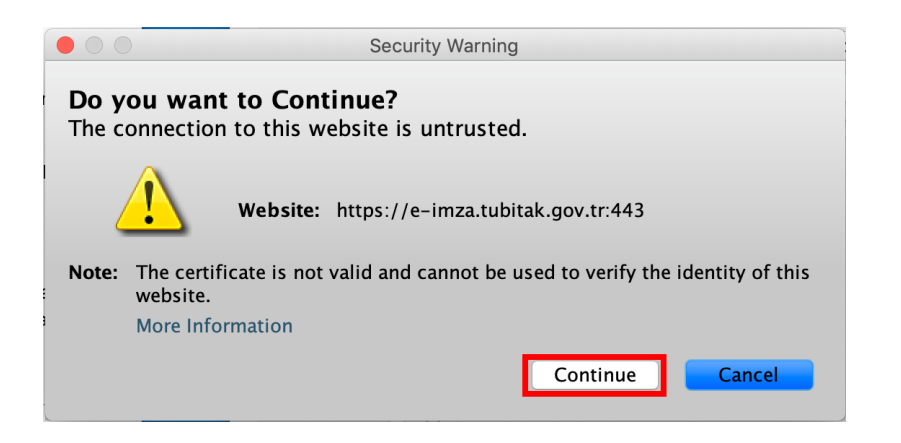

7- İndirilen dosya açılmak istendiğinde verilen java güvenlik uyarısını onaylayarak çalıştırınız.

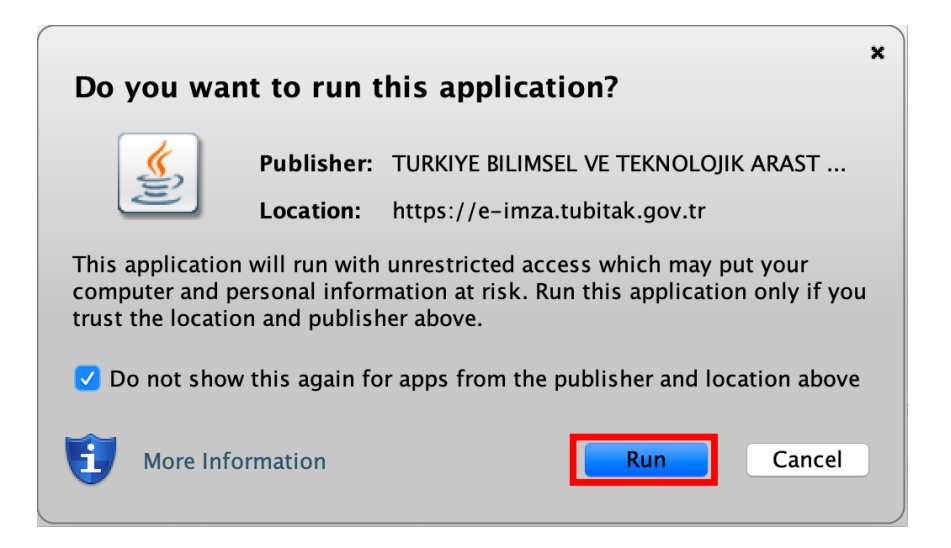

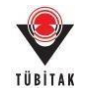

8- Uygulama açıldığında e-imza ara yüzünden doküman üzerindeki önceki imza durumlarının geçerli olup olmadığını kontrol ediniz. Doküman üzerindeki imzalar geçerliyse e-imza parolanızı girerek 'Sign' butonuna basarak imzanızı atınız. İlgili kutucuğun sol alt köşesinde "signing process is ended" veya "imzalama işlemi tamamlandı" notu çıktığında söz konusu kutucuğu kapatabilirsiniz.

| iles To Be Signed                                                                              | Step 1 : Your Certificate |
|------------------------------------------------------------------------------------------------|---------------------------|
| g pdf Sprec                                                                                    | Valid From Details >      |
| ouble click the file name to display the file.<br>Signature Info                               | 4 5 6 Shuffle             |
| Signatures<br>Signatures<br>Signatures<br>Signatures<br>Signatures<br>Signatures<br>Signatures | 7 8 9<br>0 < Del          |

**NOT:** e-imza PIN Kodunun girileceği yukarıdaki ekranında **sol alt köşesinde "oturum açılamadı"/ "could not open session"** hataları veya **"Sertifikanız"** alanında **"akıllı karta erişilemedi" "smart card is not accessible"** vb. hatalar almanız halinde sayfa 9'da yer alan konuya ilişkin bilgi notlarını inceleyiniz.

9- İmza işlemi tamamlandıktan sonra açılan uygulama kapanacaktır. Web sayfasındaki (<u>https://e-imza.tubitak.gov.tr/</u>) uyarıda belirtildiği üzere sayfayı yenileyiniz. (Burada sayfayı beklemeyiniz, yenileyiniz.)

|   | iosya Bilgisi                                                                                                    |  |
|---|----------------------------------------------------------------------------------------------------|--|
| 2 |                                                                                                    |  |
|   |                                                                                                    |  |
|   | Income and the control of the loss that the second second se |  |
|   | Imzalamaniz Bekleniyor                                                                                                    |  |
|   | Sayfayi Yeniden<br>Yükleyebilirsiniz                                                                                                    |  |
|   | Seçilenleri İmzala                                                                                                    |  |

10- Sayfayı yeniledikten sonra 'Geçmiş Dosyalar' kısmında isminizin yeşile döndüğünü kontrol ediniz.

| TÜBİTAK Elektronik Dosya İ | mzalama Servisi                                                                                                    |  |  |  |  |
|----------------------------|----------------------------------------------------------------------------------------------------|--|--|--|--|
| İmzanız Gerekiyor          | Dosya Bilgisi                                                                                                    |  |  |  |  |
| Geçmiş Dosyalar            |                                                                                                    |  |  |  |  |
| Gelecek Dosyalar           | Ve - dsa - başlıklı projenin başvuru belgeleri<br>Dosya: BASVURU_FORMU_CIKTISI df - Imza: BASVURU_FORMU_CIKTISI_548275.pdf.p7s<br>Dosya: 5 zip - Imza: p7s |  |  |  |  |
|                            | A MER AND AND AND AND AND AND AND AND AND AND                                                                                                    |  |  |  |  |

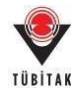

## 2- Başlatılmış olan E-İmza Sürecini İptal Etme

E-imza sürecini başlattıktan sonra, son başvuru tarihinden önce projenizi güncellemek istemeniz veya eimza sürecini yenileme ihtiyacı duymanız halinde; öncelikle e-imza sürecini iptal etmeniz gerekmektedir. **E-imza sürecini iptal ettiğinizde daha önce sistem üzerinden elektronik olarak atılmış imzaların tümü iptal olacaktır.** E-imza süreci iptal edildikten sonra istenildiği takdirde yürütücü tarafından tekrar başlatılabilir.

**NOT:** Sürekli başvuruya açık olan programlar kapsamında sunulan proje önerilerinin tamamlanmış olan e-imza süreci değerlendirme sürecinin başalmış olması durumunda iptal edilememektedir.

Başlatılmış olan bir e-imza sürecini iptal etmek için aşağıdaki adımları takip edebilirsiniz:

1) E-imza sürecindeki başvurularınızı görmek ve imza sürecini takip etmek için **"E-İmza Süreci"** sekmesi altındaki **"E-İmza Sürecindeki Başvurularım"** alt sekmesine tıklayınız

| TÜBİTAK UİDB PBS                             |                                  |            |      | 🏫 Ana Sayfa<br>🛔 Admin Panel  | 🔏 Ko    | () Çıkış 📴 붉늕<br>ta Sorgula 🛔 Başvuru Sorgula<br>👸 Online Kullanıcılar |
|----------------------------------------------|----------------------------------|------------|------|-------------------------------|---------|------------------------------------------------------------------------|
| Başvurularım (0) Yeni Destek Başvurusu       | E-İmza Süreci ARDEB Proje G      | örevlerim  | Değe | erlendirme Sistemi Kuruluş Ye | tkilisi |                                                                        |
| Yeni Destek Başvurusu                        | E-İmpa Sürecindeki Başvuruları   | m          |      |                               |         |                                                                        |
| Program Adı                                  | E-İmza Sürecindeki Diğer İslemle | Notu       | 0    | Program Başvuru Durumu 📀      | Aktif E | Başvurular O                                                           |
| COST DESTEKLERI                              |                                  | Bilgi Notu |      | Başvuruya Açık                |         | Aktif Başvurular                                                       |
| İKİLİ İŞBİRLİĞİ DESTEK PROGRAMLARI           |                                  | Bilgi Notu |      | Başvuruya Açık                |         | Aktif Başvurular                                                       |
| ÇOKLU İŞBİRLİĞİ DESTEK PROGRAMLARI           |                                  | Bilgi Notu |      | Başvuruya Açık                |         | Aktif Başvurular                                                       |
| ÇOKLU İŞBİRLİĞİ DESTEK PROGRAMLARI (1.AŞAMA) |                                  | Bilgi Notu |      | Başvuruya Açık                |         | Aktif Başvurular                                                       |

# 2) E-imza sürecini iptal etmek istediğiniz projenin sol tarafında yer alan "Süreci İptal Et" butonuna basınız.

| TÜBİTAK                       | UÎD<br>Proje Ra   | B PB             | S                   |                    |                |                               |                |                                 |                        |   |       |   |
|-------------------------------|-------------------|------------------|---------------------|--------------------|----------------|-------------------------------|----------------|---------------------------------|------------------------|---|-------|---|
| Başvurularım <mark>(1)</mark> | Yeni Destek       | Başvurusu        | E-İmza Süreci       | ARDEB Proje Görevi | erim 🐴         | ⁄etki Devri                   | Kuruluş Ye     | tkilisi                         |                        |   |       |   |
| E-İmza Sürecindeki Baş        | purularım         |                  |                     |                    |                |                               |                |                                 |                        |   |       |   |
| O Belgeleri, https://         | e-imza.tubitak.go | . tr adresinden  | imzələyəbilirsiniz. |                    |                |                               |                |                                 |                        |   |       |   |
| ld _ Süreci lptal l           | Et 0 Proje I      | d<br>Proje Başlı | Þ                   | 0                  | İmzələrdi<br>Ö | Imza Durumu                   | . 0            | İmzalama Başlanışıç<br>Tarihi O | İmzalama Son<br>Tarihi | 0 | lştem | 0 |
| 502                           | 132319            | Senaryo 3        |                     |                    | Hayır          | Elektronik İmzi<br>Edildi     | a Süreci İptal | 09.04.2018<br>08:56:02          | 13.04.2018<br>17:30:00 |   | 1     | Ŵ |
| 503 Süreci İ                  | ptal Et 132319    | Senaryo 3        |                     |                    | Evet           | Elektronik İmzi<br>Tamamlandı | a Süreci       | 09.04.2018<br>09:13:31          | 13.04.2018<br>17:30:00 |   | 1     |   |

3) **"Başvurularım"** sekmesine tıkladıktan sonra projenizi güncellemek istemeniz durumunda ilgili proje için sırasıyla **"Başvuru Onayını Kaldır"** ve **"Başvuruyu Düzenle"** butonlarına basınız.

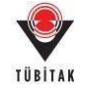

|                                                                                                    | UIDB PBS<br>Proje Basyuru Sistemi                           |                                               |                            | 🏫 Ana Sayfa 🚺 Çıkış 🛔<br>🌡 Admin Panel 🌡 Kota Sorgula 🖁 Başvu<br>篇 Online Kullanıcılar Online Kull                        | 대 Sorgula                         |
|----------------------------------------------------------------------------------------------------|-------------------------------------------------------------|-----------------------------------------------|----------------------------|----------------------------------------------------------------------------------------------------|-----------------------------------|
| Başvurularım (0)                                                                                                    | Yeni Destek Başvurusu                                       | E-İmza Süreci ARDEB Proje Gör                 | revlerim Değerlendirm      | e Sistemi Kuruluş Yetkilisi                                                                                               |                                   |
| Aktif Başvurularım                                                                                                    |                                                             |                                               |                            |                                                                                                    |                                   |
| 😗 Proje başvuru kaydı                                                                                                    | bulunmamaktadır.                                            |                                               |                            |                                                                                                    |                                   |
| Önceki Başvurularım                                                                                                    |                                                             |                                               |                            |                                                                                                    |                                   |
| Proje Id:<br>Program Adı:<br>Çağın Adı :<br>Proje Başlığı:<br>Proje Yöneticisi/Yürütü<br>Başvuru Tarihi:<br>Başvuru Tarihi:<br>Başvuru Tamamlanma T.<br>Proje Dosyaları: | cüsünün Adı Soyadı ve Ünvanı:<br>arihi:                     | Dosyaları Göster<br>Başvuru Onayını Kaldır E  | lektronik Imza Sürecini Ba | aşlat                                                                                                    |                                   |
| TÜBİTAK<br>Başvurularım (1)                                                                                                    | UIDB PBS<br>Proje Başvuru Sistemi<br>eni Destek Başvurusu E | -İmza Süreci ARDEB Proje Göre                 | evlerim Değerlendirme      | Ana Sayfa O Çıkış<br>Admin Panel & Kota Sorgula & Başvu<br>& Online Kullanıcılar Online Kull<br>Sistemi Kuruluş Yetkilisi | ण्ड 🕌<br>ru Sorgula<br>lamcı: 133 |
| Başvuru Onayı kald                                                                                                    | ırıldı.                                                     |                                               |                            |                                                                                                    |                                   |
| ktif Başvurularım                                                                                                    |                                                             |                                               |                            |                                                                                                    |                                   |
| Proje Id:<br>Program Adı:<br>Çağırı Adı :<br>Proje Başlığı:<br>Proje Yöneticisi/Yürütücü:<br>Başvuru Tarihi:<br>Başvuru Yılı ve Dönemi:<br>Onay Durumu:                  | iünün Adı Soyadı ve Ünvanı:                                 | Başvuru Taslak Durumunda<br>Başvuruyu Düzenle | Başvuruyu Sil              |                                                                                                    |                                   |
| Öncekî Başvurularım                                                                                                    |                                                             |                                               |                            |                                                                                                    |                                   |
| ûrkiye Bilimsel ve Teknolojik Ara                                                                                                    | aştırma Kurumu. Her hakkı saklıdır.                         | 0 2013                                        |                            |                                                                                                    |                                   |

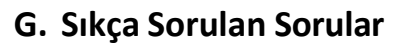

1. Proje önerisi sunmak istiyorum ancak e-imza sertifikam yok. E-imza kullanmadan ıslak imzalı basılı kopya ile başvuru yapabilir miyim? (Belgelerimi basılı olarak iletebilir miyim?)

**Cevap:** Hayır, Ocak 2019 itibariyle UİDB programlarına yapılacak olan proje başvuruları yalnızca eimza ile tamamlanabilmektedir. E-imza süreci tamamlanmamış proje önerilerinin değerlendirme süreçleri sistemsel olarak başlatılamamaktadır.

2. Başvuru sırasında sisteme yüklediğim ıslak imzalı/e-imzalı belgelerin ve/veya sistem tarafından otomatik olarak oluşturulan ve imzalanacak dosyalar arasında yer alan elektronik başvuru çıktısının ayrıca basılı kopya olarak gönderilmesi gerekiyor mu?

**Cevap:** Başvuru sırasında Proje Başvuru Sistemine yüklenmiş olan veya sistem tarafından oluşturulan hiçbir belgenin basılı kopya olarak ayrıca gönderilmesi <u>gerekmemektedir.</u>

3. Proje başvurusu yapmak istiyorum. Sadece benim e-imza sertifikasına sahip olmam yeterli mi?

**Cevap:** Proje başvurusu sırasında proje yürütücüsünün yanı sıra varsa proje ekibinde araştırmacı/danışman olarak yer alan diğer kişiler ile proje ekibinde yer almadığı halde proje önerisi üzerinde ortak/paylı hak sahipliği olan kişilerin, sistem tarafında oluşturulan proje dosyalarında imzası beklenen kişiler olarak ismi geçen kişilerin ve proje ekibinde yürütücü/araştırmacı/danışman olarak görev alan kişilerin çalıştıkları kurum/kuruluşların en üst düzey yetkililerinin nitelikli elektronik imza sertifikasına sahip olması gerekmektedir.

4. Bilgi notlarında kuruluş yetkilisi olabileceği belirtilen kişiye proje başvurularını imzalatmak için ulaşmamız olanaksız/ söz konusu kişi iş yoğunluğu nedeniyle projelerimizi imzalayamamakta. Başvuru süreçlerinin aksamaması için kuruluş yetkilisi olarak farklı bir kişi belirlenebilir mi?

**Cevap:** Bu konuya ilişkin noter onaylı resmi bir vekaletname veya yetki devrine ilişkin bir imza genelgesi olmaksızın, bilgi notlarında belirtilen kişiler dışında birinin kuruluş yetkilisi olarak tanımlanması mevzuat gereği mümkün değildir. Söz konusu şartları sağlamayan kuruluş yetkilisi tanımları ve yetki devirleri tarafımızca onaylanmayarak geri çevrilmektedir.

5. Proje başvurusu yapmak istiyorum/bir projenin proje ekibinde yer alacağım/sunulacak bir proje önerisinde hak sahibiyim/kuruluş yetkilisiyim ancak e-imza sertifikam yok. Nasıl temin edebilirim?

**Cevap**: E-imza sertifikanızı kamu kurumlarında çalışmanız halinde çalıştığınız kurum aracılığıyla Kamu Sertifikasyon Merkezi (SM)'nden veya bireysel olarak Bilgi Teknolojileri ve İletişim Kurumu Başkanlığı (BTK) onaylı firmalardan (<u>https://www.btk.gov.tr/elektronik-sertifika-hizmet-saglayicilari</u>) temin edebilirsiniz.

- Hali hazırda çalıştığım kurum/kuruluşta herhangi bir amaçla kullandığım, kendi adıma olan, aktif durumdaki e-imza sertifikamı proje başvurularının e-imza süreçlerinde kullanabilir miyim?
   Cevap: Evet, kullanabilirsiniz.
- 7. İdari görevim nedeniyle bir e-imza sertifikasına sahiptim, ancak görevim sona erdikten sonra sertifikam pasif duruma geçti. Bu sertifikayı kullanabilir miyim, yoksa yeni bir e-imza sertifikası mı temin etmeliyim?

**Cevap:** Mevcut e-imza sertifikanızın aktifleştirilmesi için sertifika sağlayıcınızla (KAMU SM vb.) irtibata geçebilirsiniz.

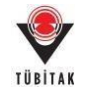

8. E-imza sürecini başlattım, ancak projeyi nereden imzalayacağımı bulamıyorum.

**Cevap:** UİDB-PBS üzerinden e-imza sürecini başlattığınız proje önerinizi <u>https://e-imza.tubitak.gov.tr</u> web sayfası üzerinden imzalayabilirsiniz. Sisteme giriş yapabilmek için merkezi kimlik doğrulama servisi üzerinden **ARBİS kullanıcı adı ve şifresi ile ya da e-devlet ile giriş menüsünün kullanarak e-devlet şifreniz ile** giriş yapınız. (Lütfen e-imza veya mobil imza ile giriş menülerini kullanmayınız.)

9. Proje yürütücüsü olarak projeyi imzaladım. Benden sonra projeyi imzalayacak kişiler projeyi imzalamaları gerektiğinden nasıl haberdar olacak?

**Cevap:** İlgili kişilerin ARBİS'te yer alan e-posta adreslerine, kuruluş yetkililerinin ise yetki tanımı sırasında sisteme girdikleri e-posta adreslerine imzalamaları gereken projeler ve imzalama işleminin yapabilecekleri web sayfası hakkında **bilgilendirme e-postası iletilmektedir.** Ancak bu e-posta sistemsel yoğunluklar sebebiyle **gecikebilmekte**, sistemde kayıtlı e-posta adreslerinin hatalı olması durumunda veya bilgilendirme e-postlarının güvenlik ayarlarına takılması durumunda ise **iletilememektedir**. Bu nedenle, **projelerin e-imza süreçlerinin takibi proje yürütücülerimizin sorumluluğundadır.** Proje yürütücüleri, bu dokümanının B bölümünün 9. adımında belirtilen şekilde imza sürecini takip ederek **imza sırası gelmiş kişilerin** <u>https://e-imza.tubitak.gov.tr</u> **web sayfası üzerinden** proje önerisini imzalamalarını sağlamalıdır.

10. Proje yürütücüsü olarak projeyi imzaladım ancak benden sonra projeyi imzalayacak kişiler UİDB-PBS üzerinden projeyi görememekte. Bu kişiler projeyi nasıl imzalayabilir?

**Cevap:** İmza sırası gelmiş kişiler <u>https://e-imza.tubitak.gov.tr</u> web sayfası üzerinden (<u>UİDB-PBS'den deği</u>l) projeyi imzalayabilir. Sisteme giriş yapabilmek için merkezi kimlik doğrulama servisi üzerinden **ARBİS kullanıcı adı ve şifresi ile ya da e-devlet ile giriş menüsünün kullanarak e-devlet şifreniz ile** giriş yapınız. (Lütfen e-imza veya mobil imza ile giriş menülerini kullanmayınız.)

11. İmza atması gereken kişiler <u>https://e-imza.tubitak.gov.tr</u> web sayfasında "imzanız gerekiyor" alanında projeyi görememekte. Bu kişiler projeyi nasıl imzalayabilir?

**Cevap:** Proje önerisi, söz konusu kişiler tarafından C bölümünün başında belirtilen ve ayrıca B bölümünün 9. adımında yer alan ekranda görünen sıra ile imzalanmalıdır. Bir önceki sırada yer alan tüm kişilerin imza süreci tamamlanmadan proje dosya imzalama servisindeki "gelecek dosyalar" klasöründen "imzanız gerekiyor" klasörüne aktarılamamaktadır. Bir kişi imza sırası geldiği halde "imzanız gerekiyor" klasöründe imzalanacak projeyi göremiyorsa bunun nedeni sisteme girişte kullanılan **ARBİS kullanıcı adını 11 haneli TC Kimlik numarası (yabancı uyruklu araştırmacılar için 99 ile başlayan yabancı kimlik numarası) olmaması** durumu olabilir. Bu durumda; ARBİS kullanıcı adının kimlik numarası ile güncellenebilmesi için <u>uidb.e-imza@tubitak.gov.tr</u> e-posta adresine bildirimde (mevcut ARBİS kullanıcı adı ve kimlik numarası ile birlikte) bulunulması gerekmektedir. Aynı projeye ait imza işleminin birden fazla kullanıcı tarafından aynı bilgisayardan yapılması halinde ise imza işlemini gerçekleştiren her kişiden sonra <u>https://e-imza.tubitak.gov.tr</u> web sayfasında sağ üst köşedeki çıkış butonu ile sistemden çıkıp tekrar giriş yapılması gerekmektedir.

12. <u>https://e-imza.tubitak.gov.tr</u> web sayfasında imzalanacak dosyaları seçip, "seçilenleri imzala" butonuna bastığımda java hatası alıyorum. Ne yapabilirim?

**Cevap:** Lütfen bu dokümanın A bölümünde yer alan java ayarlarını eksiksiz ve doğru bir şekilde yaptığınızdan emin olunuz.

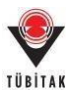

13. <u>https://e-imza.tubitak.gov.tr</u> web sayfasında imzalanacak dosyaları seçip, "seçilenleri imzala" butonuna bastığımda ekranda "imzalamanız bekleniyor" notu çıkıyor ve sistem takılıyor. Ne yapabilirim?

**Cevap:** Seçilenleri İmzala" butonuna tıklandığında indirilen java dosyası otomatik olarak açılmamış. Bu durumda, ilgili .jnlp dosyasını açarak imza alanına erişebilmek için, sayfa 8'de yer alan konuya ilişkin bilgi notunu inceleyiniz.

14. PIN kodu gireceğim ekranda sistem PIN kodunu girmeme izin vermiyor. Ne yapabilirim?

**Cevap:** E-imza sertifikası kart okuyucu ayarlarınızın doğru bir şekilde yapıldığından, e-imza sertifikanızın aktif olduğundan ve şifrenizin geçerli olduğundan emin olunuz. E-imza PIN Kodunun girileceği ekranın sol alt köşesinde "oturum açılamadı"/ "could not open session" hataları veya "Sertifikanız" alanında "akıllı karta erişilemedi" "smart card is not accessible" vb. hatalar almanız halinde sayfa 9'da yer alan konuya ilişkin bilgi notlarını inceleyiniz.

15. Yardım dokümanında yer alan bilgilerle çözemediğim bir sorunum var, konuyla ilgili kime nasıl ulaşabilirim?

**Cevap:** E-imza süreçlerine ilişkin bu dokümandaki bilgiler ışığında yanıt bulamadığınız sorularınız için <u>uidb.e-imza@tubitak.gov.tr</u> adresine e-posta gönderebilirsiniz. (E-posta gönderirken, başvurduğunuz programı, proje önerinizin ID numarasını, iletişim bilgilerinizi ve eğer bir arayüzde sorun yaşıyorsanız karşılaştığınız sorunun ekran görüntüsünü iletmeyi unutmayınız.) Yaşadığınız sorunun birden fazla birimi ilgilendirme ihtimali yüksek olduğundan problemin en kısa sürede en doğru şekilde çözülmesi için bizimle telefon yerine e-posta aracılığı ile irtibata geçmeniz önem arz etmektedir.